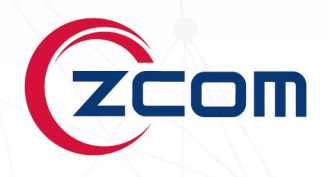

# **USER MANUAL** WS5/7/10G2 Wireless LAN Controller

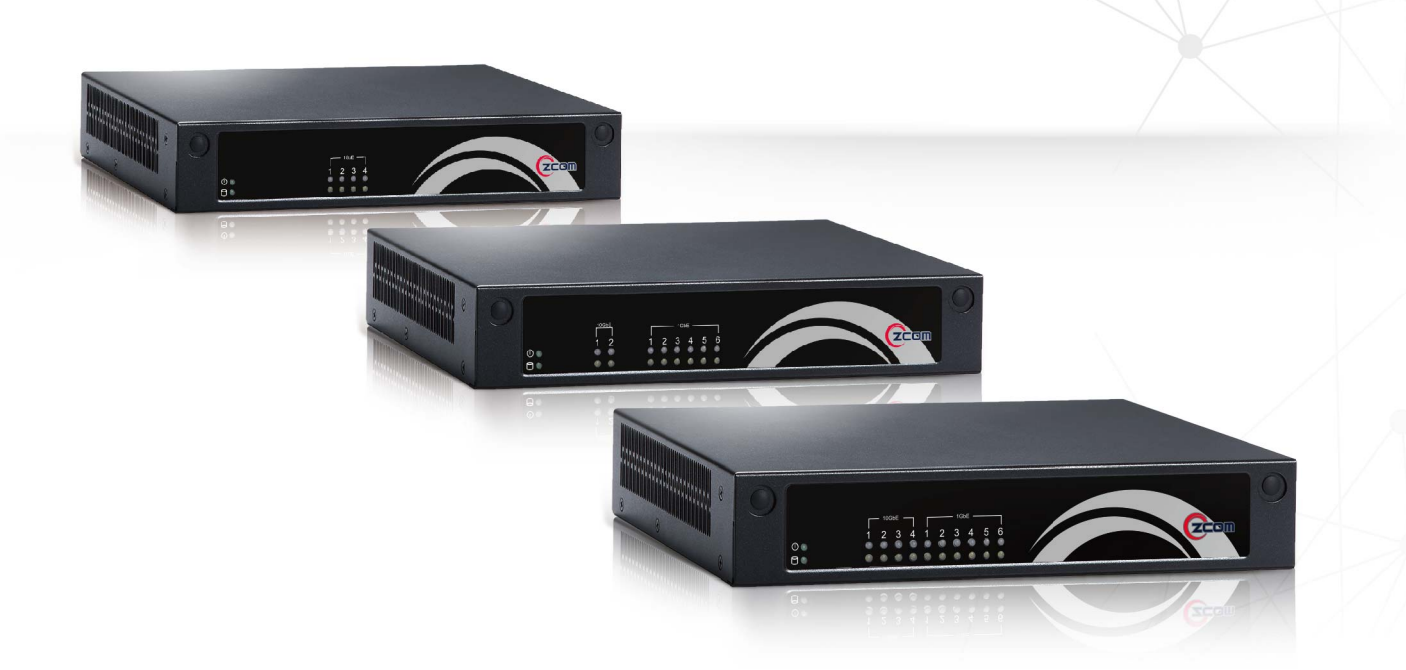

Revision: 3.2.1

# TABLE OF CONTENTS

| Chapter 1. Introduction                   | 1  |
|-------------------------------------------|----|
| 1.1. Manual Statement                     | 1  |
| 1.1.1. Syntax Declaration                 | 1  |
| 1.1.2. Graphical UI Declaration           | 2  |
| 1.1.3. Sign Declaration                   | 2  |
| 1.1.4. Glossary                           | 2  |
| Chapter 2. Hardware Components            | 3  |
| 2.1. Package Contents                     | 3  |
| 2.2. Physical Ports                       | 3  |
| 2.3. LED Indicators                       | 4  |
| Chapter 3. System Foundation              | 5  |
| 3.1. System Architecture                  | 5  |
| 3.2. Connection and Configuration         | 6  |
| 3.3. Entrance of Web Mode Provision       | 7  |
| 3.4. System Basic                         | 8  |
| 3.4.1. Information Overview               | 8  |
| 3.4.2. Quick Setting                      | 8  |
| Chapter 4. Network Configuration          | 13 |
| 4.1. Port Classification                  | 13 |
| 4.2. AP Access Port                       | 14 |
| 4.3. Management Port                      | 15 |
| 4.4. VLAN Creation                        | 16 |
| 4.5. Port VLAN                            | 18 |
| 4.6. VLAN Interface                       | 19 |
| 4.7. L2GRE Tunnel                         | 20 |
| 4.8. IPSec / VPN                          | 22 |
| 4.9. DHCP Settings                        | 26 |
| 4.10. NAT                                 | 28 |
| 4.11. Static Route                        | 29 |
| 4.12. Dynamic Route                       |    |
| Chapter 5. IPv6 Configuration             | 31 |
| 5.1. DHCP Server                          | 31 |
| 5.2. Route Advertisement                  | 32 |
| Chapter 6. Thin AP Configuration Profiles | 35 |
| 6.1. AP Grouping                          | 35 |
| 6.2. Common Profile                       | 37 |
| 6.3. Wireless Profile                     | 41 |
| 6.4. VAP Profile                          | 44 |

| 6.5. Bandwidth Control               | 46 |
|--------------------------------------|----|
| 6.6. AP License                      | 47 |
| 6.7. AP FW Upgrade                   | 48 |
| 6.8. Optimization                    | 48 |
| Chapter 7. WLC Configuration         | 53 |
| 7.1. TimeZone and Date               | 53 |
| 7.2. Graphic Stat Platform           | 54 |
| 7.3. Samba                           | 55 |
| 7.4. DPI                             | 55 |
| 7.5. Packet Capture                  | 56 |
| 7.6. Log Server                      | 57 |
| 7.7. Change Password                 | 57 |
| 7.8. WLC FW Upgrade                  |    |
| 7.9. Backup / Restore                | 59 |
| Chapter 8. Authentication            | 60 |
| 8.1. OTP SMS Gateway                 | 60 |
| 8.2. Portal Server                   | 60 |
| 8.3. Radius Server                   | 62 |
| 8.4. LDAP Server                     | 64 |
| 8.5. MAC Access Control              | 66 |
| 8.6. Access Time Control             | 67 |
| Chapter 9. Statistics                | 70 |
| 9.1. Thin AP List                    | 70 |
| 9.2. Station List                    | 70 |
| 9.3. DPI                             | 71 |
| 9.4. IoT List                        | 72 |
| 9.5. Realtime Log                    | 72 |
| Chapter 10. Technical Specifications | 73 |
| Chapter 11. Appendix                 | 74 |
| 11.1. Warranty                       | 74 |
| 11.1.1. General Warranty             | 74 |
| 11.1.2. Warranty Conditions          | 74 |
| 11.1.3. Disclaimer                   | 74 |
| 11.2. Certifications and Compliance  | 75 |
| 11.2.1. CE Marking                   | 75 |
| 11.2.2. RoHS Compliance Statement    | 75 |
| 11.3. Declaration of Conformity      | 75 |
| 11.4. List of Compatibility          | 75 |

# **Chapter 1. INTRODUCTION**

Hyperion is a Wireless LAN Controller (WLC) product series which includes three models of WS5G2, WS7G2 and WS10G2, particularly suitable for the SMB and IoT applications. This series of products is designed based on Intel Atom platform, providing 1G and 10G Ethernet ports in the form of RJ45 and SFP+ to meet with the requirements in every kind of applications. The Hyperion series WLC mainly faces the small scale Wi-Fi network where the deployed access points are not exceeding 1000. In this scenario, the wireless clients could be regular user endpoints and also the IoT sensors, such as mobile phone, notebook computer, IP-CAM, and industrial sensors and controllers. In the era of industry 4.0, the artificial intelligence and internet of everything depending on wireless network communication will grow up explosively, so that the Wi-Fi coverage infrastructure and even the long range Wi-Fi bridge could be possibly expanding in a large scale. This means that the Hyperion series WLC will have much more application opportunities in the new era.

WLC is such a product which helps customer to centralized manage and provision wireless access points in a way of migrating the management function originally resided in each access point to WLC while the AP only remains its fundamental wireless access and security capabilities. Hence, the WLC focuses on AP's configuration, user authentication, traffic forwarding, radio resource management, access control, QoS and load balancing; while the thin AP focuses on the underlying functions defined by IEEE802.11 specifications. For a complicated Wi-Fi system, this architecture is an ideal model that is controllable and manageable. In the Wi-Fi system with WLC, thin AP has zero configurations initially; it is configured by downloading profiles from WLC. Thin AP and WLC are connected through CAPWAP tunnel which is established by thin AP during its DHCP discovery process with option43 response.

In SMB and IoT applications, the capacity of the access point is usually less than 1000, and the total traffic throughput is less than 20Gbps. Therefore, a small-sized WLC is required as the centralized controller. Hyperion series WLC based on Intel Atom platform (such as WS5G2, WS7G2 and WS10G2) was born for these deployments.

# **1.1. MANUAL STATEMENT**

### **1.1.1. SYNTAX DECLARATION**

Syntax conventions in the command line:

| Format  | Meaning                                                                                                |
|---------|----------------------------------------------------------------------------------------------------|
| Bold    | Command names are represented by <b>bold</b> characters.                                               |
| Italics | Command arguments (the values following the command name) are represented by <i>italic</i> characters. |
| []      | Represents the optional parts in the command line.                                                     |
| //      | Represents comments without action.                                                                    |
|         | Represent the OR logic for multiple parameter options.                                                 |

### **1.1.2. GRAPHICAL UI DECLARATION**

Buttons and interfaces involved in the web page configuration are as follows.

| Format | Meaning                            |
|--------|------------------------------------|
| /      | The multiple level menu delimiter. |

### **1.1.3. SIGN DECLARATION**

This manual uses a variety of eye-catching signs to emphasize the importance in the configuration process.

**Warning:** Careful attention must be paid to the warning message next to this sign. Not heeding to this advice could lead to improper operation and may cause injury.

**Note:** Attention can be paid to the message next to this sign. The information included is usually important, very helpful, or a quick summary.

### 1.1.4. GLOSSARY

 $\triangle$ 

| Term                          | Meaning                                                                                                    |
|-------------------------------|----------------------------------------------------------------------------------------------------|
| STA (Station or Terminal)     | WLAN (Wireless LAN) stations such as the handsets, PCs, notebooks, or other CPE equipment are referred to as STAs.                                                                                                    |
| UE (User Endpoint)            | Small mobile devices such as the handsets, PCs, notebooks, or other CPE equipment with Wi-Fi capabilities are referred to as UEs.                                                                                          |
| AP (Access Point)             | Base station equipment for STAs, to access the wired network, or other STAs from the wireless network are referred to as APs.                                                                                              |
| TAP (Thin Access Point)       | The Access Point managed by the WLC.                                                                                                    |
| WLC (Wireless LAN Controller) | Edge gateway equipment between Wi-Fi APs and the core network are referred to<br>as WLCs. The WLC is used for access control, security, management, centralized<br>data forwarding, and switching.                         |
| SSID (Service Set Identifier) | The SSID is used to identify a group of STAs and its associated AP. Only those STAs and their AP, in the same SSID, can communicate with each other, something like the concept of VLANs (Virtual LANs) in wired networks. |
| Captive Portal                | A server that pushes a web page to user endpoint for entering the user name and password for authentication.                                                                                                    |
| Radius                        | A server that authenticates the user legitimacy with secure methods.                                                                                                    |
| ОТР                           | One time password which is delivered in short message service for user authentication.                                                                                                    |
| LDAP                          | A server that uses the Light Directory Access Protocol for user authentication.                                                                                                    |
| SMS                           | Short message service provided by mobile communication operator.                                                                                                    |

# **Chapter 2. HARDWARE COMPONENTS**

# 2.1. PACKAGE CONTENTS

Carefully remove all the items from the packing of Hyperion series WLC. The following items should be included in the packaging:

| Package Content                        | WS5G2 | WS7G2 | WS10G2 |
|----------------------------------------|-------|-------|--------|
| Power Adapter (DC)                     | 1     | 1     | 1      |
| Power Cord (AC)                        | 1     | 1     | 1      |
| Mounting Screws (For Disk Drive)       | Yes   | Yes   | Yes    |
| SATA Cables (Data Cable & Power Cable) | Yes   | Yes   | Yes    |
| Plastic Stand (For Stack-up)           | Yes   | Yes   | Yes    |
| 10G SPF+ Optical Transceiver Module    | -     | -     | -      |
| LC-LC Multi-Mode Optical Fiber         | _     | _     | _      |

**Note:** If any of the items, mentioned above, is not included in the packaging or are damaged in any way, contact your reseller immediately.

# **2.2. PHYSICAL PORTS**

P

The following physical ports and LED indicators are available on the WS5/7/10G2.

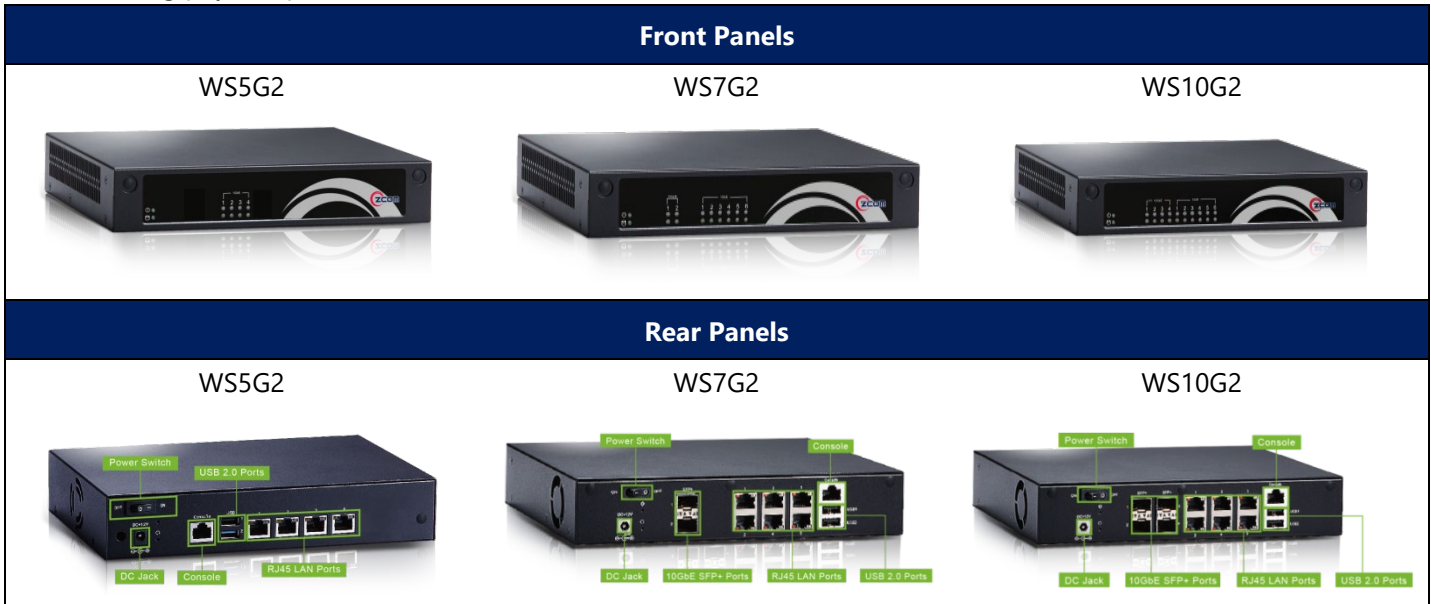

The following table describes the hardware components available on the rear panel of the WLC.

|               | WS5G2 | WS7G2 | WS10G2 |
|---------------|-------|-------|--------|
| Power Switch  | 1     | 1     | 1      |
| DC Power Port | 1     | 1     | 1      |

Wireless LAN Controller User Manual Hyperion Series **WS5G2 WS7G2** WS10G2 1 1 1 **Reset Switch** 1 1 1 **Default Switch** 4 2 -SFP+ Ports (10 Gbps) 6 4 6 RJ45 LAN Ports (1 Gbps) 1 1 1 Console Port (RJ45) 2 2 2 USB 2.0 Ports

| Hardware Component | Description                                                                                                    |
|--------------------|----------------------------------------------------------------------------------------------------|
| Power              | WS5/7G2: One 12V/5A DC adapter<br>WS10G2: One 12V/7A DC adapter                                                                                                    |
| Reset Switch       | One                                                                                                    |
| Default Switch     | One                                                                                                    |
| SFP+ Ports         | The default IP address of the WLC through the VIF SFP+ ports is <b>192.168.3.228</b> . <b>Note:</b> All 10G SFP+ Ports in WLC support mono mode optic fiber.                                                                                                    |
| RJ45 Ports         | <ul> <li>The management port must be the first RJ45 1GbE port. The default IP address of the WLC through the <i>Mgmt</i> port is <i>192.168.2.228</i>.</li> <li>The WLAN port is for thin AP accessing and wireless clients' data tunnel, which could be a RJ45 port other than the Management Port.</li> </ul> |
| Console Port       | The Console Port is for debug or troubleshooting by IT staff.                                                                                                    |
| USB 2.0 Ports      | Two USB 2.0 ports, which are reserved for further applications.                                                                                                    |

# **2.3. LED INDICATORS**

The following table describes the LED indicators available on the front panel of the WS5/7/10G2.

| LED Indicator   | Color  | Behavior         | Description                                |  |
|-----------------|--------|------------------|--------------------------------------------|--|
|                 | Crear  | Solid On         | The system is powered on.                  |  |
| Power           | Green  | Off              | The system is powered off.                 |  |
|                 |        | Blinking         | Data transfer activity is taking place.    |  |
| HDD             | Green  | Off              | No data transfer activity is taking place. |  |
| Or<br>SFP+ LEDs | Oreres | Solid On (Right) | Connection active at 1 Gbps                |  |
|                 | Orange | Blinking (Left)  | Sending and receiving data                 |  |
|                 |        | Off              | No connection active or port is disabled.  |  |
|                 | Green  | Solid On (Right) | Connection active at 10/100 Mbps           |  |
| RJ45 LAN LEDs   | Orange | Blinking (Left)  | Sending and receiving data                 |  |
|                 |        | Off              | No connection active or port is disabled.  |  |

# **Chapter 3. System Foundation**

# **3.1. System Architecture**

The Wi-Fi system architecture using Hyperion series WLC and Thin APs is illustrated below.

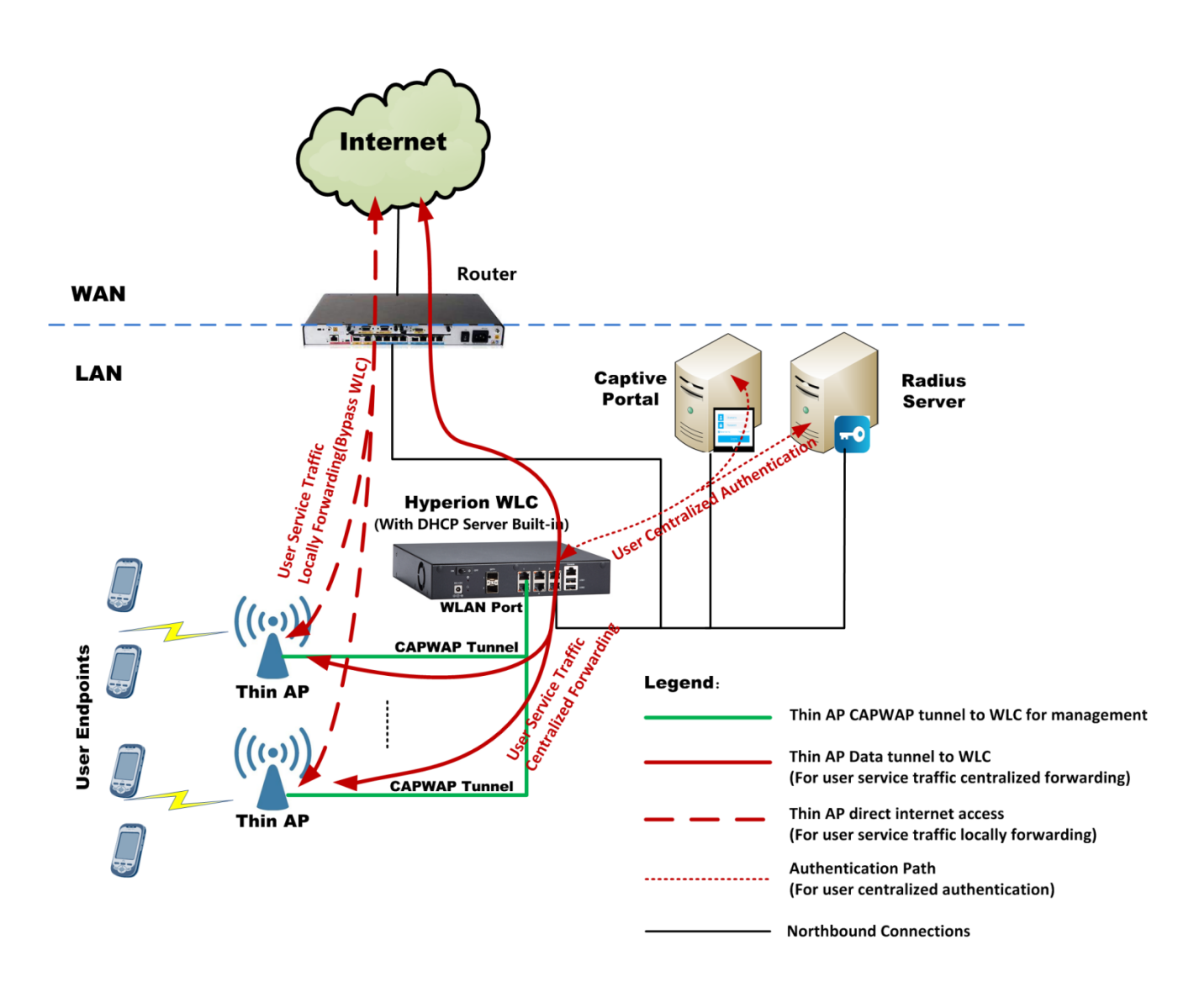

Figure 3-1 Wi-Fi System Architecture using WLC

The WLC has a southbound interface named the WLAN port. This port is the accessing port for all Thin APs connecting to WLC; while the northbound ports based on WLC internal VLAN Interfaces (VIF) connect to the Portal / Radius for user authentication and Internet for user services.

Two types of tunnel are established from Thin AP to WLC and will take charge of all communications:

- The CAPWAP tunnel, an access stratum management tunnel, focuses on provisioning AP and all statistics reports.
- The WLTP data tunnel focuses on UE (User Endpoint) non-access stratum data transmission, including service traffic and authentication messages.

Both tunnels start at the thin AP.

The Thin AP has zero configurations in its initial state. During its power-on stage, it firstly discovers the WLC by DHCP protocol and obtains up to 4 WLC IP addresses settled in DHCP Option 43, and then uses the first WLC IP address to establish the primary CAPWAP tunnel, and the others as the redundant WLC purpose. Then, thin AP downloads the profiles from the WLC through the CAPWAP tunnel to complete its configuration; while user clients associate to thin AP and start authentication and data services through WLTP tunnel.

The 1'st internet service initiated by user client through WLTP data tunnel will be intercepted by WLC to check whether it is an legal user, if not, this accessing will be redirected to the Captive Portal where the user name and password input and then authenticated by Radius server.

### **3.2. CONNECTION AND CONFIGURATION**

There are two configuration modes for WLC management: one is the *CLI* (Command Line Interface) mode which is entered by SSH, Telnet and RS232 serial console accessing; another is the *web* mode which is entered by using browser to access the management web page for provisioning.

The Web provisioning mode (HTTP/HTTPS) is a user-friendly management method and can be accessed by using any standard Web browsing software, like Internet Explorer or Chrome. The Web interface simplifies system management and configuration, even if the administrator is a junior engineer. The CLI mode, however, is for the advanced customer and can be entered by SSH, Telnet, and the RS-232 console accessing. More knowledge about network communication protocols and command instructions are required to effectively configure and manage the WLC through the CLI mode.

The following section will briefly explain how to connect WLC for its configuration and management:

- Ethernet Connection: Configuration host connects to the WLC Mgmt port over Ethernet cable.
- **RS232 Serial Connection:** Configuration host connects to the WLC *console port* over RJ45-RS232 serial cable. The console port serial baud rate is **38400**.

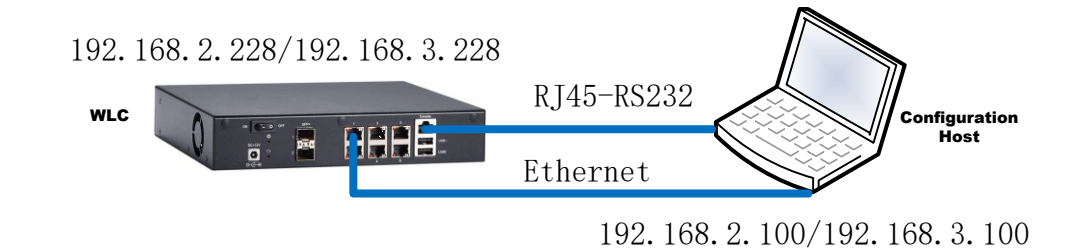

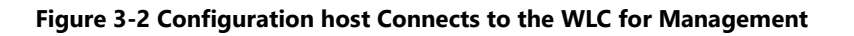

The following default IP addresses are preset in the WLC:

- The default management IP address of the WLC through the *Mgmt* port is *192.168.2.228*. The host PC or notebook must be assigned with an IP address in the same subnet, for example, *192.168.2.100*.
- The default service IP address of the WLC through the VIF port is **192.168.3.228**. The host PC or notebook must be assigned with an IP address in the same subnet, for example, **192.168.3.100**.

Software tools which support SSH, Telnet and Serial communications, such as **SecureCRT**, **XShell**, or **PuTTY**, can be

used to configure and manage WLC in CLI mode.

The default login credentials for WLC management is as the following:

- Username: admin
- Password: password

# **3.3. ENTRANCE OF WEB MODE PROVISION**

Compared with the CLI mode configuration, the WLC provides a more user-friendly management interface called the Web mode provisioning that can be accessed by any standard Web browser software like Internet Explorer or Chrome using the HTTP/HTTPS protocol.

To access the Web provisioning, entering the default IP address (**192.168.2.228** accessing in the management port or **192.168.3.228** accessing in the WLAN port) in the address bar of the web browser and press the **Enter** key to get into the login page, as shown below.

|                                   | Wirele                                             | ess LAN Controller                               |                   |
|-----------------------------------|----------------------------------------------------|--------------------------------------------------|-------------------|
|                                   | Username:<br>Password:<br>Verifycode:<br>Language: | admin<br><br>1 3 5 5 Another<br>English          |                   |
|                                   | Figure 3-3 W                                       | Login Cancle<br>eb Interface (Login Page)        |                   |
| Enter the <b>Username</b> . Passy | <b>vord</b> and verification code,                 | select the appropriate language in the pull-down | n menu, and click |

the **Login** button to enter the Web provisioning page of the WLC.

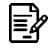

Note: The default Username is *admin* and Password is *password*.

# **3.4. System Basic**

The [system basic] menu provides two functions of 'System Information Overview' and 'System Quick Setting'.

### **3.4.1. INFORMATION OVERVIEW**

The **[system Information]** menu provides a information summary page, shown as below. It is displayed immediately after a successful login.

| Overview                                                                                                    |                                                                                                    |                                                |                 |    |                                                                                      |                  |    |
|----------------------------------------------------------------------------------------------------|----------------------------------------------------------------------------------------------------|------------------------------------------------|-----------------|----|--------------------------------------------------------------------------------------|------------------|----|
| WLC/AC Information                                                                                                    |                                                                                                    |                                                |                 |    |                                                                                      |                  |    |
| User Name<br>User Level<br>Device Name<br>Firmware Version<br>AC Model<br>Heartbeat Port<br>AC UpTime<br>AC Board Temperatu                   | admin<br>Administrator<br>AC127707<br>Hyperion_V3.2.0<br>WS7G2<br>192.168.99.232<br>55 day 3 h 21 m 23 s |                                                | CPU Usage 50.00 | 9% | Me                                                                                   | mory Usage 50.38 | 8% |
| Thin AP Info                                                                                                    |                                                                                                    | Wireless Sta                                   | tion Info       |    | loT Device Inf                                                                       | <u>0</u>         |    |
| Total<br>Online<br>Offline                                                                                                    |                                                                                                    | Total<br>Web Auth<br>Sim Auth                  |                 |    | Total<br>Camera<br>Others                                                            |                  |    |
| 0 2                                                                                                    | 10                                                                                                    | 0                                              | 1<br>Numbor     | 2  | 0                                                                                    | 1<br>Numbor      | 2  |
| Top 10 Active SSID                                                                                                    | ibei                                                                                                    |                                                | Number          |    |                                                                                      | Number           |    |
| BD_VLAN51_bgn<br>BD_VLAN51_11ac<br>gtt-5g<br>BD_VLAN4000_bgn<br>BD_VLAN4000_11ac<br>JZ_VLAN995_bgn<br>JZ_VLAN995_11ac<br>IPsec-5g<br>IPsec-2g | 3                                                                                                    | 0<br>0<br>0<br>0<br>0<br>0<br>0<br>0<br>0<br>0 |                 |    | 0.08 MB<br>0.00 MB<br>0.66 MB<br>0.00 MB<br>0.00 MB<br>0.00 MB<br>0.00 MB<br>3.36 GB |                  |    |

Z-Com Inc.

Figure 3-4 System Information Overview Page

In this system information overview page, it provides the hardware information and firmware information of WLC, and also reports the statistics information of Thin APs and user endpoints through charts and graphics.

## 3.4.2. QUICK SETTING

The **[Quick Setting]** is a shortcut way for junior customer to provision WLC in a simple mode with few parameters configuration. It can help customers use WLC to build their Wi-Fi system in a short time.

Select **[System Basic > Quick Setting]** in the menu to enter the configuration page. In **[Quick Setting]** page, those basic parameters including wireless, network and authentication are uniformly configured, they are sufficient for WLC to operate in a simple mode.

| Quick Provision] is an easy way for junior cu<br>dvanced configuration in some parameters v<br>or your WLC setting. | stomer to configure WLC with only one setting page by having lots of parameters<br>alues when two configuration modes used at same time. Strongly recommended | s hidden with their default values. It conflicts wi<br>that only one configuration mode you should u |
|----------------------------------------------------------------------------------------------------|----------------------------------------------------------------------------------------------------|----------------------------------------------------------------------------------------------------|
| A Network Configuration                                                                                             |                                                                                                    |                                                                                                    |
| WLAN Port IP Address                                                                                                | 192.168.3.228                                                                                                    |                                                                                                    |
| WLAN Port NetMask                                                                                                   | 255 . 255 . 255 . 0                                                                                                    |                                                                                                    |
| /anagement Port IP Address                                                                                          | 192.168.2.228                                                                                                    |                                                                                                    |
| Aanagement Port NetMask                                                                                             | 255.255.255.0                                                                                                    |                                                                                                    |
| Default Gateway Address                                                                                             | 0.0.0.0                                                                                                    |                                                                                                    |
| ONS Server Address                                                                                                  | 8.8.8.8                                                                                                    |                                                                                                    |
| DHCP Configuration                                                                                                  |                                                                                                    |                                                                                                    |
| Enable Internal DHCP                                                                                                | ● Yes ○ No                                                                                                    |                                                                                                    |
| DHCP Option43                                                                                                    | 192.168.3.228                                                                                                    |                                                                                                    |
| HCP Pool Start-End IP                                                                                               |                                                                                                    |                                                                                                    |
| DHCP Default Gateway                                                                                                |                                                                                                    |                                                                                                    |
| <b>Authentication Configuration</b>                                                                                 |                                                                                                    |                                                                                                    |
| Authentication Server                                                                                               | None                                                                                                    |                                                                                                    |
| OTP SMS Gateway                                                                                                    | None                                                                                                    |                                                                                                    |
| Radius Configuration                                                                                                | Link to Radius Configuration                                                                                                    |                                                                                                    |
| Portal Configuration                                                                                                | Link to Portal Configuration                                                                                                    |                                                                                                    |
| Solution Wireless Configuration                                                                                     |                                                                                                    |                                                                                                    |
| 2.4GHz SSID                                                                                                    | 5GHz SSID                                                                                                    |                                                                                                    |
| ocal Switching                                                                                                    | ● Yes ○ No Local Switching                                                                                                    | ● Yes ○ No                                                                                           |
| Service VLAN ID(0-4094)                                                                                             | 0 Service VLAN ID(0-4094)                                                                                                    | 0                                                                                                    |
| 2.4GHz Wireless Security                                                                                            | Open System - 5GHz Wireless Security                                                                                                    | Open System                                                                                          |
| 2.4GHz WPA Key                                                                                                    | I SGHz WPA Key                                                                                                    | ۲                                                                                                    |
|                                                                                                    | Apply Cancel                                                                                                    |                                                                                                    |
|                                                                                                    | Z-Com Inc.                                                                                                    |                                                                                                    |

Figure 3-5 Quick Setting for WLC

These parameters in [Quick Setting] page are described in details as following:

| Parameter             | Description                                                                                                    |
|-----------------------|----------------------------------------------------------------------------------------------------|
| Network Configuration | <ul> <li>WLAN Port IP Address: WLAN port is the southbound port for WLC to<br/>connect Thin APs. Thin AP establishes CAPWAP management tunnel to this<br/>WLAN port. This IP address is actually the CAPWAP tunnel termination IP.<br/>Default value is 192.168.3.228.</li> </ul> |
|                       | <ul> <li>WLAN Port Netmask: The netmask is used to divide which subnet the WLAN port is belonged to.</li> <li>Management Port IP Address: The management port is 1'st 1GbE port in</li> </ul>                                                                                     |

| Parameter                    | Description                                                                                                    |
|------------------------------|----------------------------------------------------------------------------------------------------|
|                              | WLC. It is used for customer to configure or maintain the WLC. However, in practical applications, it is also used as the heartbeat port for 1+1 backup. Default value is <b>192.168.2.228</b> .                                                                                                    |
|                              | <ul> <li>Management Port Netmask: The netmask is used to divide which subnet<br/>the management port is belonged to.</li> </ul>                                                                                                    |
|                              | <ul> <li>Default Gateway IP Address: The default gateway is used to process data packets whose destination IP address is not in the same subnet as the current network. If it is necessary to route data packets to another subnet or the Internet, you must specify it.</li> <li>DNS Server IP Address: The DNS server is used to convert domain names</li> </ul> |
|                              | into IP addresses during Internet access. Entering the available DNS IP address here.                                                                                                    |
| DHCP Configuration           | <ul> <li>Enable Internal DHCP: WLC has the DHCP server built in. In practical applications, DHCP server could be either provided externally or internally. If no external DHCP server provided, customer can use WLC built-in DHCP server here by enabling it.</li> </ul>                                                                                          |
|                              | <ul> <li>DHCP Option43: This is an option for DHCP protocol. Option 43 of DHCP<br/>is used to deliver the WLC IP address to tell thin AP where to establish the<br/>CAPWAP management tunnel.</li> </ul>                                                                                                    |
|                              | <ul> <li>DHCP Pool Start-End IP Addresses: The built-in DHCP server of WLC uses<br/>this IP address pool to allocate IP addresses to thin APs and user clients.<br/>The start IP and end IP limit the range of available IP addresses.</li> </ul>                                                                                                    |
|                              | <ul> <li>DHCP Default Gateway IP Address: This default gateway IP address can<br/>be allocated to thin APs or user clients through the built-in DHCP server.</li> </ul>                                                                                                    |
| Authentication Configuration | <ul> <li>Authentication Server: Select whether using the WLC built-in Portal /<br/>Radius server or external Portal / Radius server for authentication purpose:</li> <li>Internal Portal&amp;Radius: WLC built-in Portal / Radius server as the</li> </ul>                                                                                                    |
|                              | <ul> <li>External Portal&amp;Radius: External 3'rd party Portal / Radius server as<br/>the authentication server.</li> </ul>                                                                                                    |
|                              | <ul> <li>OTP SMS Gateway: OTP stands for 'One Time Password'. The password generated by WLC will be delivered in the short message for user to input it in the Captive Portal page for authentication. Therefore, the SMS gateway providing OTP service must be designated. Here now have two options of 'aliyun' and 'every8D' for customer to select.</li> </ul> |
|                              | <b>Note:</b> Before this configuration, customer must have registered as<br>the legal subscriber of SMS gateway and have the user name and<br>password officially released.                                                                                                    |
|                              | <ul> <li>Radius Configuration: This is a hyperlink to Radius Server configuration<br/>page. Customer can get there to have related parameters set.</li> </ul>                                                                                                    |
|                              | <ul> <li>Portal Configuration: This is a hyperlink to Portal Server configuration<br/>page. Customer can get there to have related parameters set.</li> </ul>                                                                                                    |

| Parameter              | Description                      |                                                                                                    |
|------------------------|----------------------------------|----------------------------------------------------------------------------------------------------|
| Wireless Configuration | In the thin AP<br>band so that t | of 802.11ac, there are two radio modules in 2.4GHz band and 5GHz they should be configured respectively.                                                                                                    |
|                        | 2.4GHz<br>Module                 | <ul> <li>2.4GHz SSID: Allocate a SSID for 2.4GHz radio module in thin AP to identify its service for wireless clients operating in 2.4GHz band to discover.</li> <li>Local Switching: This tells the 2.4GHz module in thin AP whether the user service traffic from user clients is local directly forwarding to internet or centralized to WLC for forwarding:         <ul> <li>Yes: 2.4GHz module in thin AP Locally forwarding.</li> <li>Yes: 2.4GHz module in thin AP Locally forwarding.</li> <li>No: WLC centralized forwarding.</li> </ul> </li> <li>Service VLAN ID: Due to thin AP has the access stratum tunnel CAPWAP for AP management, and the non-access stratum tunnel WLTP for user service traffic and authentication, therefore, it is necessary to distinguish them by VLAN. Here to assign the service VLAN ID to user traffic path for 2.4GHz module in thin AP.</li> <li>2.4GHz Security: There are three types of wireless security provided for 2.4GHz radio module to select:         <ul> <li>Open System: When the wireless client associates with the 2.4GHz radio module in thin AP, it must be authenticated by WPA2 with the preset PSK key encryption.</li> <li>WPA2&amp;Radius: When wireless client associates with the 2.4GHz radio module in thin AP, it must be authenticated by WPA2, and the encryption key for authentication is issued by Radius server temporarily rather than the preset PSK key must be entered here in the form of character string.</li> </ul> </li> </ul> |
|                        |                                  | <ul> <li>5GHz SSID: Allocate a SSID for 5GHz radio module in thin<br/>AP to identify its service for wireless clients operating in<br/>5GHz band to discover.</li> </ul>                                                                                                    |
|                        | 5GHz<br>Module                   | <ul> <li>Local Switching: This tells the 5GHz module in thin AP<br/>whether the user service traffic from user clients is local<br/>directly forwarding to internet or centralized to WLC for<br/>forwarding:</li> </ul>                                                                                                    |
|                        |                                  | • Yes: 5GHz module in thin AP Locally forwarding.                                                                                                    |

| Parameter | Description                                                                                                    |
|-----------|----------------------------------------------------------------------------------------------------|
|           | <ul> <li>No: WLC centralized forwarding.</li> </ul>                                                                                                    |
|           | <ul> <li>Service VLAN ID: Due to thin AP has the access stratum<br/>tunnel CAPWAP for AP management, and the non-access<br/>stratum tunnel WLTP for user service traffic and<br/>authentication, therefore, it is necessary to distinguish them<br/>by VLAN. Here to assign the service VLAN ID to user traffic<br/>path for 5GHz module in thin AP.</li> </ul> |
|           | <ul> <li>5GHz Security: There are three types of wireless security<br/>provided for 5GHz radio module to select:</li> </ul>                                                                                                    |
|           | <ul> <li>Open System: When the wireless client associates<br/>with the 5GHz radio module, only SSID are required<br/>for authentication and the authentication does not<br/>require encryption.</li> </ul>                                                                                                    |
|           | <ul> <li>WPA2-PSK: When wireless client associates with the<br/>5GHz radio module in thin AP, it must be<br/>authenticated by WPA2 with the preset PSK key<br/>encryption.</li> </ul>                                                                                                    |
|           | <ul> <li>WPA2&amp;Radius: When wireless client associates with<br/>the 5GHz radio module in thin AP, it must be<br/>authenticated by WPA2, and the encryption key for<br/>authentication is issued by Radius server temporarily<br/>rather than the preset like the WPA2-PSK.</li> </ul>                                                                        |
|           | <ul> <li>5GHz WPA Key: If WPA2-PSK security selected for 5GHz<br/>radio module, the preset PSK key must be entered here in<br/>the form of character string.</li> </ul>                                                                                                    |

**Warning:** [Quick Setting] is a one page mode for junior customer to configure WLC in an easy way by having numbers of parameters hidden in their default values; however, it is possible to conflict with their values configured in advanced setting mode. Strongly recommended that only one configuration mode for customer to use for WLC setting.

 $\triangle$ 

# **Chapter 4. NETWORK CONFIGURATION**

## 4.1. PORT CLASSIFICATION

Hyperion series WLC includes WS5G2, WS7G2 and WS10G2 three models, and their panels have multiple 1G and 10G physical Ethernet ports. Before using, it is necessary to specify which ports the WLC uses and which ports the other applications use. The specifying port usage is called as Port Classification.

Select **[Network > Port Classification]** in the menu to enter the configuration page as following (here is the Port Layout of WS7G2 as the example):

#### Port Classification

|     |     | Panel Layout |     |     |
|-----|-----|--------------|-----|-----|
| XG1 | GE1 | GE3          | GE5 | СОМ |
| XG2 | GE2 | GE4          | GE6 |     |

ABefore you perform this configuration, please ensure that you have restored the factory default settings.

| GE1 WLC He | artbeat - |
|------------|-----------|
| GE2 WLC    | v         |
| GE3 WLC    | v         |
| GE4 WLC    | v         |
| GE5 WLC    | ~         |
| GE6 non-WL | ;         |
| XG1 WLC    | v         |
| XG2 non-WL | ; ~       |

Z-Com Inc.

Figure 4-1 WLC Port Classification

These parameters in [Network > Port Classification] page is described in details as following:

| Parameter | Description                                                                                                    |
|-----------|----------------------------------------------------------------------------------------------------|
| GE1       | This is the default management port for WLC, also used as the heartbeat port for 1+1 backup.                                                                      |
| GE2~6     | There are five 1000Base-T ports in the form of RJ45. They can be classified into two types according to the usage:                                                |
|           | <ul> <li>WLC: This port is specially allocated to WLC as the CAPWAP tunnel for thin<br/>AP management and the central switching for user data traffic.</li> </ul> |
|           | <ul> <li>Non-WLC: This port is allocated to Linux OS or other applications running<br/>in this platform.</li> </ul>                                               |
| XG1~2     | There are two 10GBase-T ports in the form of SFP+. They can be classified into two types according to the application:                                            |
|           | • WLC: This port is specially allocated to WLC as the CAPWAP tunnel for thin                                                                                      |

E?

| Parameter | Description                                                                 |
|-----------|-----------------------------------------------------------------------------|
|           | AP management and the central switching for user data traffic.              |
|           | • Non-WLC: This port is allocated to Linux OS or other applications running |
|           | in this platform.                                                           |

Click the Apply button to accept the changes.

**Note:** Usually one or two ports being allocated to WLC usage are sufficient for most of Wi-Fi system networking requirements!

Note: If the Port Classification is changed, it must reboot WLC to make it being effective!

### 4.2. AP Access Port

The port in WLC used to connect the thin AP is the 'AP Access Port', and it is also called as WLAN port. This port is the WLC southbound interface for establishing the CAPWAP tunnel with thin AP.

Select [Network > AP Access Port] in the menu to enter the configuration page as following:

| TAP Port                  |                     |
|---------------------------|---------------------|
| VLAN ID                   | 10                  |
| IPv6 Address              | 2001:3211::1/64     |
| Primary IP Address        | 192.168.1.228       |
| Secondary IP Address      | 192.168.1.229       |
| Subnet Mask               | 255 . 255 . 255 . 0 |
| Designate AP Service Port | Tap Port ~          |

Figure 4-2 AP Access Port Configuration

These parameters in [Network > AP Access Port] page is described in details as following:

| Parameter            | Description                                                                                                    |
|----------------------|----------------------------------------------------------------------------------------------------|
| VLAN ID              | Allocate a VLAN ID to the 'AP Access Port' for AP management which is distinguished with service VLAN of user client.                    |
|                      | <b>Note:</b> This VLAN ID cannot be any value, it must be an available VLAN which is previously created in [ <b>Network &gt; VLAN</b> ]. |
| IPv6 Address         | It is necessary to allocate an IPv6 address to the 'AP Access Port' if the WLC is deployed in an IPv6 network.                           |
| Primary IP Address   | Allocate an IPv4 address to the 'AP Access Port' as the primary IP address.                                                              |
| Secondary IP Address | Allocate an IPv4 address to the 'AP Access Port' as the secondary IP address for                                                         |

Hyperion Series

| Parameter                 | Description                                                                                                    |
|---------------------------|----------------------------------------------------------------------------------------------------|
|                           | backup purpose.                                                                                                    |
| Subnet Mask               | Allocate a netmask for the 'AP Access Port' to divide which subnet the WLAN port is belonged to.                                                                                                    |
| Designate AP Service Port | The AP service port in the WLC is used for user client traffic, which is different from the AP access port used for AP management. However, this port can be located on the same physical port as the thin AP access port (TAP), and distinguished by VLAN ID; or it can be located on other VLAN interfaces (VIF1~VIF8). The default value is the TAP port. |

Click the Apply button to accept the changes.

Click the **Cancel** button to discard the changes.

**Note:** If these parameters modified, it is necessary to **Save Configuration** and then reboot system to make them to take effect.

## 4.3. MANAGEMENT PORT

The first 1000Base-T RJ45 port (that is, the GE1 port) must be the management port of the WLC. Customers mainly use the management port to manage, maintain and configure WLC. The default IP address of the management port is **192.168.2.228**.

Select [Network > Management Port] in the menu to enter the configuration page as following:

| Management Port<br>VLAN ID | 0                   |
|----------------------------|---------------------|
| IPv6 Address               | 2001:3212::1/64     |
| IP Address                 | 192.168.2.228       |
| Subnet Mask                | 255 . 255 . 255 . 0 |

#### Figure 4-3 Management Port Configuration Page

These parameters in [Network > Management Port] page is described in details as following:

| Parameter    | Description                                                                                                    |
|--------------|----------------------------------------------------------------------------------------------------|
| VLAN ID      | If the external switching device or host connected to WLC is configured with a VLAN,<br>this port must be assigned a VLAN ID for WLC management and maintenance. |
| IPv6 Address | It is necessary to allocate an IPv6 address to the 'Management Port' if the WLC is deployed in an IPv6 network.                                                  |

| Parameter   | Description                                                                                                    |
|-------------|----------------------------------------------------------------------------------------------------|
| IP Address  | Assign an IPv4 address to the "management port" as the WLC management IP address. The default IP address is <b>192.168.2.228</b> . |
| Subnet Mask | Allocate a netmask for the 'Management Port' to divide which subnet the WLC is belonged to.                                        |

Click the **Apply** button to accept the changes.

Click the **Cancel** button to discard the changes.

# 4.4. VLAN CREATION

If the Wi-Fi system is deployed in a VLAN-configured network, it is needed to create VLANs in the WLC for user data forwarding and WLC itself communication. Figure 4-4 shows the types of VLAN in WLC, where data plane VLANs are used for physical ports and control plane VLANs are used for VIF interfaces.

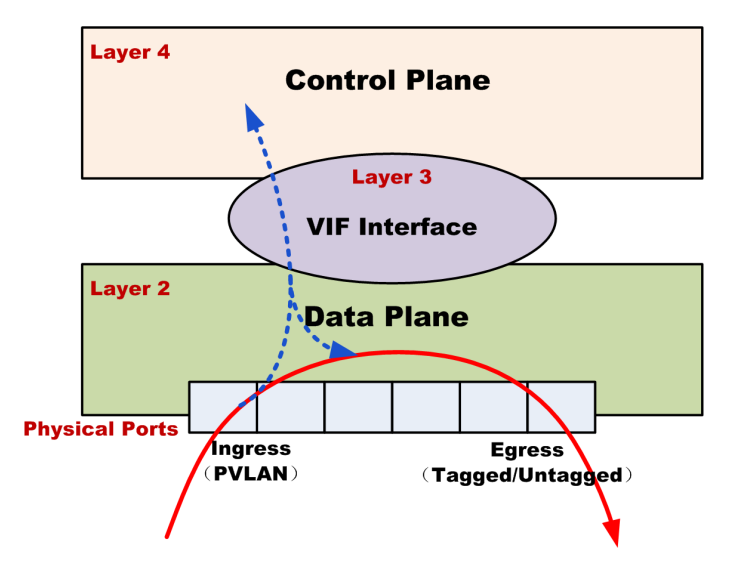

Figure 4-4 The VLAN types in WLC

#### Hyperion Series

#### Select [Network > VLAN Creation] in the menu to enter the configuration page as following:

| VLAN                       |               |                               |                       |                         |                            |  |               |
|----------------------------|---------------|-------------------------------|-----------------------|-------------------------|----------------------------|--|---------------|
| VLAN NAME                  |               |                               |                       |                         |                            |  |               |
| VLAN ID (1-4094)           |               |                               |                       | (e.                     | g. 1,5-10,20)              |  |               |
| Uplink Bandwidth For STA   |               |                               | x 64Kbps(5-1687)      |                         |                            |  |               |
| Downlink Bandwidth For STA |               |                               | x 64Kbps(5-1687)      |                         |                            |  |               |
| Portal Server              |               |                               | Select One ~          |                         |                            |  |               |
| Port                       |               | Status                        |                       |                         |                            |  |               |
| GE2                        | Disable     C | TAGGED O UNTA                 | GGED                  |                         |                            |  |               |
| GE3                        | Disable     C | TAGGED O UNTA                 | GGED                  |                         |                            |  |               |
| GE4                        | Disable     C | O Disable ○ TAGGED ○ UNTAGGED |                       |                         |                            |  |               |
| GE5                        | Disable     C | ⊙ Disable ○ TAGGED ○ UNTAGGED |                       |                         |                            |  |               |
| XG1                        | Disable       | Disable O TAGGED O UNTAGGED   |                       |                         |                            |  |               |
| Add Apply Cancel           |               |                               |                       |                         |                            |  |               |
| VLAN List                  |               |                               |                       |                         |                            |  |               |
| U # VLAN NAME              | VLAN ID       | Uplink Bandwidt               | th For STA            |                         | Downlink Bandwidth For STA |  | Portal Server |
| 0 1 VLAN_1                 | 1             |                               |                       |                         |                            |  |               |
| <u></u>                    | •             | Head                          | [1] <u>Goto</u> 1 Pag | ge <u>Tail</u> Total Pa | Iges 1 Pages               |  |               |

Z-Com Inc.

Edit

#### Figure 4-5 VLAN Configuration Page

Delete

Del All

#### These parameters in **[Network > VLAN Creation]** page is described in details as following:

| Parameter                                                                                         | Descrip                                                                                                    | Description                                                                                                    |  |  |  |
|---------------------------------------------------------------------------------------------------|----------------------------------------------------------------------------------------------------|----------------------------------------------------------------------------------------------------|--|--|--|
| VLAN NAME                                                                                         | Assign a literal name for the new VLAN in order to mnemonic.                                                            |                                                                                                    |  |  |  |
| VLAN ID                                                                                           | Allocate                                                                                                    | Allocate a numeric identifier to the new VLAN.                                                                                                    |  |  |  |
| Uplink Bandwidth for STA                                                                          | User uplink traffic from wireless clients through this VLAN will be limited to a fixed bandwidth during transmission.   |                                                                                                    |  |  |  |
| Downlink Bandwidth for STA                                                                        | User downlink traffic to the wireless client through this VLAN will be limited to a fixed bandwidth during transmission |                                                                                                    |  |  |  |
| Portal Server                                                                                     | Bind the<br>Portal se                                                                                                   | e Portal server to the new VLAN, so user clients in this VLAN will use this erver for authentication.                                                                                        |  |  |  |
|                                                                                                   | GE2                                                                                                    | <ul> <li>The egress of this GbE port can be configured as:</li> <li>TAGGED: Outgoing packet with the VLAN tag.</li> <li>UNTAGGED: Outgoing packet with the VLAN tag stripped off.</li> </ul> |  |  |  |
| Physical Ports           Note: Only those ports           which         have                      | GE3                                                                                                    | <ul> <li>The egress of this GbE port can be configured as:</li> <li>TAGGED: Outgoing packet with the VLAN tag.</li> <li>UNTAGGED: Outgoing packet with the VLAN tag stripped off.</li> </ul> |  |  |  |
| classified to WLC type in<br>[Port Classification] can<br>be listed out here for<br>VLAN binding. | GE5                                                                                                    | <ul> <li>The egress of this GbE port can be configured as:</li> <li>TAGGED: Outgoing packet with the VLAN tag.</li> <li>UNTAGGED: Outgoing packet with the VLAN tag stripped off.</li> </ul> |  |  |  |
|                                                                                                   | XG1                                                                                                    | <ul> <li>The egress of this 10G port can be configured as:</li> <li>TAGGED: Outgoing packet with the VLAN tag.</li> <li>UNTAGGED: Outgoing packet with the VLAN tag stripped off.</li> </ul> |  |  |  |

Wireless LAN Controller

| Parameter | Description                                                                                                    |
|-----------|----------------------------------------------------------------------------------------------------|
| VLAN List | Click < <b>Add</b> > button to append above new VLAN configuration to the VLAN list for displaying. Only those VLAN IDs in this list are available for WLC configuration. |

Click the **Add** button to append new VLAN to VLAN list.

Click the **Delete** button to remove a VLAN from VLAN list.

Click the **Edit** button to modify VLAN configuration in VLAN list.

## 4.5. PORT VLAN

Since the physical port is the entrance for external data packets to enter the WLC, if the WLC is deployed in a VLAN-configured network, the physical port as the ingress should have its PVLAN (Port VLAN) been configured to handle the incoming packets.

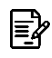

**Note:** Only those ports which have been classified to WLC type in [**Port Classification**] can be listed out here for physical ports configuration.

Select [Network > Port VLAN] in the menu to enter the configuration page as following:

#### **Physical Ports**

| Enable ForcedRate |       |             |
|-------------------|-------|-------------|
| Port              | PVLAN | Link Status |
| GE2               | 1     | down        |
| GE3               | 1     | down        |
| GE4               | 1     | down        |
| GE5               | 1     | down        |
| XG1               | 1     | down        |

| Apply | Refresh |
|-------|---------|
|-------|---------|

#### Figure 4-6 Physical Ports Page

These parameters in **[Network > Port VLAN]** page is described in details as following:

| Parameter         | Description                                                                                                    |  |  |  |  |  |
|-------------------|----------------------------------------------------------------------------------------------------|--|--|--|--|--|
| Enable ForcedRate | This is a switch to disable the speed auto-negotiation function for all physical ports.                                                                                |  |  |  |  |  |
| GE2~GE5           | The GbE physical port as the <i>ingress</i> is configured as: <ul> <li><b>PVLAN</b>: The PVLAN ID for this GbE physical port is used to match the</li> </ul>           |  |  |  |  |  |
|                   | incoming packets tagged by a VLAN ID. Note, this VLAN ID must be the available one which is created in [ <b>Network</b> > <b>VLAN Creation</b> ].                      |  |  |  |  |  |
|                   | <ul> <li>Link Status: Two status for this GbE physical port: Up indicates it is activated; Down indicates it is disabled.</li> </ul>                                   |  |  |  |  |  |
| XG1               | The 10G physical port as the <b>ingress</b> is configured as:                                                                                                    |  |  |  |  |  |
|                   | <ul> <li>PVLAN: The PVLAN ID for this 10G physical port is used to adaptive to the<br/>incoming packets tagged by a VLAN ID. Note, this VLAN ID must be the</li> </ul> |  |  |  |  |  |

≣≱

**VLAN Interface** 

| Parameter | Description                                                                                |
|-----------|--------------------------------------------------------------------------------------------|
|           | available one which is created in [Network > VLAN Creation].                               |
|           | <ul> <li>Link Status: Two status for this 10G physical port: Up indicates it is</li> </ul> |
|           | activated; <b>Down</b> indicates it is disabled.                                           |

Click the **Apply** button to accept the changes.

Click the **Refresh** button to update link status.

#### Summary of WLC VLAN:

- VLANs in WLC are classified to two types: 1) VLAN for data plane; 2) VLAN for control plane.
- VLANs for Data Plane: Egress configured by Untagged or Tagged flag; Ingress configured by PVLAN ID.
- VLANs for Control Plane: VIF interface configured by VLAN ID.

# 4.6. VLAN INTERFACE

The VLAN Interface (VIF) is a layer 3 virtual interface, which is used by WLC upper control plane applications to communicate with the outside world. Since the WLC has an underlying data plane for packet forwarding or upward transmission, the VIF interface actually becomes the communication layer between the control plane and the data plane in the WLC. The packets sent to WLC control plane from external applications, such as the packets of Radius, DHCP, CAPWAP etc., shall transmit via VIF interface. If the external hosts are configured with a VLAN, then the VIF interface must be allocated a VLAN to match the incoming packets from external hosts.

Select [Network > VLAN Interface] in the menu to enter the configuration page as following:

VI AN Interface VLAN Interface VLAN ID Master Ip Interface Secondary Ip Interface IPv6 Address Authentication Mode Enable NAT Enable VIF # 0.0.0.0/0 0 1 VIF1 2 0.0.0.0/0 Disable Disable 0 2 VIF2 3 0.0.0.0/0 0.0.0.0/0 Disable Disable Ο 3 VIE3 4 0 0 0 0/0 0 0 0 0/0 Disable Disable 4 VIF4 5 0.0.0.0/0 0.0.0.0/0 Disable Disable 0 5 VIF5 Ο 6 0.0.0.0/0 0.0.0.0/0 Disable Disable VIF6 7 0.0.0.0/0 0.0.0.0/0 Disable Disable 0 6 7 VIF7 8 0.0.0.0/0 0.0.0.0/0 Disable Disable 2001:3213::1/64 8 VIF8 192,168,3,228/24 0.0.0.0/0 1 Disable Disable  $\checkmark$ Edit Apply Cancel

#### Figure 4-7 VLAN Interface List

Select the VLAN Interface which you want to use by click the radio button in above list and then click **Edit**> button to enter the edit page as below:

| Basic Setup            |                   |
|------------------------|-------------------|
| VLAN Interface         | VIF1              |
| VLAN ID                | 2                 |
| IPv6 Address           |                   |
| Master Ip Interface    |                   |
| Secondary Ip Interface |                   |
| Authentication Mode    | Disable ~         |
| Enable NAT             | ○ Enable          |
| Enable DHCP Relay      | ○ Enable          |
|                        | Back Apply Cancel |

#### Figure 4-8 VLAN Interface Edit Page

#### These parameters in **[Network > VLAN Interface]** edit page are described in details as following:

| Parameter | Description                                                                                                    |
|-----------|----------------------------------------------------------------------------------------------------|
| VIF1~7    | These VLAN Interfaces are used as user service interfaces:                                                                                                    |
|           | <ul> <li>VLAN ID: Allocate a VLAN ID to this VLAN Interface, this VLAN ID must be the available<br/>one which is created in [Network &gt; VLAN Creation].</li> </ul>              |
|           | • Master IP Address: Allocate an IP address for this L3 interface as the primary IP address.                                                                                      |
|           | <ul> <li>Secondary IP Address: Allocate another IP address for this L3 interface as the secondary<br/>IP address for backup purpose.</li> </ul>                                   |
|           | <ul> <li>IPv6 Address: Allocate an IPv6 address for this L3 interface if WLC is deployed in IPv6 network.</li> </ul>                                                              |
|           | <ul> <li>Authentication Mode: Two authentication modes for selection:</li> </ul>                                                                                                  |
|           | <ul> <li>Disable: No authentication for this VLAN.</li> </ul>                                                                                                    |
|           | o Radius: All uses in this VLAN will be authenticated by Radius.                                                                                                    |
|           | • Enable NAT: NAT (Network Address Translation) function will be enabled for this VLAN.                                                                                           |
|           | Enable VIF: The radio button will activate this VLAN Interface.                                                                                                    |
| VIF8      | This VLAN Interface is default used as WLAN port (i.e., the WLC southbound port for thin AP accessing, also called as TAP port). The default IP address is <b>192.168.3.228</b> . |

Click the **Edit** button to enter into VLAN Interface edit page.

Click the Apply button to accept the changes.

Click the **Cancel** button to discard the changes.

## 4.7. L2GRE TUNNEL

In some virtual network operator (VNO) application scenarios, the Wi-Fi users are grouped according to the VNO operator they belong to, and the services of each user group reach each VNO core network through different paths for authentication and Internet access. Generally speaking, the different virtual AP (represented by different SSID) in the thin AP identifies different VNO operator, and the Wi-Fi users only find their own SSID to associate. For VNO operators, the service path of their Wi-Fi users should be protected through L2GRE tunnels (customers here need to know more about L2GRE technology). Figure 4-8 illustrates an example where two SSIDs are used to identify two VNO operators: SSID A and SSID B. There are two L2GRE tunnels respectively established from WLC northbound ports to the remote edge L2GRE Bridges to reach their core networks.

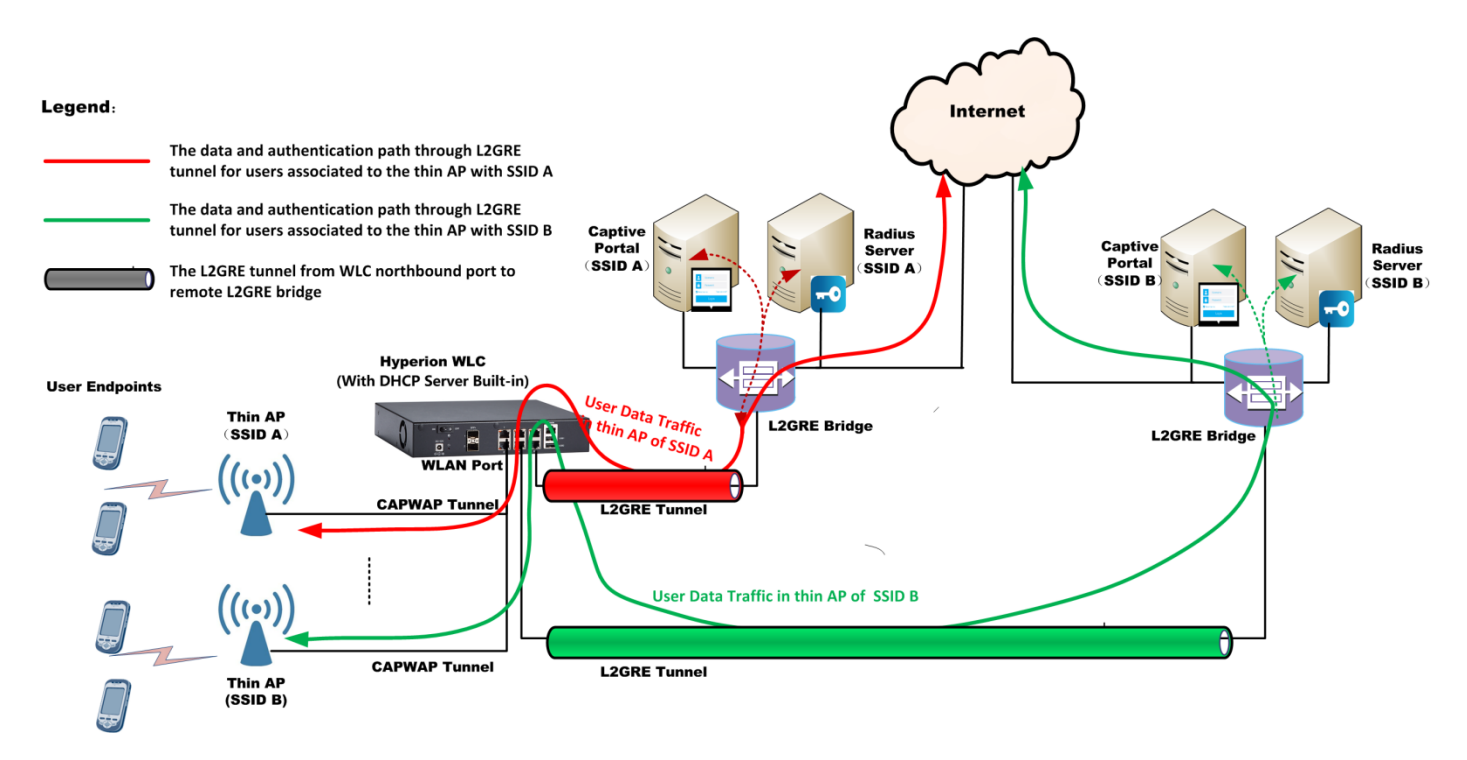

Figure 4-9 L2GRE tunnel application in Wi-Fi system

Select [Network > L2GRE] in the menu to enter the configuration page as following:

| L2GRE T    | unnel Se    | tting |          |                                       |                    |                |             |  |
|------------|-------------|-------|----------|---------------------------------------|--------------------|----------------|-------------|--|
| L2GRE      |             |       |          |                                       |                    |                |             |  |
| GRE P      | ort         |       |          | GE6 ~                                 |                    |                |             |  |
| Local P    | eer IP      |       |          | · · · · · · · · · · · · · · · · · · · | •                  |                |             |  |
| Local P    | eer NetMasl | < .   |          | · · · ·                               |                    |                |             |  |
| Remote     | e Peer IP   |       |          |                                       |                    |                |             |  |
| VIF for    | GRE         |       |          | VIF1 ~                                |                    |                |             |  |
|            |             |       |          | Add New                               | Save               |                |             |  |
| L2GRE Tabl | e           |       |          |                                       |                    |                |             |  |
|            |             | Name  | GRE Port | Local Peer IP                         | Local Peer NetMask | Remote Peer IP | VIF for GRE |  |
|            |             |       |          | Edit                                  | Delete             |                |             |  |

Figure 4-10 L2GRE Tunnel Configuration Page

These parameters in [Network > L2GRE] page is described in details as following:

| Parameter          | Description                                                                                                    |
|--------------------|----------------------------------------------------------------------------------------------------|
| GRE Port           | Specify the physical port of WLC as the local peer of L2GRE tunnel. Note, this must be the port which has been classified to <b>non-WLC</b> type due to this port is under controlled by Linux Kernel. |
| Local Peer IP      | Allocate an IP address for local peer of L2GRE tunnel in WLC.                                                                                                    |
| Local Peer Netmask | Allocate a netmask for the local peer of L2GRE tunnel to divide which subnet it is belonged to.                                                                                                    |

| Parameter      | Description                                                                                                    |
|----------------|----------------------------------------------------------------------------------------------------|
| Remote Peer IP | Enter the IP address of remote peer of L2GRE tunnel, otherwise, the L2GRE tunnel cannot be established.                                                                                                    |
| VIF for GRE    | Importance:<br>Linux L2GRE must use a dedicated VLAN interface (VIF) to link to WLC applications,<br>such as Radius authentication and user data traffic forwarding, and this VLAN<br>interface (VIF) must have not been configured yet as a service VIF in [Network><br>VLAN Interface]. Here, bind a blank VLAN interface to this L2GRE tunnel<br>configuration. |
| L2GRE Table    | Above L2GRE configuration could be appended to a L2GRE table by click < <b>Add</b><br><b>New</b> > button. Total number of L2GRE tunnels for WLC is limited to 4. Each L2GRE<br>tunnel configuration in this table can be modified by selection and then click the<br>< <b>Edit</b> > button under the table.                                                      |

Click the **Add New** button to append a L2GRE configuration to the table.

Click the **Edit** button to modify a L2GRE configuration in table.

Click the **Delete** button to remove a L2GRE configuration from the table.

# 4.8. IPSEC / VPN

In some application scenarios, user authentication messages and service data must be prevented from being hacked. Therefore, the northbound path from WLC to the operator's core network and Internet should be protected by a secure link. The secure link is usually an IPSec tunnel.

Figure 4-11 illustrates an example where an IPSec tunnel is established from WLC northbound port to the remote edge IPSec Gateway to reach the core network and Internet.

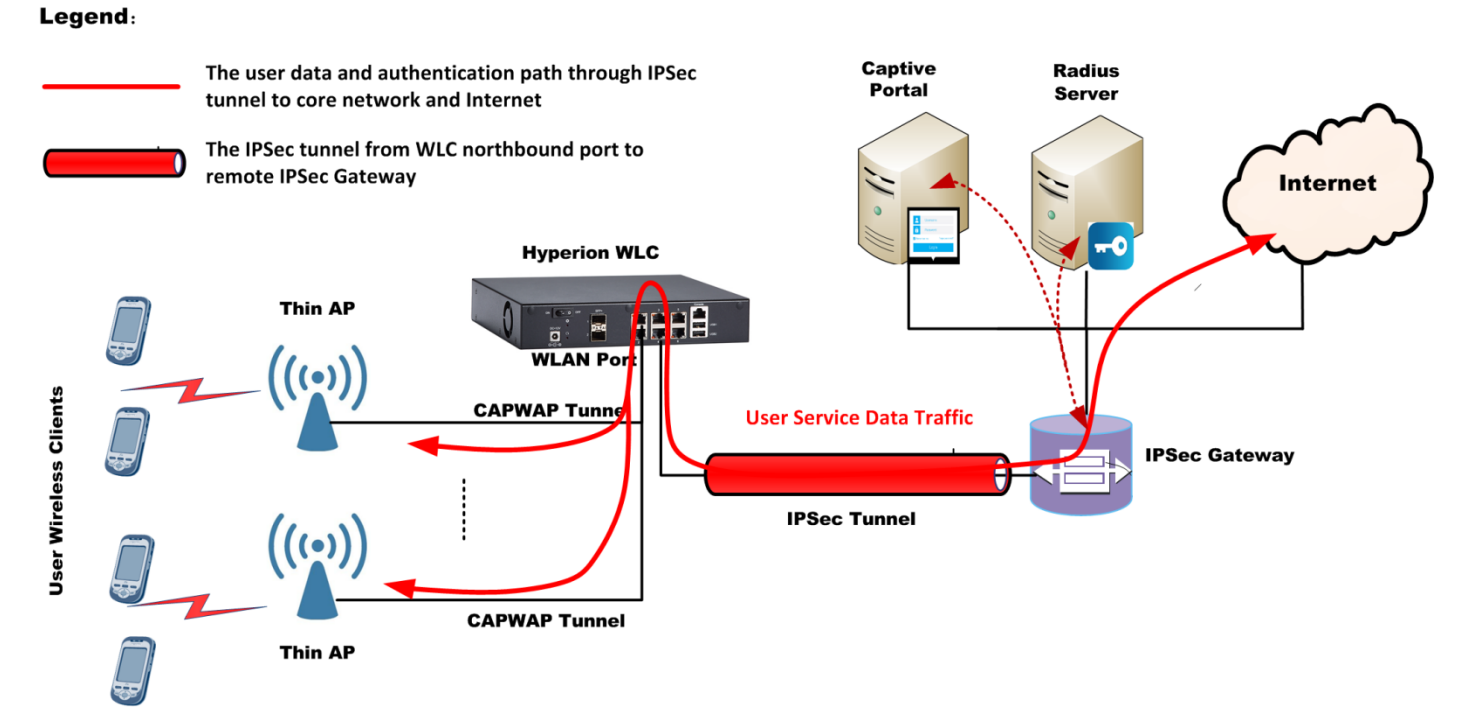

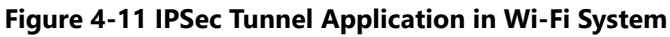

Select **[Network > IPSec / VPN]** in the menu to enter the configuration page as following:

| Network Settings   | Protected Data Flows | Encryption & Authentication | Finish |  |  |
|--------------------|----------------------|-----------------------------|--------|--|--|
|                    | 2                    | 3                           | 4      |  |  |
| Enable IPSec / VPN |                      |                             |        |  |  |
| Network Settings   |                      |                             |        |  |  |
| Local Peer Port    | GE6 ~                |                             |        |  |  |
| Local Peer IP      | 0.0                  | . 0 . 0                     |        |  |  |
| Local Peer NetMask | 0.0                  | . 0 . 0                     |        |  |  |
| Remote Peer IP     | 0.0                  | . 0 . 0                     |        |  |  |
|                    |                      |                             |        |  |  |
|                    |                      |                             |        |  |  |

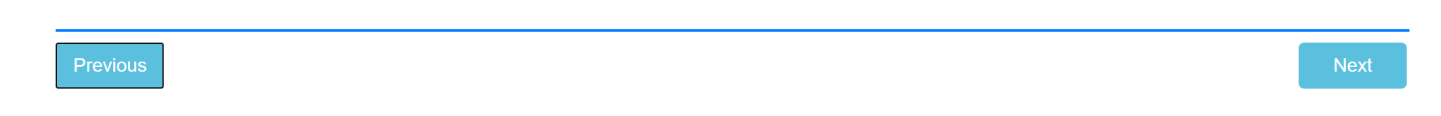

#### Figure 4-12 IPSec Tunnel Network Configuration Page

These parameters in above page are described in details as following:

| Parameter        | Description                                                                                                    |
|------------------|----------------------------------------------------------------------------------------------------|
| Network Settings | <ul> <li>Enable IPSec / VPN: If customer needs to use IPSec tunnel from WLC to core network and Internet for user traffic security, this switch must be opened here to enable IPSec / VPN function in WLC.</li> <li>Local Peer Port: Select the WLC physical port to be bound as the local peer</li> </ul> |
|                  |                                                                                                    |

| Parameter | Description                                                                                                    |
|-----------|----------------------------------------------------------------------------------------------------|
|           | of the IPSec tunnel.                                                                                                    |
|           | Local Peer IP: Allocate an IP address to this local peer of IPSec tunnel.                                                                   |
|           | <ul> <li>Local Peer Netmask: Allocate a netmask for the local peer of IPSec tunnel<br/>to divide which subnet it is belonged to.</li> </ul> |
|           | <ul> <li>Remote Peer IP: Enter the IP address of remote IPSec Gateway as the<br/>remote peer IP address of this IPSec tunnel.</li> </ul>    |

#### After complete this page configuration, click **<Next>** button to enter the next page:

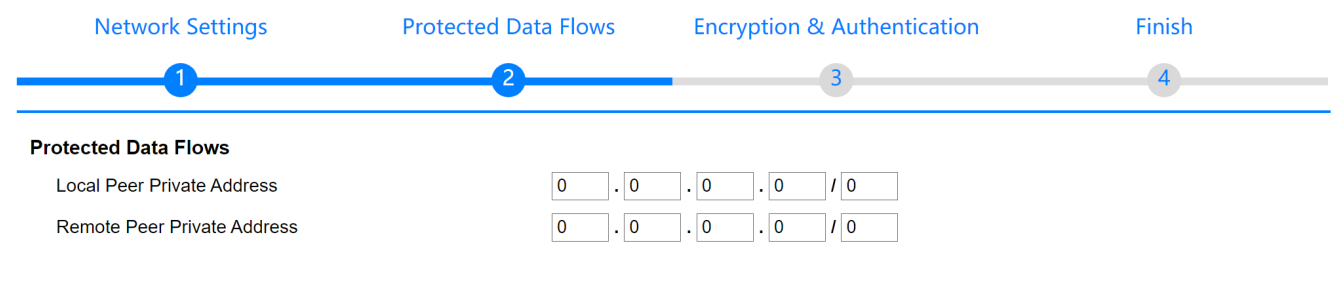

Previous

#### Figure 4-13 IPSec Tunnel Protected Data Flows Configuration Page

These parameters in above page are described in details as following:

| Parameter            | Description                                                                                                    |  |  |  |  |
|----------------------|----------------------------------------------------------------------------------------------------|--|--|--|--|
| Protected Data Flows | The protected data flow stands for the local private network and destination private network in VPN. They will be encapsulated in the IPSec tunnel as the inner IP header for protection: |  |  |  |  |
|                      | <ul> <li>Local Peer Private Address: Enter the subnet address with its netmask<br/>length of local private network.</li> </ul>                                                            |  |  |  |  |
|                      | <ul> <li>Remote Peer Private Address: Enter the subnet address with its netmask<br/>length of destination private network.</li> </ul>                                                     |  |  |  |  |

Again, after complete this page configuration, click **<Next>** button to enter the next page:

| yperion Series           | Wireless L           | AN Controller               |        | User Manua |
|--------------------------|----------------------|-----------------------------|--------|------------|
| Network Settings         | Protected Data Flows | Encryption & Authentication | Finish |            |
|                          | 2                    | 3                           | 4      |            |
| IKE Configuration        |                      |                             |        |            |
| IKE Version              | V1 ~                 |                             |        |            |
| Authentication Mode      | PSK ~                |                             |        |            |
| PSK                      |                      | ۲                           |        |            |
| Encryption Algorithm     | AES128 ~             |                             |        |            |
| Authentication Algorithm | SHA256 ~             |                             |        |            |
| Local Peer ID            |                      |                             |        |            |
| Remote Peer ID           |                      |                             |        |            |
| DH Group                 | modp2048             | ~                           |        |            |
| IPSec Configuration      |                      |                             |        |            |
| Security Protocol        | ESP ~                |                             |        |            |
| Encapsulation Mode       | Tunnel Mode          | ~                           |        |            |
| Encryption Algorithm     | AES128 ~             |                             |        |            |
| Authentication Algorithm | SHA256 ~             |                             |        |            |

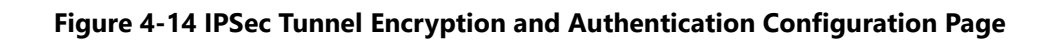

These parameters in above page are described in details as following:

| Parameter                    | Description                                                                                                    |
|------------------------------|----------------------------------------------------------------------------------------------------|
| Encryption &. Authentication | <b>Note:</b> Here the parameters configuration must be consistent with the remote IPSec Gateway; otherwise, the IPSec tunnel cannot be established successfully.                                                                     |
|                              | IKE Configuration:                                                                                                    |
|                              | <ul> <li>IKE Version: IKE is Internet Key Exchange protocol which is used to set up a security association of IPsec tunnel. It has two versions for selection: V1 and V2, according to remote IPSec Gateway configuration</li> </ul> |
|                              | <ul> <li>Authentication Mode: Only the preset PSK supported.</li> </ul>                                                                                                    |
|                              | • <b>PSK:</b> Enter the PSK key according to remote IPSec Gateway configuration.                                                                                                    |
|                              | <ul> <li>Encryption Algorithm: Select one from AES128, AES192 and AES256<br/>according to remote IPSec Gateway configuration.</li> </ul>                                                                                             |
|                              | <ul> <li>Authentication Algorithm: Select one from SHA256, SHA384 and</li> </ul>                                                                                                    |
|                              | <b>SHA512</b> according to remote IPSec Gateway configuration.                                                                                                    |
|                              | <ul> <li>Local Peer ID: Enter local peer IP address to identify the local peer of IPSec<br/>tunnel.</li> </ul>                                                                                                    |
|                              | <ul> <li>Remote Peer ID: Enter the IP address of IPSec Gateway to identify the<br/>destination peer of the IPSec tunnel.</li> </ul>                                                                                                  |
|                              | <ul> <li>DH Group: Select one from Modep2048, Modep3072, Modep4096,<br/>ECP256 and CURVECP25519 according to remote IPSec Gateway<br/>configuration.</li> </ul>                                                                      |
|                              | IPSec Configuration:                                                                                                    |
|                              | <ul> <li>Security Protocol: Only ESP supported.</li> </ul>                                                                                                    |
|                              | Encapsulation Mode: Only Tunnel Mode supported.                                                                                                    |

| Hyperion Series | Wireless LAN Controller                                                                                                    | User Manual       |
|-----------------|----------------------------------------------------------------------------------------------------|-------------------|
| Parameter       | Description                                                                                                    |                   |
|                 | <ul> <li>Encryption Algorithm: Select one among AES128, AES192<br/>according to remote IPSec Gateway configuration.</li> </ul>              | and <b>AES256</b> |
|                 | <ul> <li>Authentication Algorithm: Select one from SHA256, SHA3</li> <li>SHA512 according to remote IPSec Gateway configuration.</li> </ul> | 84 and            |

Further, after complete this page configuration, click <**Next**> button to enter the last page:

| Network Settings   | Protected Data Flows              | Encryption & Authentication              | Finish         |
|--------------------|-----------------------------------|------------------------------------------|----------------|
|                    | 2                                 | 3                                        |                |
| After confirming t | at the information is correct, pl | assa click 'Apply' to complete the IPSac | configuration  |
| Andre domining a   |                                   | cube onor Apply to complete the noco     | configuration. |
|                    | Арріу                             | Cancel                                   |                |
|                    |                                   |                                          |                |
|                    |                                   |                                          |                |
|                    |                                   |                                          |                |
|                    |                                   |                                          |                |
| Previous           |                                   |                                          | Next           |
|                    |                                   |                                          |                |

Figure 4-15 IPSec Tunnel Configuration Finish Page

# 4.9. DHCP SETTINGS

The Hyperion series WLC has a built-in DHCP server for allocating IP addresses to thin APs and wireless user clients. In this section, the DHCP server is bound to interfaces, such as the TAP port (AP Access Port or WLAN port) to allocate IP addresses to thin APs, and the VLAN interface (VIF) to allocate IP addresses to wireless user clients.

#### Select **[Network > DHCP Setting]** in the menu to enter the configuration page as following:

| DH | ICP | Server |  |
|----|-----|--------|--|
|    | IOF | Server |  |

| WI<br>WI<br>WI | LC/AC IP A<br>LC/AC IP A<br>LC/AC IP A<br>LC/AC IP A | uddress 1 For AP<br>uddress 2 For AP<br>uddress 3 For AP<br>uddress 4 For AP | Access<br>Access<br>Access<br>Access |                   |               | Apply           | 192.<br>0.<br>0. | 168<br>0<br>0<br>0 | . 3<br>. 0<br>. 0 | . 228<br>. 0<br>. 0<br>. 0 |                      |                 |                   |            |
|----------------|------------------------------------------------------|------------------------------------------------------------------------------|--------------------------------------|-------------------|---------------|-----------------|------------------|--------------------|-------------------|----------------------------|----------------------|-----------------|-------------------|------------|
| Int<br>Dł      | erface<br>ICP Status                                 | ;                                                                            |                                      |                   |               |                 | Tap P<br>Enable  | ort ~<br>e ~       |                   |                            |                      |                 |                   |            |
| St             | arting IP Ac                                         | ldress                                                                       |                                      |                   |               |                 | 0.               | 0                  | . 0               | . 0                        |                      |                 |                   |            |
| Er             | ding IP Ad                                           | dress                                                                        |                                      |                   |               |                 | 0.               | 0                  | . 0               | . 0                        |                      |                 |                   |            |
| Su             | bnet Mask                                            |                                                                              |                                      |                   |               |                 | 255.             | 255                | 255               | . 0                        |                      |                 |                   |            |
| De             | fault Gatev                                          | way                                                                          |                                      |                   |               |                 | 0.               | 0                  | . 0               | . 0                        |                      |                 |                   |            |
| Pr             | mary DNS                                             | Server                                                                       |                                      |                   |               |                 | 0.               | 0                  | . 0               | . 0                        |                      |                 |                   |            |
| Se             | condary DI                                           | NS Server                                                                    |                                      |                   |               |                 | 0.               | 0                  | . 0               | . 0                        |                      |                 |                   |            |
| Pr             | mary WINS                                            | S IP                                                                         |                                      |                   |               |                 | 0.               | 0                  | . 0               | . 0                        |                      |                 |                   |            |
| Se             | condary W                                            | INS IP                                                                       |                                      |                   |               |                 | 0.               | 0                  | . 0               | . 0                        |                      |                 |                   |            |
| Le             | ase time(1                                           | 00-86400 s)                                                                  |                                      |                   |               |                 | 3600             |                    |                   |                            |                      |                 |                   |            |
|                |                                                      |                                                                              |                                      |                   |               | Add             | Å                | Apply              |                   |                            |                      |                 |                   |            |
| DHCP           | Server List                                          |                                                                              |                                      |                   |               |                 |                  |                    |                   |                            |                      |                 |                   |            |
| #              | Interface                                            | DHCP Status                                                                  | Starting IP Address                  | Ending IP Address | Subnet Mask   | Default Gateway | Pri              | mary (             | ONS S             | erver                      | Secondary DNS Server | Primary WINS IP | Secondary WINS IP | Lease time |
| □ 1            | VIF8                                                 | Enable                                                                       | 192.168.3.1                          | 192.168.3.100     | 255.255.255.0 | 0.0.0.0         | 0.0              | .0.0               |                   |                            | 0.0.0.0              | 0.0.0.0         | 0.0.0.0           | 3600       |
|                |                                                      |                                                                              |                                      | Head              | [1] Got       | o 1 Page Tail   | Total F          | ades               | 1 Pag             | es                         |                      |                 |                   |            |

Edit Delete Del All Z-Com Inc.

#### Figure 4-15 Static Route Page

These parameters in [Network > DHCP Setting] page is described in details as following:

| Parameter                              | Description                                                                                                    |
|----------------------------------------|----------------------------------------------------------------------------------------------------|
| WLC/AC IP Address 1~4 for AP<br>Access | A thin AP can access up to 4 WLCs to achieve redundant security. Once the primary WLC fails, the thin AP can automatically switch to another redundant WLC. The four IP addresses provided here stand for four available WLCs. These IP addresses are actually the CAPWAP tunnel termination IP addresses in the WLC, which will be delivered in the form of DHCP option 43 during the thin AP DHCP process to tell the thin AP where to establish the CAPWAP management tunnel. Usually, one WLC is enough! |
| Interface                              | <ul> <li>Binding current DHCP server configuration to the port:</li> <li>TAP: The thin AP port which is the WLAN port for thin AP accessing to WLC, therefore, the DHCP server bound to this port is used for allocating IP addresses to thin AP.</li> <li>VIF1~8: Totally 8 VLAN Interfaces in WLC as the virtual ports for user services, therefore, the DHCP server bound to these ports are used for allocating IP addresses to wireless user clients.</li> </ul>                                        |
| Starting IP Address                    | The 1'st IP address in this DHCP address pool for allocation.                                                                                                    |
| Ending IP Address                      | The last IP address in this DHCP address pool for allocation.                                                                                                    |
| Subnet Mask                            | Allocate a netmask to this DHCP address pool to divide which subnet it is belonged to.                                                                                                    |
| Default Gateway                        | The default gateway IP address for allocation together in current DHCP address pool.                                                                                                    |
| Primary DNS Server                     | The 1'st DNS server IP address for allocation together in current DHCP address pool.                                                                                                    |

| Parameter                      | Description                                                                                                    |
|--------------------------------|----------------------------------------------------------------------------------------------------|
| Secondary DNS Server           | The backup DNS server IP address for allocation together in current DHCP address pool.                                                                                                    |
| Primary WINS IP                | WINS refers to Windows Internet Name Server. Here entering the 1'st WINS IP address for allocation together in current DHCP address pool.                                                                                                    |
| Secondary WINS IP              | WINS refers to Windows Internet Name Server. Here entering the backup WINS IP address for allocation together in current DHCP address pool.                                                                                                    |
| Lease Time (100~86400 Seconds) | It is not a permanently effective IP address for a client after DHCP allocation, it<br>has a limited lifetime till it expires. This limited lifetime is the lease time which<br>makes the IP address can be shared by more clients. The default lease time is<br>3600 seconds. |

Click the **Add** button to append a new entry to the list.

Click the **Apply** button to accept the changes.

Click the **Cancel** button to discard the changes.

Click the **Delete** button to remove the selected entry.

Click the **Edit** button to modify the selected entry.

### 4.10. NAT

NAT stands for Network Address Translation, and it is a layer 3 functions that takes effect when the packets traverse crossing different subnets. In fact, NAT replaces the source IP address and destination IP address of the request/response packet with its own inner and outer IP addresses, so that the packet is located on the same subnet as the destination. The inner IP address of the NAT is the private network IP address, and the outer IP address of the NAT is the public network IP address.

Select **[Network > NAT]** in the menu to enter the configuration page as following:

| NAT                                                                                                    |                         |                          |             |  |
|----------------------------------------------------------------------------------------------------|-------------------------|--------------------------|-------------|--|
| Network Address Translation Settings<br>Private IP Address<br>Public Start IP Address<br>Public End IP Address<br>Subnet Mask |                         | Add Apply                |             |  |
| Network Address Translation List                                                                                              |                         |                          |             |  |
| # Private IP Address                                                                                                    | Public Start IP Address | Public End IP Address    | Subnet Mask |  |
| I                                                                                                    | Head Goto 1 Page        | Tail Total Pages 0 Pages |             |  |
|                                                                                                    | Edit                    | Delete Del All           |             |  |

Figure 4-4 NAT Configuration Page

These parameters in [Network > NAT] page is described in details as following:

| Parameter | Description |
|-----------|-------------|
|           |             |

| Parameter               | Description                                                                                            |
|-------------------------|----------------------------------------------------------------------------------------------------|
| Private IP Address      | This is the private network at NAT inner side specified by the IP address with its subnet mask length. |
| Public Start IP Address | This is the NAT outer side 1'st IP address facing the public network.                                  |
| Public End IP Address   | This is the NAT outer side last IP address facing the public network.                                  |
| Subnet Mask             | Allocate a netmask to the segment of public IP address to divide which subnet it is belonged to.       |

Click the Add button to append a new entry to the list.

Click the **Apply** button to accept the changes.

Click the **Cancel** button to discard the changes.

Click the **Delete** button to remove the selected entry.

Click the **Edit** button to modify the selected entry.

# 4.11. STATIC ROUTE

When a data packet is sent to a specific target IP address in a different subnet from the originator, since the route is unknown, the customer can specify a known next hop for the data packet and reach the destination hop by hop. Binding the known next hop to a specific target IP address is configuring the static routing.

Select [Network > Static Route] in the menu to enter the configuration page as following:

| Static Route                          |      |                                      |          |        |
|---------------------------------------|------|--------------------------------------|----------|--------|
| Destination IP Address<br>Subnet Mask |      | 0 0 0 0<br>255 255 255 0             |          |        |
| Next Hop                              |      |                                      |          |        |
| Click Here Goto Route Table           |      | Add Apply Cancel                     |          |        |
| Static Route List                     |      |                                      |          |        |
| # Destination IP Address              |      | Subnet Mask                          | Next Hop | Status |
|                                       | Head | Goto 1 Page Tail Total Pages 0 Pages |          |        |
|                                       |      | Edit Delete Del All                  |          |        |

#### Figure 4-17 Static Rote Configuration Page

These parameters in [Network > Static Route] page is described in details as following:

| Parameter              | Description                                                                                                    |
|------------------------|----------------------------------------------------------------------------------------------------|
| Destination IP Address | This is the specific IP address which should be matched with packet destination IP address for routing to a known next hop. |
| Subnet Mask            | Allocate a netmask to this specific destination IP address to divide which subnet it is belonged to.                        |

| Parameter   | Description                                                                                                    |
|-------------|----------------------------------------------------------------------------------------------------|
| Next Hop    | When the destination IP of a packet is matched with the above specific one, it will be directed to the IP address here to for further routing. |
| Subnet Mask | Allocate a netmask to the segment of public IP address to divide which subnet it is belonged to.                                               |

Click the **Add** button to append a new entry to the list.

Click the Apply button to accept the changes.

Click the **Cancel** button to discard the changes.

Click the **Delete** button to remove the selected entry.

Click the Edit button to modify the selected entry.

## 4.12. DYNAMIC ROUTE

Dynamic routing is different from static routing. The next hop of dynamic routing is automatically selected by algorithm, rather than manually specified. The routing algorithm is based on routing protocols including RIPv1 and OSPF. Need to bind dynamic routing to the VLAN interface (VIF) through which the user service traffic passes and routes to the destination.

#### Select [Network > Dynamic Route] in the menu to enter the configuration page as following:

| Dynamic Route           |         |          |      |      |
|-------------------------|---------|----------|------|------|
| Enable Dynamic Routing  |         |          |      |      |
| Interface               | VIF1    | VIF2     | VIF3 | VIF4 |
|                         | VIF5    | VIF6     | VIF7 | VIF8 |
| Dynamic Route Protocol: | RIPv1 ~ |          |      |      |
|                         |         | ( Cancel |      |      |

Figure 4-18 Dynamic Rote Configuration Page

These parameters in **[Network > Dynamic Route]** page is described in details as following:

| Parameter                | Description                                                                                                    |
|--------------------------|----------------------------------------------------------------------------------------------------|
| Enable Dynamic Routing   | This switch is used to open the dynamic routing function for WLC.                                               |
| Interface                | Binding the dynamic routing function to specific VLAN Interface through which the user services traffic passes. |
| Dynamic Routing Protocol | Select the proper dynamic routing protocol: <b><i>RIP</i></b> or <b><i>OSPF</i></b> .                           |

Click the **Add** button to append a new entry to the list.

Click the **Apply** button to accept the changes.

Click the **Cancel** button to discard the changes.

Click the **Delete** button to remove the selected entry.

Click the Edit button to modify the selected entry.

# **Chapter 5. IPv6 CONFIGURATION**

If WLC is deployed in an IPv6 network environment, it is necessary to have some related parameters configured for WLC to adapt to the IPv6 infrastructure.

# 5.1. DHCP Server

In a IPv6 network environment, DHCP will allocate IP addresses to thin APs or wireless user clients in IPv6 format, therefore, the DHCP server in WLC should be configured according to DHCPv6 specification.

Select **[IPv6 Configuration** > **DHCP Server]** in the menu to enter the configuration page as following:

#### DHCPv6 Server

| WLC/AC IPv6        | Address For AP Acce | 255                   |                     | 2001:3211::1/64        |                   |               |            |
|--------------------|---------------------|-----------------------|---------------------|------------------------|-------------------|---------------|------------|
|                    |                     |                       | Apply               | Cancel                 |                   |               |            |
| Interface          |                     |                       | [                   | Tap Port 🗸             |                   |               |            |
| DHCPv6 Statu       | S                   |                       | [                   | Enable ~               |                   |               |            |
| Starting IPv6 A    | ddress              |                       |                     |                        |                   |               |            |
| Ending IPv6 Ad     | ldress              |                       |                     | ::                     |                   |               |            |
| DHCPv6 Prefix      | :                   |                       |                     | ::/64                  |                   |               |            |
| DHCPv6 DNS         | Server              |                       |                     |                        |                   |               |            |
| DHCPv6 Doma        | ain                 |                       |                     | www.com                |                   |               |            |
| Lease time(100     | )-86400 s)          |                       |                     | 3600                   |                   |               |            |
|                    |                     |                       | Add                 | Apply                  |                   |               |            |
| DHCPv6 Server List |                     |                       |                     |                        |                   |               |            |
| # Interface        | DHCPv6 Status       | Starting IPv6 Address | Ending IPv6 Address | DHCPv6 Prefix          | DHCPv6 DNS Server | DHCPv6 Domain | Lease time |
| 1 Tap Port         | Disable             | 2001:3211::2          | 2001:3211::1000     | 2001:3211::/64         | ::                | www.com       | 3600       |
|                    |                     | Head                  | [1] Goto 1 Page     | Tail Total Pages 1 Pag | ges               | ·             |            |
|                    |                     |                       | Edit Dele           | ete Del All            |                   |               |            |

#### Figure 5-1 DHCPv6 Server Configuration Page

These parameters in **[IPv6 Configuration > DHCP Server]** page is described in details as following:

| Parameter                            | Description                                                                                                    |
|--------------------------------------|----------------------------------------------------------------------------------------------------|
| WLC/AC IPv6 Address For AP<br>Access | Here providing an IPv6 address actually represents the CAPWAP tunnel termination IPv6 addresses in WLC which will be delivered in DHCPv6 option 43 during the thin AP DHCPv6 procedure to tell Thin APs where to establish their CAPWAP management tunnels to WLC. |
| DHCPv6 State                         | This is a switch to enable or disable WLC internal DHCPv6 server.                                                                                                    |
| Starting IPv6 Address                | The 1'st IPv6 address in DHCPv6 server address pool available for clients.                                                                                                    |
| Ending IPv6 Address                  | The last IPv6 address in DHCPv6 server address pool available for clients.                                                                                                    |
| IPv6 Prefix                          | IPv6 prefix represents the routing or a subnet of a segment of IPv6 addresses.<br>The default length is 64 bits.                                                                                                    |
| DHCPv6 DNS                           | The DNS server IPv6 address for allocation together in current DHCPv6 address pool.                                                                                                    |

Wireless LAN Controller

| Parameter                  | Description                                                                                                    |
|----------------------------|----------------------------------------------------------------------------------------------------|
| DHCPv6 Domain              |                                                                                                    |
| Lease Time (100 - 86400 s) | It is not a permanently effective IPv6 address for a client after DHCPv6 allocation; it has a limited lifetime till it expires. This limited lifetime is the lease time which makes the IPv6 address can be shared by more clients. The default lease time is 3600 seconds. |

Click the Add button to append a new DHCPv6 server entry to the server list.

Click the **Apply** button to accept the changes.

Click the **Cancel** button to discard the changes.

Click the **Delete** button to remove the selected DHCPv6 server entry from list.

Click the Edit button to modify the selected DHCPv6 server entry.

# **5.2. ROUTE ADVERTISEMENT**

The IPv6 Router Advertisement messages include unsolicited and solicited. The IPv6 routers send unsolicited Router Advertisement (RA) messages pseudo-periodically, that is, the interval between unsolicited advertisements is randomized to reduce synchronization issues when there are multiple advertising routers on a link. While the solicited Router Advertisement messages is the response to the Router Solicitation message. The Router Advertisement message contains the information of the link prefixes, the link MTU, specific routes, flag of address auto-configuration, and the valid and preferred lifetime of auto-configured address, which are used by the host to determine its own routing configuration.

#### Select [IPv6 Configuration > DHCP Advert] in the menu to enter the configuration page as following:

| IPv6 Router Advertisement Setting                |                                 |                                 |                       |                      |                      |                   |                                 |      |                            |                                      |                                           |                                           |
|--------------------------------------------------|---------------------------------|---------------------------------|-----------------------|----------------------|----------------------|-------------------|---------------------------------|------|----------------------------|--------------------------------------|-------------------------------------------|-------------------------------------------|
| Interface                                        |                                 |                                 |                       |                      | [                    | VIF1 ~            |                                 |      |                            |                                      |                                           |                                           |
| Interace prefix addr                             |                                 |                                 |                       |                      |                      | 2001::1/64        |                                 |      |                            |                                      |                                           |                                           |
| RA status                                        |                                 |                                 |                       |                      | Ū                    | Enable            |                                 |      |                            |                                      |                                           |                                           |
| RA autoconfig enable                             |                                 |                                 |                       |                      | [                    | Disable -         |                                 |      |                            |                                      |                                           |                                           |
| RA min interval(3-1350s)                         |                                 |                                 |                       |                      | :                    | 3                 |                                 |      |                            |                                      |                                           |                                           |
| RA max interval(4-1800s)                         |                                 |                                 |                       |                      | Ē.                   | 10                |                                 |      |                            |                                      |                                           |                                           |
| RA managed flag(0,1)                             |                                 |                                 |                       |                      | Ē                    | 1                 |                                 |      |                            |                                      |                                           |                                           |
| RA other config flag(0,1)                        |                                 |                                 |                       |                      | Ē.                   | 1                 |                                 |      |                            |                                      |                                           |                                           |
| RA reachable time(0-3600000ms)                   |                                 |                                 |                       |                      |                      | 0                 |                                 |      |                            |                                      |                                           |                                           |
| RA retransmit time(0-3600000ms)                  |                                 |                                 |                       |                      | 0                    | 0                 |                                 |      |                            |                                      |                                           |                                           |
| MTU(0,1280-1500)                                 |                                 |                                 |                       |                      |                      | 1500              |                                 |      |                            |                                      |                                           |                                           |
| RA hop limit(0-255)                              |                                 |                                 |                       |                      |                      | 64                | 7                               |      |                            |                                      |                                           |                                           |
| RA default life time(0, 10-9000s)                |                                 |                                 |                       |                      | 9                    | 9000              |                                 |      |                            |                                      |                                           |                                           |
| RA Preferred Life time(86400-2592000s)           |                                 |                                 |                       |                      | 8                    | 86400             |                                 |      |                            |                                      |                                           |                                           |
| RA valid life time(86400-2592000s)               |                                 |                                 |                       |                      |                      | 604800            |                                 |      |                            |                                      |                                           |                                           |
|                                                  |                                 |                                 |                       | <b>—</b> ——          |                      |                   | <u> </u>                        |      |                            |                                      |                                           |                                           |
|                                                  |                                 |                                 |                       | Add                  | Арр                  | ly Ca             | ncel                            |      |                            |                                      |                                           |                                           |
| IPv6 Router Advertisement Setting List           |                                 |                                 |                       |                      |                      |                   |                                 |      |                            |                                      |                                           |                                           |
| # Interface Interace prefix RA autoconfig enable | RA min<br>interval(3-<br>1350s) | RA max<br>interval(4-<br>1800s) | RA<br>managed<br>flag | RA other config flag | RA react<br>time(0-3 | hable<br>600000ms | RA retransmit time(0-3600000ms) | мти  | RA hop<br>limit(0-<br>255) | RA default life<br>time(0, 10-9000s) | RA Preferred Life<br>time(86400-2592000s) | RA valid life<br>time(86400-<br>2592000s) |
| 1 Tap Port 2001:3211::1/64 Disable Disable       | 3                               | 10                              | 1                     | 1                    | 0                    |                   | 0                               | 1500 | 64                         | 9000                                 | 86400                                     | 604800                                    |
| Head [1] Goto 1 Page Tail Total Pages            |                                 |                                 |                       |                      |                      |                   |                                 |      |                            |                                      |                                           |                                           |
|                                                  |                                 |                                 |                       | Edit                 | Dele                 | te D              | el All                          |      |                            |                                      |                                           |                                           |

Figure 5-2 IPv6 Route Advertisement Configuration Page

These parameters in [IPv6 Configuration > DHCP Advert] page is described in details as following:

| Parameter                                   | Description                                                                                                    |
|---------------------------------------------|----------------------------------------------------------------------------------------------------|
| Interface                                   | Specify the VLAN Interface (VIF) on which the current Router Advertisement setting will act.                                                                                                    |
| Prefix Addr                                 | IPv6 prefix represents the routing or a subnet of a segment of IPv6 addresses.<br>The default length is 64 bits.                                                                                                    |
| RA Status                                   | This is a switch to enable or disable the IPv6 Router Advertisement function in WLC.                                                                                                    |
| RA Autoconfig Enable                        | IPv6 Neighbor Discover (ND) function will auto-configure the addresses,<br>address prefixes, routes, and other configuration parameters. This switch is<br>used open or close the ND autoconfig function in WLC.                                                                                                    |
| RA Min Interval (3-1350 s)                  | The minimum periodically time interval for WLC to send Router Advertisement message.                                                                                                    |
| RA Max Interval (4-1800 s)                  | The maximum periodically time interval for WLC to send Router Advertisement message.                                                                                                    |
| RA Managed Flag (0, 1)                      | A flag indicating that the WLC can auto-configured the address using DHCP server besides using Router Advertisements (RA). This function needs to enable DHCPv6 for address.                                                                                                    |
| RA Other Config Flag (0, 1)                 | A flag indicating that the WLC can auto-configured the other (non-address) information using administered (stateful) protocol. This function needs to enable DHCPv6 for other information.                                                                                                    |
| RA Reachable Time (0-360000 ms)             | This is the Neighbor Discover Reachable time in milliseconds within which the WLC assumes a neighbor is reachable after receiving a reachability confirmation.                                                                                                    |
| RA Retransmit Time (0-360000<br>ms)         | This is the Neighbor Discover Retransmit time in milliseconds after which the WLC can retransmit the Neighbor Solicitation messages.                                                                                                    |
| MTU (0, 1200-1500)                          | This is the Router Advertisement (RA) maximum transmission unit (MTU), It must be the MTU value that all nodes on a link use.                                                                                                    |
| RA Hop Limit (0-255)                        | It is the default value to be placed in the Hop Count field of the IPv6 header for outgoing (unicast) IPv6 packets.                                                                                                    |
| RA Default Life Time (0, 10-9000 s)         | The lifetime associated with the default router in seconds. A value of 0 indicates that the router is not a default router and will not appear on the default router list. The router lifetime applies only to the router's usefulness as a default router; it does not apply to information contained in other message fields or options. |
| RA Preferred Life Time<br>(86400-2592000 s) | The RA preferred lifetime in seconds associated with the default router.                                                                                                    |
| RA Valid Life Time<br>(86400-2592000 s)     | The RA valid lifetime in seconds associated with the default router.                                                                                                    |
| RA Setting List                             | Above settings can be appended to the RA setting list as a new entry.                                                                                                    |

Click the **Add** button to append a new IPv6 router advertisement entry to the server list.
Click the **Cancel** button to discard the changes.

Click the **Delete** button to remove the selected IPv6 router advertisement entry from list.

Click the Edit button to modify the selected IPv6 router advertisement entry.

# **Chapter 6. THIN AP CONFIGURATION PROFILES**

There is no configuration on the thin AP (TAP). After power on, during the DHCP process, it discovers the WLC from the DHCP Option 43 broadcast by the WLC. Then, the thin AP attempts to establish a CAPWAP management tunnel to the WLC based on the IP address in DHCP option 43. After establishing a CAPWAP tunnel between the thin AP and WLC, the thin AP requests and downloads a set of profiles from the WLC to complete the configuration of the thin AP. The configuration files of the thin AP include Common Profile, Wireless Profile and VAP (virtual AP) Profile, which can be combined to implement the provisioning of the thin AP.

## 6.1. AP GROUPING

We know that the thin AP is configured by downloading profiles from the WLC through the CAPWAP tunnel. However, if a profile is used for only one thin AP, too many profiles are required to meet these requirements, thus occupying too much space in the WLC. At the same time, the management and maintenance of profiles becomes a difficult task for administrators. Therefore, it is necessary to divide the thin APs into different groups according to different attributes of the thin APs, and the thin APs in a group share the same profiles to reduce the profiles number.

Select [Thin AP Configuration > AP Grouping] in the menu to enter the configuration page as following:

| AP Grouping                                                                                                    |                                |                                                |                                    |                        |                                 |                        |                    |
|----------------------------------------------------------------------------------------------------|--------------------------------|------------------------------------------------|------------------------------------|------------------------|---------------------------------|------------------------|--------------------|
| AP Group Configuration Backup and Restore<br>Note: Retrieve backed up settings from a file w<br>Retrieve backed up settings from a file<br>File: 选择文件 未选择任何文件 | vill overwrite all curre       | nt settings, please operate                    | e carefully!                       |                        |                                 |                        |                    |
|                                                                                                    |                                |                                                |                                    |                        |                                 |                        | Restore            |
| Backup AP Group Configuration to a file                                                                                                    |                                |                                                |                                    |                        |                                 |                        |                    |
|                                                                                                    |                                |                                                |                                    |                        |                                 |                        | Backup             |
| Group Name                                                                                                    |                                |                                                |                                    |                        |                                 |                        |                    |
| Binding AP Common Profile To Thin AP                                                                                                    |                                |                                                | default -                          |                        |                                 |                        |                    |
| Binding Wireless Basic Profile To 2.4G Module                                                                                                    | 1                              |                                                | default -                          |                        |                                 |                        |                    |
| Binding Wireless Basic Profile To 5G Module                                                                                                    |                                |                                                | default ~                          |                        |                                 |                        |                    |
| VAP Profile Name                                                                                                    |                                |                                                |                                    | Binding V              | AP Profile                      |                        |                    |
|                                                                                                    |                                |                                                |                                    | >> V/                  | AP1 In Module1                  | not config             |                    |
|                                                                                                    |                                |                                                |                                    | >> V/                  | AP2 In Module1                  | not config             |                    |
|                                                                                                    |                                |                                                |                                    | >> V/                  | AP3 In Module1                  | not config             |                    |
| not config                                                                                                    |                                |                                                |                                    | >> V/                  | AP4 In Module1                  | not config             |                    |
| default                                                                                                    |                                |                                                |                                    | >> V/                  | AP5 In Module1                  | not config             |                    |
|                                                                                                    |                                |                                                |                                    | >> V/                  | AP6 In Module1                  | not config             |                    |
|                                                                                                    |                                |                                                |                                    | >> V/                  | AP7 In Module1                  | not config             |                    |
|                                                                                                    |                                |                                                |                                    | >> V/                  | AP8 In Module1                  | not config             |                    |
|                                                                                                    |                                |                                                |                                    | >> V/                  | AP1 In Module2                  | not config             |                    |
|                                                                                                    |                                |                                                |                                    | >> V/                  | AP2 In Module2                  | not config             |                    |
|                                                                                                    |                                |                                                |                                    | >> V/                  | AP3 In Module2                  | not config             |                    |
|                                                                                                    |                                |                                                |                                    | >> V/                  | AP4 In Module2                  | not config             |                    |
| v                                                                                                    |                                |                                                |                                    | >> V/                  | AP5 In Module2                  | not config             |                    |
|                                                                                                    |                                |                                                |                                    | >> V/                  | AP6 In Module2                  | not config             |                    |
|                                                                                                    |                                |                                                |                                    | >> V/                  | AP7 In Module2                  | not config             |                    |
|                                                                                                    |                                |                                                |                                    | >> V/                  | AP8 In Module2                  | not config             |                    |
|                                                                                                    |                                |                                                | Add                                | Apply                  | Cancel                          |                        |                    |
| AP Group Profile Binding List                                                                                                    |                                |                                                |                                    |                        |                                 |                        |                    |
| H Group AP Binding AP Common Profile To Binding Name Count Thin AP                                                                                            | Wireless Basic Profile To 2.4G | Binding Wireless Basic Profile To 5G<br>Module | VAP1 In VAP2 In<br>Module1 Module1 | VAP3 In V<br>Module1 N | AP4 In VAP5 I<br>lodule1 Module | n VAP6 In<br>1 Module1 | VAP7 In<br>Module1 |
| ·                                                                                                    | Head                           | Goto 1 Page Tail Total Pages 0 F               | ages                               |                        |                                 |                        |                    |
|                                                                                                    |                                | Edit Delete                                    | Del All                            |                        |                                 |                        |                    |

#### Figure 6-1 AP Grouping Configuration Page

These parameters in [Thin AP Configuration > AP Grouping] page is described in details as following:

Wiroloss I AN Controllor

| Hyperion Series                                  | Wheless LAN Controller Oser Manual                                                                                                    |
|--------------------------------------------------|----------------------------------------------------------------------------------------------------|
| Parameter                                        | Description                                                                                                    |
| Restore AP Grouping                              | Customer could recover a AP grouping from a backup file.                                                                                                    |
| Backup AP Grouping                               | Customer could save current AP grouping into a file for backup.                                                                                                    |
| Group Name                                       | Create a new group by specifying a mnemonic name for it.                                                                                                    |
| Binding AP Common Profile to Thin<br>AP          | Select a configured <b>AP Common Profile</b> for current AP group.                                                                                                    |
| Binding Wireless Basic Profile to 2.4G<br>Module | For dual-band thin AP, select a configured <b>Wireless Basic Profile</b> for the 2.4GHz module.                                                                                                    |
| Binding Wireless Basic Profile to 5G<br>Module   | For dual-band thin AP, select a configured <b>Wireless Basic Profile</b> for the 5GHz module.                                                                                                    |
| VAP Profile Binding                              | One dual-band thin AP consists of 8 virtual APs for each radio module, the configured VAP profiles will be listed in the left window for selection. Select a VAP profile in left window and then click the >> button to bind it to the VAP in each radio module. Module 1 is the 2.4GHz module while Module 2 is the 5GHz module for a dual-band thin AP. |
| AP Group Profiles Binding List                   | Click the <b>Add</b> button to create a AP group with binding profiles and append it into the list. Existing groups can be modified by clicking the <b>Edit</b> button.                                                                                                    |

Click the **Add** button to append a new AP grouping entry to the group list.

Click the **Apply** button to accept the changes.

Click the **Cancel** button to discard the changes.

Click the **Delete** button to remove the selected AP grouping entry from list.

Click the **Edit** button to modify the selected AP grouping entry.

Next after AP group creation, the thin APs should be added into the groups according to their attributes. Select one group in the list, click < Edit> button to enter the Adding AP in group page as following:

| Group AP List                                |                       |
|----------------------------------------------|-----------------------|
| Group Name                                   | test                  |
| Add New AP                                   | Add                   |
| APs In Group<br>30:49: be:68:68:22(AP686822) | APs In Other Group    |
| Delete                                       | Add Apply Cancel Back |

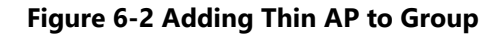

The customer can add a new thin AP to the current group by entering its MAC address, or click the **Add**> button at the bottom of the right window to add the existing thin APs in other groups in the right window to the current group in the left window.

## 6.2. COMMON PROFILE

The **Common Profile** takes effect globally for all thin APs in the same AP group. Those general parameters and configurations of thin AP in the same group are collected into one configuration file called the common profile. There is already a preset common profile with default parameter settings in WLC; it can be modified to match the actual application of the customer. Customers can also create new common profiles for different AP groups.

Select [Thin AP Configuration > Common Profile] in the menu to enter the configuration page as following:

#### **AP Common Profile**

| Default AP Comm | on Profile       |             |                                      |
|-----------------|------------------|-------------|--------------------------------------|
|                 | Profile Name     |             |                                      |
|                 | default          |             |                                      |
|                 |                  |             | Edit                                 |
|                 |                  | Add New     | Edit Delete Del All Cancel           |
| AP Common Pro   | file List        |             |                                      |
|                 | 🔲 # Profile Name |             |                                      |
|                 |                  | <u>Head</u> | Goto 1 Page Tail Total Pages 0 Pages |

Figure 6-3 AP Common Profile Page (Entrance Page)

Click the Edit button to modify the default common profile.

Click the Add New button to create and edit a new common profile.

Click the **Delete** button to remove a profile from list.

Click the **Cancel** button to discard the modifications.

Click <**Add New**> or <**Edit**> button to enter the sub-page for profile creation and edition as following:

Hyperion Series

#### AP Common Config

| Profile Name                                  |                                           |
|-----------------------------------------------|-------------------------------------------|
| QOS Setting                                   |                                           |
| Enable Qos                                    |                                           |
| UploadSpeed (kbps)                            | 50000                                     |
| DownloadSpeed (kbps)                          | 50000                                     |
| QOS Rules Edit                                |                                           |
| Target                                        | Priority                                  |
| Source Host                                   |                                           |
| Destination Heat                              |                                           |
| Destination Host                              |                                           |
| Protocol                                      | ALL                                       |
| Ports                                         |                                           |
|                                               | Add New Save                              |
| -QOS Rules Management                         |                                           |
| Index Target Sol                              | urce Host Destination Host Protocol Ports |
|                                               | Edit Delete Del All                       |
|                                               |                                           |
| Enable IGMP Snooping                          | ⊖Yes                                      |
| .oad Balance Configuration                    |                                           |
| Enable Load Balance                           | Global ~                                  |
| Loading Balance Mode                          | Disable ~                                 |
| Users Number Threshold(1-100)                 | 5                                         |
| AP Users Number Difference(2-100)             | 2                                         |
| Traffic Threshold(1-65535 kbps)               | 10240                                     |
| AP Traffic Difference(1-10240 kbps)           | 2048                                      |
| AN Port Setting                               |                                           |
| LAN Port VLAN                                 | 0                                         |
| LAN Port Central Switching                    | ◯ Yes  ●No                                |
| LAN Port Portal Auth                          | ○ Yes                                     |
| Spectrum Navigation                           |                                           |
| Enable Spectrum Navigation                    | User number                               |
| Channel Usage                                 | 10                                        |
| User Number Difference Between Modules(1-255) | 3                                         |
| Reject Time Window(5-180s)                    | 60                                        |
| Bluetooth Management Settings                 |                                           |
| Enable Bluetooth                              | ○ Yes ● No                                |
| UUID                                          | 0000000-0000-0000-000000000000000000000   |
| Major Id(0-65535)                             | 0                                         |
| Minor Id(0-65535)                             | 1                                         |
| TX Power(-128~127)dbm                         | -56                                       |
| Broadcast Interval(32-16384)*0.625ms          | 1600                                      |
|                                               | Return Apply                              |
|                                               |                                           |
|                                               | Z-Com Inc.                                |

Figure 6-4 Create and Edit AP Common Profile Page

These parameters in [Thin AP Configuration > Common Profile] page is described in details as following:

Wireless LAN Controller

| Parameter                  | Description                                                                                                    |  |  |
|----------------------------|----------------------------------------------------------------------------------------------------|--|--|
| Profile Name               | Give a mnemonic name for the new profile to simplify the management of system configuration.                                                                                                    |  |  |
| QoS Setting                | Basic Setting:                                                                                                    |  |  |
|                            | • <b>Enable QoS:</b> This is a switch to open or disable QoS function in thin AP.                                                                                                    |  |  |
|                            | <ul> <li>UploadSpeed(kbps): The uplink rate of wireless clients associated to this<br/>thin AP is limited beneath this threshold.</li> </ul>                                                                                                    |  |  |
|                            | <ul> <li>DownloadSpeed(kbps): The downlink rate of wireless clients associated to<br/>this thin AP is limited beneath this threshold.</li> </ul>                                                                                                    |  |  |
|                            | QoS Rules Edit:                                                                                                    |  |  |
|                            | Target: This is the priority level for packet processing:                                                                                                    |  |  |
|                            | <ul> <li>Priority: The highest priority.</li> </ul>                                                                                                    |  |  |
|                            | <ul> <li>Express: The higher priority.</li> </ul>                                                                                                    |  |  |
|                            | <ul> <li>Normal: The normal priority.</li> </ul>                                                                                                    |  |  |
|                            | <ul> <li>Bulk: The lower priority.</li> </ul>                                                                                                    |  |  |
|                            | <ul> <li>Source Host: Entering a specific IP address to match the source IP address<br/>of the packet, and QoS rule will be applied to the matched packet.</li> </ul>                                                                                                    |  |  |
|                            | <ul> <li>Destination Host: Entering a specific IP address to match the destination<br/>IP address of the packet, and QoS rule will be applied to the matched<br/>packet.</li> </ul>                                                                                                    |  |  |
|                            | Protocol: Select the protocol to match the packet for applying QoS rules:                                                                                                    |  |  |
|                            | <ul> <li>All: QoS rule will be applied to all packets.</li> </ul>                                                                                                    |  |  |
|                            | <ul> <li>TCP: QoS rule will be applied to TCP packet.</li> </ul>                                                                                                    |  |  |
|                            | <ul> <li>UDP: QoS rule will be applied to UDP packet.</li> </ul>                                                                                                    |  |  |
|                            | <ul> <li>ICMP: QoS rule will be applied to ICMP packet.</li> </ul>                                                                                                    |  |  |
|                            | <ul> <li>Ports: Entering the specific communication ports separated by commas to<br/>match the packet, and QoS rule will be applied to the matched packet.</li> </ul>                                                                                                    |  |  |
|                            | QoS Rules Management:                                                                                                    |  |  |
|                            | New QoS rule can be added to the QoS Rules List by click <b>Add</b> > button after<br>configuration. In the QoS Rules list, customer can modify each rule by click<br><b>Edit</b> > button; also can remove the selected rule or rules from list by click<br><b>Delete</b> > or <b>Celete All</b> > button. |  |  |
| Enable IGMP Snooping       | Multicast members are created depending on IGMP, and the multicast packets are<br>only forwarded to those members in multicast list. Enable IGMP monitoring here to<br>obtain multicast members.                                                                                                    |  |  |
| Load Balance Configuration | Load balancing is applied to thin APs to reasonably distribute user clients among each thin AP. The balancing policy is configured as follows:                                                                                                    |  |  |
|                            | Enable Load Balance - Two options for selection:                                                                                                    |  |  |
|                            | • Global - Selecting Global means that the load balance policy for current                                                                                                    |  |  |
|                            | group is overlaid by that configured in [AP Configuration >                                                                                                    |  |  |

| Parameter           | Description                                                                                                    |
|---------------------|----------------------------------------------------------------------------------------------------|
|                     | <ul> <li>Optimization], which is globally effective for thin APs in all groups.</li> <li>Group - Selecting Group means that the load balance policy for current group configured here takes effect.</li> <li>Balance Mode - Selecting load balancing algorithm: <ul> <li>Disable - The load balancing policy will not be applied to the thin APs in current group.</li> <li>Users - The load balancing policy is based on the number of user clients associated to the thin AP.</li> <li>Traffic - The load balancing policy is based on the traffic pressure on the thin AP.</li> </ul> </li> </ul>                                                                                                    |
|                     | <ul> <li>maximum number of user clients allowed to associate with the thin AP here.<br/>When the number of associated user clients reaches this threshold, any new client attempting to associate with this thin AP will be rejected.</li> <li>AP Users Number Difference - If the balance mode "Users" is selected, set the maximum difference in the number of user clients allowed between two thin APs here. When the difference touches this threshold, any new client attempting to associate with the AP who has more users will be rejected.</li> <li>Traffic Threshold - If the balance mode "Traffic" is selected, set the maximum throughput threshold allowed in a thin AP here. When the traffic in a thin AP reaches this threshold, any new client attempting to associate with the selected.</li> <li>AP Traffic Difference - If the balance mode "Traffic" is selected, set the maximum throughput difference allowed between two thin APs here. When the traffic in a thin AP will be rejected.</li> <li>AP Traffic Difference - If the balance mode "Traffic" is selected, set the maximum throughput difference allowed between two thin APs here. When the traffic throughput difference allowed between two thin APs here. When the traffic throughput difference reaches this threshold, any new client attempting to associate with the AP who has heavier traffic will be rejected.</li> </ul> |
| LAN Port Setting    | <ul> <li>Thin AP has more than one Ethernet ports, one is for WLAN connecting to WLC, and another is for LAN using. The LAN port of thin AP is configured here.</li> <li>LAN Port VLAN - Allocate a VLAN to this LAN port of thin AP if the LAN port connects to a device configured with VLAN.</li> <li>LAN Port Central Switching - The traffic passing through this LAN port of the thin AP can also be concentrated to WLC for centralized forwarding, just like wireless client traffic.</li> <li>LAN Port Portal Auth - The host connect to this LAN port of the thin AP also will be authenticated by captive portal, just like a wireless client.</li> </ul>                                                                                                    |
| Spectrum Navigation | <ul> <li>The so-called "Spectrum Navigation" actually stands for the load balance between two radio modules in the dual-band thin AP.</li> <li>Enable Spectrum Navigation - Turn on the spectrum navigation function, and balance the load between the radio modules according to the following strategy: <ul> <li>Disable - No load balance for this AP group.</li> <li>Users Number - Choose the difference in the number of users as the strategy to balance the load between two radio modules in the</li> </ul> </li> </ul>                                                                                                    |

| Parameter                        | Description                                                                                                    |
|----------------------------------|----------------------------------------------------------------------------------------------------|
|                                  | dual-band thin AP.                                                                                                    |
|                                  | the load of the two radio modules in the dual-band thin AP.                                                                                                    |
|                                  | <ul> <li>Channel Usage - If Channel Loading is selected for "Enable Spectrum<br/>Navigation", set the channel usage rate threshold here to indicate the<br/>channel busyness and idleness. When the channel usage of the radio<br/>module touches this threshold, any new client attempting to associate with<br/>this radio module will be rejected.</li> </ul>              |
|                                  | <ul> <li>Users Number Difference Between Modules - If Users Number is<br/>selected for "Enable Spectrum Navigation", set the difference threshold in<br/>the number of users between two radio modules here. When the difference<br/>touches this threshold, any new client attempting to associate with the<br/>radio module who has more users will be rejected.</li> </ul> |
|                                  | <ul> <li>Reject Time Window - If the user client is rejected by the radio module<br/>due to the load balancing policy, the module will no longer accept<br/>association requests from the rejected client until the rejection time<br/>window is shifted off.</li> </ul>                                                                                                    |
| Bluetooth Management<br>Settings | This function is for the specific AP to support Apple <b><i>iBeacon</i></b> , which is the Apple's implementation of Bluetooth low-energy (BLE) wireless technology used to create a different way of providing location-based information and services to iPhones and other iOS devices.                                                                                     |
|                                  | <ul> <li>Enable Bluetooth - This switch opens the iBeacon Bluetooth function for<br/>thin AP.</li> </ul>                                                                                                    |
|                                  | <ul> <li>UUID - This is Bluetooth unique service ID for thin AP which will be<br/>broadcast in beacon.</li> </ul>                                                                                                    |
|                                  | Major ID - This is an ID of iBeacon.                                                                                                    |
|                                  | <ul> <li>Minor ID - This is an ID of iBeacon.</li> </ul>                                                                                                    |
|                                  | <ul> <li>TX Power (-128~ 127)dBm - The radio transmit power of iBeacon's<br/>beacon broadcast.</li> </ul>                                                                                                    |
|                                  | <ul> <li>Broadcast Interval (32~16384)*0.625ms - The radio transmit interval of<br/>iBeacon's beacon broadcast.</li> </ul>                                                                                                    |

Click the **Return** button to discard the changes and back to the previous page.

## **6.3. WIRELESS PROFILE**

The **Wireless Profile** is a set of wireless parameters that act on the air interface side of the thin AP. These parameters in the wireless profile are strictly defined by the IEEE-802.11 specification, which is the most important part for the wireless client to associate with the access point. Before configuring these wireless parameters, customer needs more knowledge about Wi-Fi systems.

Select [Thin AP Configuration > Wireless Profile] in the menu to enter the configuration page as following:

| Wireless Profile            |                        |                     |  |
|-----------------------------|------------------------|---------------------|--|
| Add N                       | ew Copy Edit Cancel    | Delete Del All      |  |
| Wireless Basic Profile List |                        |                     |  |
| ☐ # Profile Name            | Wireless Mode          | Channel / Frequency |  |
| Head                        | Goto 1 Page Tail Total | Pages 0 Pages       |  |

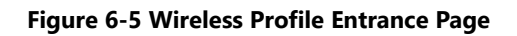

There is already a preset wireless profile with default parameter settings in WLC; it can be modified to meet with the customer's practical application. Also customer can create new wireless profiles for different AP groups.

Click the Edit button to modify an existing profile in the list.

Click the Select All button to select all profiles in the list.

Click the **Add New** button to append a new profile to the list.

Click the **Copy** button to copy an existing profile in the list.

Click the **Delete** button to remove a profile.

Click the **Del All** button to remove all profiles from the list.

Click the **Cancel** button to discard the modifications.

Click the **Add New**> or **Edit**> button to access the Wireless Profile Configuration page as following:

### **Wireless Profile**

| Profile Name        | Profile-Example    |
|---------------------|--------------------|
| Country/Region      | Taipei             |
| Wireless Mode       | 802.11n ~          |
| HT Mode             | HT20               |
| MIMO                | 1x1 ~              |
| Channel Selection   | Manual             |
| Channel / Frequency | 1 / 2.412GHz ~     |
| TX Power Mode       | Manual             |
| TX Power Adjust     | 0.0 +              |
| WMM Support         | ● Yes ○ No         |
|                     |                    |
|                     | Return Save Cancel |
|                     |                    |

#### Figure 6-6 Wireless Profile Configuration Page

| Parameter           | Description                                                                                                    |
|---------------------|----------------------------------------------------------------------------------------------------|
| Profile Name        | Give a mnemonic name for the new profile to simplify the management of system configuration.                                                                                                    |
| Country/Region      | Select the Country/Region code for where the Wi-Fi system is deployed. The authorized Wi-Fi channels vary in different country/region because of different law regulation.                                                                                                    |
| Wireless Mode       | <ul> <li>Select an IEEE 802.11 specification for the thin AP. The available specifications are:</li> <li><b>11n</b> - Thin AP operates under the 802.11n specification in the 2.4GHz band.<br/>The air interface data rate is 600Mbps.</li> <li><b>11ac</b> - Thin AP operates under the 802.11ac specification in the 5GHz band.<br/>The air interface data rate is 1Gbps.</li> <li><b>11ax(2.4GHz)</b> - The radio module in dual-band AP operates under the IEEE 802.11ax specification in the 2.4GHz band. The air interface data rate is 1Gbps.</li> <li><b>11ax(5GHz)</b> - The radio module in dual-band AP operates under the IEEE 802.11ax specification in the 2.4GHz band. The air interface data rate is 10Gbps.</li> <li><b>11ax(5GHz)</b> - The radio module in dual-band AP operates under the IEEE 802.11ax specification in the 5GHz band. The air interface data rate is 10Gbps.</li> </ul> |
| HT Mode             | HT (High Throughput) is a bandwidth aggregation technology derived from<br>802.11n. The latest 802.11 specification supports multiple HT modes, including<br>HT20, HT40, HT80 and even HT160, which are integer multiples of the 20MHz<br>bandwidth. The larger the suffix number of HT, the higher the data rate of the air<br>interface.                                                                                                    |
| МІМО                | Multiple input multiple output technology, which uses independent Tx and Rx paths<br>in the air to achieve spatial stream multiplexing. The maximum number of MIMO<br>for 802.11n is 2, for 802.11ac is 4, and for 802.11ax is 8.                                                                                                    |
| Channel Selection   | <ul> <li>Configure the channel selection policy of the thin AP:</li> <li>Manual - Set the operating channel and band manually for current AP group.</li> <li>Auto Channel - The operating channel and band of the thin AP in current group will be automatically selected according to the policy configured in [AP Configuration &gt; Optimization] which is globally effective to the thin APs in all groups.</li> </ul>                                                                                                    |
| Channel / Frequency | If <b>Manual</b> mode is selected in above "Channel Selection", then manually set its operating channel and corresponding frequency here.                                                                                                    |
| TX Power Mode       | <ul> <li>Configure the radio transmit (TX) power adjustment policy of the thin AP:</li> <li>Manual - Manually set the radio TX power for the thin AP in current group.</li> <li>Auto Power - The transmit power of the thin AP in current group will be adjusted automatically according to the policy configured in [AP Configuration &gt; Optimization] which is globally effective to the thin APs in all groups.</li> </ul>                                                                                                    |

### These parameters in [Thin AP Configuration > Wireless Profile] page is described in details as following:

| Hyperion Series | Wireless LAN Controller                                                                                                    | User Manual                              |
|-----------------|----------------------------------------------------------------------------------------------------|------------------------------------------|
| Parameter       | Description                                                                                                    |                                          |
| TX Power Adjust | If <b>Manual</b> mode is selected in above "TX Power Mode", then mar<br>add (+) or subtract (-) button here to increase or decrease the tra<br>adjustment step value is 0.5 dBm one time. | nually click on the<br>ansmit power. The |

Click the **Cancel** button to discard the changes made.

## 6.4. VAP PROFILE

A physical thin AP can be logically divided into up to 8 virtual APs identified by different SSID, and these virtual APs share the same **Common Profile** and **Wireless Profile**. However, each virtual AP may have some parameter settings independent of each other; therefore, a specific virtual AP configuration file called a **VAP Profile** must be configured for different virtual APs.

Select [Thin AP Configuration > VAP Profile] in the menu to enter the configuration page as following:

| VAP Profile                                   |  |                     |             |      |             |          |              |                  |               |         |        |
|-----------------------------------------------|--|---------------------|-------------|------|-------------|----------|--------------|------------------|---------------|---------|--------|
|                                               |  |                     | Add New     |      | Edit        | Delete   | ,<br>,       | Del All          | Cancel        |         |        |
| /AP Template List                             |  |                     |             |      |             |          |              |                  |               |         |        |
|                                               |  | # VAP Template Nam  | ne          | 5    | SSID        | Security |              | VLAN ID          | Outer VLAN ID | )       | Status |
|                                               |  |                     | <u>Head</u> |      | <u>Goto</u> | 1 Page T | <u>ail</u> T | otal Pages 0 Pag | es            |         |        |
|                                               |  |                     |             |      |             |          |              |                  |               |         |        |
|                                               |  |                     |             |      |             |          |              |                  |               |         |        |
| VAP Template List                             |  |                     |             |      |             |          |              |                  |               |         |        |
|                                               |  | # VAP Template Name | s           | SSID | Security    |          | VLAN         | I ID Outer VL    | AN ID         | Status  |        |
|                                               |  | 1 11ac              | 1           | 11ac | Open Syste  | m        | 70           | 0                |               | enabled |        |
| Head [1] Goto 1 Page Tail Total Pages 1 Pages |  |                     |             |      |             |          |              |                  |               |         |        |

### Figure 6-7 VAP Profile Entrance Page

Click the **Cancel** button to discard the changes.

Click the **Add New** button to add a new profile.

Click the **Backup** button to save the profile to the file in local PC.

Click the **Delete** button to remove a profile.

Click the **Delete All** button to remove all profiles from the list.

Click the **Edit** button to modify an existing profile in the list.

Click the **Restore** button to recover a profile from the file in the local PC.

Click the **Select All** button to select all profiles in the list.

Cancel

Click the **Add New**> or **Edit**> button to access the VAP Profile Configuration page as following:

### **VAP Profile**

| Profile Name            | VAP Profile Example |
|-------------------------|---------------------|
| SSID                    | Wireless            |
| Switching Mode          | Central Switching   |
| Service VLAN ID(0-4094) | 1                   |
| Wireless Security       | Open System         |
| WPA Key                 | ۲                   |
| Enable GRE              |                     |
| Free Authentication     | ◯ Yes  ● No         |
| Access Limit Schedule   | Select One          |
|                         |                     |

Figure 6-8 VAP Profile Configuration Page

Return

Save

These parameters in [Thin AP Configuration > VAP Profile] page are described in details as following:

| Parameter         | Description                                                                                                    |  |  |
|-------------------|----------------------------------------------------------------------------------------------------|--|--|
| Profile Name      | Give a mnemonic name for the new profile to simplify the management of system configuration.                                                                                                    |  |  |
| SSID              | Specify a SSID to identify current virtual AP.                                                                                                    |  |  |
| Switching Mode    | This mode selection is used to tell the Virtual AP how to forward the data traffic coming from the associated user clients:                                                                                                    |  |  |
|                   | <ul> <li>Central Switching: The user data traffic is <i>concentrated</i> to WLC through a data tunnel, and then <i>forwarded</i> to the Internet.</li> </ul>                                                                                                    |  |  |
|                   | <ul> <li>Local Switching: The user data traffic bypasses WLC and is forwarded<br/>directly from the thin AP to the Internet.</li> </ul>                                                                                                    |  |  |
| Service VLAN      | Assign a service VLAN ID for the virtual AP according to its SSID requirement. Note, that the VLAN must be an available VLAN created in <b>[Network &gt; VLAN Creation]</b> .                                                                                                    |  |  |
| Wireless Security | <ul> <li>There are three types of wireless security provided for virtual AP to select:</li> <li>Open System: When the wireless client associates to this VAP, only the SSID is used for authentication, and authentication does not require encryption.</li> <li>WPA2-PSK: When the wireless client associates to this VAP, it will be authenticated by WPA2, and the authentication will be encrypted by the preset PSK key.</li> <li>WPA2&amp;Radius: When the wireless client associates to this VAP, it will be authenticated by WPA2, and the authentication will be encrypted using a temporary key generated by the Radius server instead of a preset key such as WPA2-PSK.</li> </ul> |  |  |
| WPA Key           | If <b>WPA2-PSK</b> security is selected for this virtual AP, you must enter the preset PSK                                                                                                    |  |  |

Hyperion Series

|                       |                                                                                                    | eser mariaa                                                                                                    |
|-----------------------|----------------------------------------------------------------------------------------------------|----------------------------------------------------------------------------------------------------|
| Parameter             | Description                                                                                                    |                                                                                                    |
|                       | key in the form of a string here.                                                                                                    |                                                                                                    |
| Enable GRE            | If the Wi-Fi network is divided into different virtual network of<br>identified by different SSIDs, each operator has its own core r<br>user authentication. This requires the user service data to be<br>core networks connected in different northbound ports throu<br>In such a Wi-Fi network, the VAP must be bound to a GRE tu<br>GRE function for it here. | operators and<br>network for its wireless<br>forwarded to different<br>ugh the GRE tunnels.<br>nnel by enabling the |
| Free Webauth          | If <b>Web Authentication</b> is enabled for the current Wi-Fi syste<br>turn on this " <b>Free Webauth</b> " switch to make the user clients<br>free from Web authentication. The selection is <b>Yes</b> or <b>No</b> .                                                                                                    | m, the virtual AP can<br>associated to it get                                                                       |
| Access Limit Schedule | The Access Limit Schedule is used to prohibit the user clients<br>system within the specific time period. This is the hyperlink d<br>[ <b>Authentication &gt; Access Time Control</b> ] for customers to c<br>table.                                                                                                    | from accessing Wi-Fi<br>irecting to<br>onfigure the time plan                                                       |

Click the **Save** button to accept the changes.

Click the **Return** button to discard the changes and back to the previous page.

Click the **Cancel** button to discard the changes.

### 6.5. BANDWIDTH CONTROL

In some application, there are required to limit the bandwidth of the specific user clients either for uplink or downlink. The specific user client is identified by its MAC address.

#### Select [Thin AP Configuration > Bandwidth Control] in the menu to enter the configuration page as following:

#### **BandWidth Control**

| Bandwidth Control Mode              |                          |             | UE MAC                             |  |  |
|-------------------------------------|--------------------------|-------------|------------------------------------|--|--|
| Default User Bandwidth              |                          |             | 64 x 64Kbps(5-1687)                |  |  |
| Radius Policy First                 |                          |             | ● Disable ○ Enable                 |  |  |
|                                     |                          | Apply       | Cancel                             |  |  |
| User Bandwidth Control Based on MAC |                          |             |                                    |  |  |
| MAC Address                         |                          |             | 00:00:00:00:00:00                  |  |  |
| Uplink Bandwidth For STA(5-1687)    |                          |             | 8 x 64Kbps                         |  |  |
| Downlink Bandwidth For STA(5-1687   | `)                       |             | 8 x 64Kbps                         |  |  |
|                                     |                          | Add         | Apply                              |  |  |
| # MAC Address                       | Uplink Bandwidth For STA |             | Downlink Bandwidth For STA         |  |  |
|                                     | <u>Head</u>              | Goto 1 Page | ge <u>Tail</u> Total Pages 0 Pages |  |  |
|                                     | Edi                      | t De        | Delete Del All                     |  |  |

Figure 6-9 Bandwidth Control Configuration Page

These parameters in [Thin AP Configuration > Bandwidth Control] page are described in details as following:

| Parameter                              | Description                                                                                                    |
|----------------------------------------|----------------------------------------------------------------------------------------------------|
| Bandwidth Control Mode                 | Select <b>UE MAC</b> , i.e., using the MAC address of user endpoint as the client identifier to control its bandwidth.                                                                                                    |
| Default User Bandwidth                 | If "Bandwidth Control Mode" is enabled with <b>UE MAC</b> , each user client will reserve a default bandwidth of 64×64kbps (i.e., 4Mbps) for uplink and downlink. This default value can be changed by customer, click <b><apply< b="">&gt; button to accept this change.</apply<></b> |
| Radius Policy First                    | If this switch is enabled, the preferred policy of bandwidth control is from Radius, otherwise, is from here that locally configured.                                                                                                    |
| User Bandwidth Control Based on<br>MAC | Here configuring the local policy of bandwidth control based on user client MAC:                                                                                                    |
|                                        | <ul> <li>MAC Address: Enter the MAC address of user client to which you want<br/>to apply the bandwidth control.</li> </ul>                                                                                                    |
|                                        | <ul> <li>Uplink Bandwidth: The data transmitting bandwidth of the user client corresponding to this MAC address.</li> </ul>                                                                                                    |
|                                        | <ul> <li>Downlink Bandwidth: The data receiving bandwidth of the user client corresponding to this MAC address.</li> </ul>                                                                                                    |
| Bandwidth Control Policy List          | <ul> <li>Click <add> button to append this new policy to the list.</add></li> </ul>                                                                                                    |

Click the Edit button to modify the policy in the list.

### 6.6. AP LICENSE

WLC uses AP License file to control the capacity of thin AP in Wi-Fi system. If the WLC has been installed on-site, the AP License file must be imported to the WLC immediately; otherwise, many thin APs cannot access to WLC except the default few. The AP License file is created and delivered by the WLC vendor.

Select [Thin AP Configuration > AP License] in the menu to enter the configuration page as following:

#### AP License

| #Base Mac Address    | Tap IP Address IPv4 | License State | Import License |          | Export License Key |
|----------------------|---------------------|---------------|----------------|----------|--------------------|
| □ 100:19:70:c4:9a:b0 | 192.168.1.228       | not config    | 选择文件未选择任何文件    | Retrieve | Restore            |
| Refresh              |                     |               |                |          |                    |

### Figure 6-10 Bandwidth Control Configuration Page

Click the **Browse** > button to select the AP License in the directory of local host, then upload it into WLC.

These parameters in **[Thin AP Configuration > AP License]** page is described in details as following:

| Parameter | Description |
|-----------|-------------|
|           |             |

| Hyperion Series     | Wireless LAN Controller                                                                    | User Manual       |
|---------------------|--------------------------------------------------------------------------------------------|-------------------|
| Parameter           | Description                                                                                |                   |
| Base MAC Address    | The MAC address of current WLC management port.                                            |                   |
| TAP IP Address IPv4 | AP IP Address IPv4 The IPv4 address of current WLC WLAN port (i.e., thin AP access port ). |                   |
| License State       | If AP License is not imported yet, the state here is " <b>not config</b> ".                |                   |
| Import License      | A button to perform the operation of importing the AP License host directory.              | file from local   |
| Export License      | A button to perform the operation of exporting the AP License f directory.                 | ile to local host |

Click the **Refresh** button to update the AP License state.

## 6.7. AP FW UPGRADE

In the Wi-Fi system with WLC, the thin AP can upgrade its firmware through WLC centrally, instead of upgrading one at a time. It can be done by entering **[Thin AP Configuration> AP Firmware Upgrade]**.

Select [Thin AP Configuration > AP FW Upgrade] in the menu to enter the configuration page as following:

AP Upgrade Firmware

| AP Firmware: 选择文件 未选择任何文件    |            |            |                |                         | Upload |
|------------------------------|------------|------------|----------------|-------------------------|--------|
| AP Firmware infomation table |            |            |                |                         |        |
| AP HDV                       | AP Version | LTE-Fi HDV | LTE-Fi Version | AP Firmware update time |        |
|                              | Dele       | te Cancel  | ]              |                         |        |
| Realtime Log Window          |            |            |                |                         |        |
| No log message!              |            |            |                |                         |        |

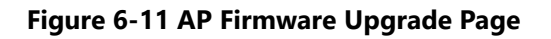

Click **Browse**> button to select the new version of thin AP firmware from local host directory, then click **Upload**> button to load the new version firmware to WLC to inform the thin APs for upgrading. The upgrading information of each thin AP will be displayed in the **Realtime Log Window**.

## 6.8. OPTIMIZATION

In most practical applications, the environment variation results in Wi-Fi system performance degradation, therefore, the parameters optimization has to be performed to improve it.

### Select [Thin AP Configuration > Optimization] in the menu to enter the configuration page as following:

#### **Rf Optimization Settings**

| Auto Tx Power Setup                             |                                    |  |  |
|-------------------------------------------------|------------------------------------|--|--|
| Auto Power                                      | $\odot$ Disable $\bigcirc$ Enable  |  |  |
| Auto Power Adjust Period                        | 120 (2-1440)min                    |  |  |
| Power Step-up Trigger Threshold(RSSI)           | -80 (-7585)dBm                     |  |  |
| Power Step-down Trigger Threshold(RSSI)         | -60 (-5570)dBm                     |  |  |
| Upper Limit For Tx Power                        | 25 (4 - 25)dBm                     |  |  |
| Lower Limit For Tx Power                        | 1 (4 - 25)dBm                      |  |  |
| Loading Balance Mode                            | Disable ~                          |  |  |
| Enable Manually Grouping                        | Ves No                             |  |  |
| Max Refuse Times(1-100)                         | 4                                  |  |  |
| Users Number Threshold(1-100)                   | 5                                  |  |  |
| AP Users Number Difference(2-100)               | 2                                  |  |  |
| Traffic Threshold(1-65535 kbps)                 | 10240                              |  |  |
| AP Traffic Difference(1-10240 kbps)             | 2048                               |  |  |
| Spectrum Navigation                             |                                    |  |  |
| Enable Spectrum Navigation                      | User number                        |  |  |
| Channel Usage                                   | 10                                 |  |  |
| User Number Difference Between Modules(1-255)   | 3                                  |  |  |
| Reject Time Window(5-180s)                      | 60                                 |  |  |
| Auto Channel Settings                           |                                    |  |  |
| Enable Auto Channel Select                      | ● Disable ○ Enable                 |  |  |
| Auto Channel Adjust Period                      | 720 (2-1440)min AnchorTime Disable |  |  |
| Auto Channel Close Threshold                    | 0 (0-65535)kbps                    |  |  |
| Auto Channel RSSI Sensitivity                   | Medium ~                           |  |  |
| Enable Manually Grouping                        | $\odot$ Disable $\bigcirc$ Enable  |  |  |
| Fast Roaming Settings<br>Neighbor BSSID Scaning |                                    |  |  |
|                                                 | Refresh                            |  |  |
| Apply                                           | Cancel                             |  |  |

### Figure 6-12 AP Optimization Configuration Page

These parameters in [Thin AP Configuration > Optimization] page is described in details as following:

| Parameter           | Description                                                                                                    |
|---------------------|----------------------------------------------------------------------------------------------------|
| Auto TX Power Setup | The Auto Tx Power policy configured here will globally affect thin APs in all group by overlaying the thin AP its own auto Tx power policy configured in wireless profile as long as the "Tx Power Mode" in the wireless profile is enabled by the <b>Auto</b> option:                                            |
|                     | <ul> <li>Auto Power: This switch is opened to enable the function of auto Tx<br/>power for all thin APs.</li> </ul>                                                                                                    |
|                     | <ul> <li>Auto Power Adjust Period: The automatic adjustment of transmit<br/>power is a dynamic process varied with environment which performs<br/>intermittently. The time interval for adjustment is set here. The value is<br/>neither too short nor too long, both will degrade system performance.</li> </ul> |
|                     | • Power Step-up Trigger Threshold (RSSI): This is the threshold of the                                                                                                    |

| Hyperion Series | Wireless LAN Controller                                                                                                    | User Manual                                                                                           |
|-----------------|----------------------------------------------------------------------------------------------------|----------------------------------------------------------------------------------------------------|
| Parameter       | Description                                                                                                    |                                                                                                    |
|                 | signal strength (dBm) of the user client on the AP<br>strength of the user client is too weak and below t<br>will start to increase its Tx power.                                                                                                    | side. If the signal<br>his threshold, the AP                                                          |
|                 | <ul> <li>Power Step-down Trigger Threshold (RSSI): This<br/>the signal strength (dBm) of the user client on the<br/>strength of the user client is too strong and above<br/>AP will start to decrease its Tx power.</li> </ul>                                      | s is the threshold of<br>AP side. If the signal<br>this threshold, the                                |
|                 | <ul> <li>Upper Limit of Tx Power: This is the maximum Ty<br/>the thin AP, and the Tx power cannot be adjusted I</li> </ul>                                                                                                    | power allowed by nigher than it.                                                                      |
|                 | <ul> <li>Lower Limit of Tx Power: This is the minimum Tx<br/>the thin AP, and the Tx power cannot be adjusted I</li> </ul>                                                                                                    | power allowed by<br>ower than it.                                                                     |
| Load Balance    | The load balance policy configured here will globally affect<br>by overlaying the thin AP its own load balance policy config<br>profile as long as the "Load Balancing" in the common prof<br><b>Global</b> option:                                                 | thin APs in all group<br>gured in common<br>file is enabled by the                                    |
|                 | Load Balancing Mode: Three modes are provided                                                                                                    | for selection:                                                                                        |
|                 | <ul> <li>Disable: No global load balancing function n</li> </ul>                                                                                                    | eeded                                                                                                 |
|                 | <ul> <li>Users: The load balancing policy is based on<br/>clients associated to the thin AP.</li> </ul>                                                                                                    | the number of user                                                                                    |
|                 | <ul> <li>Traffic: The load balancing policy is based on<br/>pressure in the thin AP.</li> </ul>                                                                                                    | the user traffic                                                                                      |
|                 | <ul> <li>Enable Manually Grouping -A thin AP usually sca<br/>be automatically grouped. If manual grouping is se<br/>which are using the same configuration profile sho<br/>the same group. AP grouping is a good method fo<br/>load balance process.</li> </ul>     | ns neighbor APs to<br>lected, the thin APs<br>uld be grouped in<br>r accelerating the                 |
|                 | <ul> <li>Max Refuse Time (1-100)- If load balancing is enactive<br/>client is kicked out due to load balancing requirem<br/>re-association to current thin AP will be refused for<br/>the refuse time.</li> </ul>                                                   | abled, once an user<br>ent, then its<br><sup>.</sup> a given time. This is                            |
|                 | <ul> <li>Users Number Threshold - If the balance mode "L<br/>the maximum number of user clients allowed to as<br/>AP here. When the number of associated user client<br/>threshold, any new client attempting to associate v<br/>be rejected.</li> </ul>            | <b>Jsers</b> " is selected set<br>sociate with the thin<br>its reaches this<br>with this thin AP will |
|                 | <ul> <li>AP Users Number Difference - If the balance modes selected, set the maximum difference in the number allowed between two thin APs here. When the difference threshold, any new client attempting to associate work more users will be rejected.</li> </ul> | de " <b>Users</b> " is<br>er of user clients<br>erence touches this<br>vith the AP who has            |
|                 | <ul> <li>Traffic Threshold - If the balance mode "Traffic" in<br/>maximum throughput threshold allowed in a thin A<br/>traffic in a thin AP reaches this threshold, any new<br/>associate with this thin AP will be rejected.</li> </ul>                            | s selected, set the<br>AP here. When the<br>client attempting to                                      |

| Hyperion Series       | Wireless LAN Controller User Manual                                                                                                    |
|-----------------------|----------------------------------------------------------------------------------------------------|
| Parameter             | Description                                                                                                    |
|                       | <ul> <li>AP Traffic Difference - If the balance mode "Traffic" is selected, set<br/>the maximum throughput difference allowed between two thin APs<br/>here. When the traffic throughput difference reaches this threshold,<br/>any new client attempting to associate with the AP who has heavier<br/>traffic will be rejected.</li> </ul>                                  |
| Spectrum Navigation   | The so called "Spectrum Navigation" actually refers to the load balance between two radio modules in the dual-band thin AP.                                                                                                    |
|                       | <ul> <li>Enable Spectrum Navigation - Open the spectrum navigation<br/>function and balance the loading between radio modules followed by<br/>the policy below:</li> </ul>                                                                                                    |
|                       | • <b>Disable</b> - No load balance for this AP group.                                                                                                    |
|                       | • <b>Users Number</b> - Select the users number difference as the policy to balance the loading of two radio modules in dual-band thin AP.                                                                                                    |
|                       | <ul> <li>Channel Loading - Select the channel busyness as the policy to<br/>balance the loading of two radio modules in dual-band thin AP.</li> </ul>                                                                                                    |
|                       | <ul> <li>Channel Usage - If Channel Loading is selected in "Enable Spectrum<br/>Navigation", here to set the channel usage rate threshold to indicate<br/>the channel busyness and idleness. When the channel usage of radio<br/>module touches this threshold, any new client attempting to associate<br/>with this radio module will be rejected.</li> </ul>               |
|                       | <ul> <li>Users Number Difference Between Modules - If Users Number is<br/>selected in "Enable Spectrum Navigation", here to set the users number<br/>difference threshold between two radio modules. When the difference<br/>number touches this threshold, any new client attempting to associate<br/>with the radio module who has more users will be rejected.</li> </ul> |
|                       | <ul> <li>Reject Time Window - If a user client is rejected by the radio module<br/>due to load balancing, this module will not accept the association<br/>request from the rejected client anymore until the reject time window<br/>shifted off.</li> </ul>                                                                                                    |
| Auto Channel Settings | The Auto Channel policy configured here will globally affect thin APs in all group by overlaying the thin AP its own auto channel selection policy configured in wireless profile as long as the "Channel Selection" mode in the wireless profile is enabled by the <b>Auto Channel</b> option:                                                                              |
|                       | <ul> <li>Enable Auto Channel Select: Click the radio button to enable auto<br/>channel function for thin AP.</li> </ul>                                                                                                    |
|                       | <ul> <li>Auto Channel Adjust Period: Thin AP switching its operating channel<br/>automatically is a dynamic process variation with the RF environment,<br/>so it performs intermittently. The time interval of channel switching is<br/>set here. The value is neither too short nor too long, both will degrade<br/>system performance.</li> </ul>                          |
|                       | <ul> <li>Anchor Time: This is used to specify the time in a day when the<br/>automatic channel function works. At other times, the automatic<br/>channel function remains inactive.</li> </ul>                                                                                                    |
|                       | Auto Channel Close Threshold: During automatic channel switching,                                                                                                    |

| Hyperion Series       | Wireless LAN Controller                                                                                                    | User Manual                                                                   |
|-----------------------|----------------------------------------------------------------------------------------------------|-------------------------------------------------------------------------------|
| Parameter             | Description                                                                                                    |                                                                               |
|                       | the performance of the thin AP is severely degraded.<br>order to prevent performance degradation, a traffic t<br>set for the thin AP. Once the traffic on a thin AP touch<br>the auto channel function will stop.                                                       | . Therefore, in<br>hreshold must be<br>hes the threshold,                     |
|                       | <ul> <li>Auto Channel RSSI Sensitivity: Thin AP measures the<br/>of neighboring AP, if it is higher than the threshold, it<br/>channel switching. The triggering level can be set by<br/>and Low.</li> </ul>                                                            | ne signal strength<br>t triggers the<br><b>High</b> , <b>Medium</b> ,         |
|                       | <ul> <li>Enable Manually Grouping - Thin AP usually scans<br/>be automatically grouped. If manual grouping is sele<br/>which are using the same configuration profile shoul<br/>the same group. AP grouping is a good method for a<br/>load balance process.</li> </ul> | neighbor APs to<br>ected, the thin APs<br>d be grouped in<br>accelerating the |
| Fast Roaming Settings | This is required by 802.11r specification, i.e., thin AP scans RF find neighboring APs and synchronizes the BSSIDs each other button to do once.                                                                                                    | environment to<br>: Click < <b>Refresh</b> >                                  |

Click the **Cancel** button to discard the changes.

# **Chapter 7. WLC CONFIGURATION**

As the gateway, the WLC is responsible for accessing front-end devices in the operator's core network or public data network. It is important to ensure the security of the core network and protect it from intrusion by illegal devices. **Access Control** is the barrier established on the WLC for accepting trusted devices and rejecting untrusted devices.

## 7.1. TIMEZONE AND DATE

WLC is deployed in site, and then the local settings, such as Country/Region code and time zone etc., should have been properly configured. Here is the local setting about time zone and date time for WLC deployment.

Select [WLC Configuration > TimeZone and Date] in the menu to enter the configuration page as following:

### **Basic Setup**

| Device Name          | WLC-Name-Example                             |      |     |
|----------------------|----------------------------------------------|------|-----|
| NTP Server           | Yes     No                                   |      |     |
| Daylight Saving Time | This Timezone does not support daylight time |      |     |
| Date Time            | Year Mon Day                                 | Hour | Min |
| Now Date Time        | 2020-11-06 17:59:19                          |      |     |
| NTP Client           | ◯ Yes ● No                                   |      |     |
| NTP IP Address       | 0.0.0.0                                      |      |     |
| Suma Daniad          | (20, 1440)min                                |      |     |

### Figure 7-1 TimeZone and Datetime Configuration Page

These parameters in [WLC Configuration > TimeZone and Date] page is described in details as following:

| Parameter            | Description                                                                                                    |
|----------------------|----------------------------------------------------------------------------------------------------|
| Device Name          | Assign a literal name for this WLC equipment in order to be mnemonic.                                                                                                    |
| NTP Server           | Thin AP cannot maintain the date time on board when power off; therefore it needs<br>a common source for time service. WLC can be such a time source; its built-in NTP<br>server can provide all thin APs with time synchronization service. |
| Time Zone            | Select the proper time zone for where the WLC is deployed.                                                                                                    |
| Daylight Saving Time | Some countries and regions use daylight saving time in summer, here configure it.                                                                                                    |
| Date Time            | Manually set the date time here for WLC.                                                                                                    |
| Now Date Time        | Display current date time in WLC.                                                                                                    |
| NTP Client           | WLC as the NTP server providing thin AP with time service, its own date time also<br>needs to be calibrated by a precise time source, thus, it is also a NTP client to the<br>precise public NTP server.                                     |

| Parameter      | Description                                                                                                    |
|----------------|----------------------------------------------------------------------------------------------------|
| NTP IP Address | The IP address of the public precise NTP server.                                                                                                    |
| Sync Period    | WLC as the client of a public precise NTP server has to periodically synchronize its date time, here configure the time interval of synchronization. |

Click the **Cancel** button to discard the changes.

## 7.2. GRAPHIC STAT PLATFORM

Hyperion series WLC supports 3'rd party remote graphic statistics platform, i.e., the WLC periodically sends statistics data and status information of both user clients and thin APs to remote statistics platform in *Rest API* protocol for graphically displaying.

Select [WLC Configuration > Graphic Stat Platform] in the menu to enter the configuration page as following:

#### Graphic Stat Platform configuration

| Enable Graphic Stat Platform           | • Ye   | ONo         |  |
|----------------------------------------|--------|-------------|--|
| Remote database Post Url               |        |             |  |
| Graphic Stat Platform Url              | /00:19 | 70:c4:9a:b0 |  |
| Ap info Report Interval(15-3600)       | 15     | Seconds     |  |
| Sta info Report Interval(15-3600)      | 35     | Seconds     |  |
| Rogue Ap info Report Interval(15-3600) | 60     | Seconds     |  |
| System info Report Interval(15-3600)   | 40     | Seconds     |  |

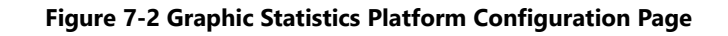

These parameters in [WLC Configuration > Graphic Stat Platform] page is described in details as following:

| Parameter                          | Description                                                                                                    |
|------------------------------------|----------------------------------------------------------------------------------------------------|
| Enable Graphic Stat Platform       | This switch opens the <b>Rest API</b> function for remote graphic statistics platform.                                                                  |
| Remote Data Base Post URL          | Data is put into database by POST method, while the database is in remote platform; therefore, WLC needs to know the URL to remotely post Data.         |
| Graphic Stat Platform URL          | The Rest API protocol needs to know the remote platform URL for remotely communication.                                                                 |
| AP Info Report interval (15-3600)  | WLC periodically sends the APs information to remote graphic statistics platform for displaying; here configure the time interval for sending.          |
| STA Info Report interval (15-3600) | WLC periodically sends the user clients information to remote graphic statistics platform for displaying; here configure the time interval for sending. |
| Rogue AP Info Report interval      | WLC periodically sends the Rogue APs information to remote graphic                                                                                      |

| Hyperion Series                          | Wireless LAN Controller                                                                                                    | User Manual               |
|------------------------------------------|----------------------------------------------------------------------------------------------------|---------------------------|
| Parameter                                | Description                                                                                                    |                           |
| (15-3600)                                | statistics platform for displaying; here configure the time inter-                                                                | val for sending.          |
| System Info Report interval<br>(15-3600) | WLC periodically sends the system information to remote grap<br>platform for displaying; here configure the time interval for ser | phic statistics<br>nding. |

Click the **Cancel** button to discard the changes.

## 7.3. ЅАМВА

Samba is the Linux network neighbor technology which makes local hard disk spaces sharing with other devices. For example, in the application of video surveillance, WLC can share its hard disk spaces with NAS.

Select **[WLC Configuration > Samba]** in the menu to enter the configuration page as following:

| Samba                |       |
|----------------------|-------|
| Samba                |       |
| Enable Samba         |       |
| Allow users to write |       |
|                      |       |
|                      |       |
|                      | Apply |

Figure 7-3 WLC Samba Configuration Page

| Parameter            | Description                                                                                                   |
|----------------------|----------------------------------------------------------------------------------------------------|
| Enable Samba         | Open the Samba function in WLC that means that part of disk spaces in WLC can be shared with other devices.   |
| Allow Users to Write | This switch is opened to enable the authority of write for other devices to write files into WLC disk spaces. |

These parameters in **[WLC Configuration > Samba]** page is described in details as following:

Click the **Apply** button to accept the changes.

## 7.4. DPI

DPI stands for Deep Packet Inspection, which inspects the part above layer 4 in the packet for user behavior analysis. User behavior analysis is an important task for operators in the Internet era, but it takes up more system resources and may even degrade system performance.

#### Select [WLC Configuration > DPI] in the menu to enter the configuration page as following:

| DPI                 |  |  |
|---------------------|--|--|
| - DPI<br>Enable DPI |  |  |
|                     |  |  |

Apply

#### Figure 7-4 Deep Packet Inspect Configuration Page

These parameters in [WLC Configuration > DPI] page is described in details as following:

| Parameter  | Description                                                                                                    |
|------------|----------------------------------------------------------------------------------------------------|
| Enable DPI | Open the switch to enable DPI function for WLC. The DPI results will be graphically displayed in [ <b>Statistics &gt; DPI</b> ]. Default state is disabling. |

Click the **Apply** button to accept the changes.

### 7.5. PACKET CAPTURE

Packet Capture is a Wi-Fi system maintenance tool for customers to check for faults by analyzing the incoming and outgoing data packets. The captured packets can be exported to a specific file for **Wireshark** to review.

Select [WLC Configuration > Packet Capture] in the menu to enter the configuration page as following:

#### **Packet Capture**

| Port<br>FileName | GE2pcap           |
|------------------|-------------------|
| (                | Start Stop Export |

Figure 7-5 RADIUS Server Page

These parameters in [WLC Configuration > Packet Capture] page is described in details as following:

| Parameter         | Description                                                                                                    |
|-------------------|----------------------------------------------------------------------------------------------------|
| Port              | Specify the physical port where you want to capture the incoming and outgoing packets.                                                        |
| File Name         | The captured packets will be saved to a file in <b>Wireshark</b> format, which can be used for offline analysis.                              |
| <start></start>   | This is the button to start the capture.                                                                                                    |
| <stop></stop>     | This is the button to stop the capture.                                                                                                    |
| <export></export> | This is the button to export the captured packets to a file in Wireshark format, it is effective only after the <b>Stop</b> > button clicked. |

### 7.6. LOG SERVER

The WLC can locally record system running logs, and also can upload the logs to a remote server which is configured here.

Select [WLC Configuration > Log Server] in the menu to enter the configuration page as following:

#### Log Server

| System Log Upload               | <br>○Yes  ●No |      |
|---------------------------------|---------------|------|
| System Log Maintain Days (0-30) | 10            |      |
|                                 | Apply Cancel  |      |
| Syslog Server IP Address        | 0.0.0         |      |
| Port (1-65535)                  | 514           |      |
|                                 | Add Nev Apply |      |
| Log Server List                 |               |      |
| 🔲 # Syslog Server IP Address    |               | Port |
|                                 | Edit Delete   |      |

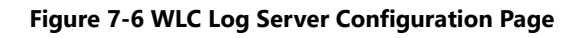

These parameters in [WLC Configuration > Log Server] page is described in details as following:

| Parameter                          | Description                                                                                                    |
|------------------------------------|----------------------------------------------------------------------------------------------------|
| System Log Upload                  | This is a switch to enable WLC to upload logs to the remote server.                                                                       |
| System Log Maintain Days<br>(0-30) | The log file should be reserved on the remote log server for a period of time, and the retention days are configured here.                |
| Syslog Server IP Address           | Entering the IP address of the remote Log Server.                                                                                         |
| Port                               | Entering the communication port the remote Log Server.                                                                                    |
| Log Server List                    | WLC supports multiple log servers. You can add the log server configured above to the server list by clicking the <b>AddNew</b> > button. |

Click the **Apply** button to accept the changes.

Click the **AddNew** button to append new log server to the list.

Click the Edit button to modify the selected log server in the list.

Click the **Delete** button to remove the selected log server in the list.

## 7.7. CHANGE PASSWORD

WLC has a default user *admin*, whose password is *password* by default. In actual deployment, this default password obviously must be changed by the customer. Here to provide customers with a way to change it.

Select **[WLC Configuration** > **Change Password]** in the menu to enter the configuration page as following:

### Change Password

| Current Password                                                                                   |              |
|----------------------------------------------------------------------------------------------------|--------------|
| New Password                                                                                       |              |
| Repeat New Password                                                                                |              |
| Restore Default Password                                                                           | ○ Yes ● No   |
| <u>Click HereGotoThin AP Password Settings</u><br><u>Click HereGotoFTP Super Password Settings</u> |              |
|                                                                                                    | Apply Cancel |

#### Figure 7-7 Change the password of WLC Administrator

These parameters in [WLC Configuration > Change Password] page is described in details as following:

| Parameter                                                             | Description                                                                                                    |
|-----------------------------------------------------------------------|----------------------------------------------------------------------------------------------------|
| Current Password                                                      | Entering the password you get into this configuration page this time.                                                            |
| New Password         Entering the new password you want to change to. |                                                                                                    |
| Repeat New Password                                                   | Entering the new password again to confirm it is not wrong.                                                                      |
| Restore Default Password                                              | Restore the password which is set in factory.                                                                                    |
| Thin AP Password Setting                                              | This is a hyperlink which to the thin AP password setting page.                                                                  |
| FTP Super Password Setting                                            | WLC has a built-in FTP server for system maintenance purpose. This is a hyperlink to the FTP server super password setting page. |

Click the **Apply** button to accept the changes.

Click the **Cancel** button to discard the changes.

## 7.8. WLC FW UPGRADE

If a new version of WLC firmware released by vendor, customer can upgrade the WLC by getting into following **[WLC Configuration** > **WLC FW Upgrade]** page. Browse the new firmware in the directory on local host, and then click **<Upload**> button to start the upgrade.

#### **Upgrade Firmware**

Browse firmware file in local directory: 选择文件 未选择任何文件

Upload

#### Figure 7-8 WLC Firmware Upgrade Page

#### **BACKUP / RESTORE** 7.9.

The overall configuration of WLC can be saved as the file and exported in multiple formats, such as binary format and XML format. The exported configuration file can be used later to restore the configuration for a new WLC installation.

### Select [WLC Configuration > Backup/Restore] in the menu to enter the configuration page as following:

| Backup / Restore Settings                                                               |                |
|-----------------------------------------------------------------------------------------|----------------|
| Backup current configuration to a bin file                                              |                |
|                                                                                         | Refresh Backup |
| Backup current configuration to a xml file                                              |                |
|                                                                                         | Refresh Backup |
| Browse configuration file in local directory, .cfg for bin file while .zip for xml file |                |
| File: 选择文件 未选择任何文件                                                                      |                |
|                                                                                         | Restore        |
| Restore factory default settings                                                        |                |
|                                                                                         | Restore        |

#### Figure 7-9 WLC Configuration Backup and Restore Page

| These parameters in [wLC Configuration > Backup/Restore] page are described in details as following: |                                                                                                    |  |
|----------------------------------------------------------------------------------------------------|----------------------------------------------------------------------------------------------------|--|
| Parameter                                                                                            | Description                                                                                                    |  |
| Backup Current<br>Configuration to A Bin File                                                        | Save current configuration of WLC to a binary file. Click the <b>Backup</b> > button to start saving. Sometimes it needs to click the <b>Refresh</b> > button to refresh browser for security.                                                |  |
| Backup Current<br>Configuration to A XML File                                                        | Save current configuration of WLC to a XML file. Click the <b>Backup</b> > button to start saving. Sometimes it needs to click the <b>Refresh</b> > button to refresh browser for security.                                                   |  |
| Restore Configuration                                                                                | Restore the WLC configuration from the file in the local host directory. The suffix of <b>.cfg</b> is a binary file, and the suffix of <b>.zip</b> is an XML file. Click the <b><restore< b="">&gt; button to start restoring.</restore<></b> |  |

Restore the default factory configuration of WLC. Click the <Restore> button to start

restoring.

**Restore Factory Default** 

Setting

# **Chapter 8. AUTHENTICATION**

## 8.1. OTP SMS GATEWAY

OTP stands for '**O**ne **T**ime **P**assword'. The password of wireless user client authentication for this time is delivered in a short message from telecom operator and the password is valid just for one time. The password is generated by WLC and provided to the user via short message; therefore, WLC needs to connect to the short message service (SMS) gateway to send the password. Before using the OTP function for user authentication, the WLC must firstly be registered as a legitimate subscriber of the specific SMS gateway. Hyperion series WLC so far has two SMS gateway providers supported, one is **aliyun**, and another is **every8D**, furthermore, new SMS gateway providers may be added according to the specific requirements of customers.

Select **[Authentication > OTP SMS Gateway]** in the menu to enter the configuration page as following:

### **OTP SMS Gateway**

| OTP SMS Gateway<br>SMS Gateway Username/Password | every8D<br>Username |       | , | Password |   |
|--------------------------------------------------|---------------------|-------|---|----------|---|
|                                                  |                     | Apply | ] | Cancel   | ) |

Figure 8-1 OTP SMS Gateway Configuration Page

These parameters in [Authentication > OTP SMS Gateway] page is described in details as following:

| Parameter                        | Description                                                                                                    |
|----------------------------------|----------------------------------------------------------------------------------------------------|
| OTP SMS Gateway                  | Select one short message service gateway to be the OTP gateway. There are two SMS gateways for selection, one is <b>aliyun</b> , and another is <b>every8D</b> . Note, WLC must be registered as a legitimate subscriber of the SMS gateway before the OTP authentication is enabled. |
| SMS Gateway<br>Username/Password | Entering the user name and password which is officially provided by short message service gateway operator after customer successfully registering as the legitimate subscriber.                                                                                                    |

Click the **Apply** button to accept the changes.

Click the **Cancel** button to discard the changes.

## 8.2. PORTAL SERVER

Portal server provides an entrance of user authentication through web. As long as the user client has not been authenticated as a legitimate user, the portal page will be firstly pushed to the user client that is initiating Internet access. The portal page is for the user to enter the user name and password for further authentication by the Radius server.

Hyperion series WLC has a built-in portal server, so it can use an internal portal server or an external portal server for Web authentication according to customer requirement.

Select [Authentication > Portal Server] in the menu to enter the configuration page as following:

| Portal Server             |                  |                                   |         |
|---------------------------|------------------|-----------------------------------|---------|
| Portal Server Mode        | Apply            | External Portal Server ···        |         |
| Portal Server Name        |                  |                                   |         |
| URL:                      |                  | http://                           |         |
| AC Name(ACN.CTY.PRO.OPE): |                  | 0.0.0                             |         |
|                           | Add              | Арріу                             |         |
| □                         |                  | URL                               | AC Name |
|                           | Head Goto 1 Page | e <u>Tail</u> Total Pages 0 Pages |         |
|                           | Edit De          | lete Del All                      |         |

Figure 8-2 Portal Server Configuration Page

These parameters in **[Authentication > Portal Server]** page is described in details as following:

| Parameter                | Description                                                                                                    |
|--------------------------|----------------------------------------------------------------------------------------------------|
| Portal Server Mode       | Choose the Portal server for the Wi-Fi system from the internal one or the external one.                                                                                                    |
| Portal Server Name       | Assign a literal name for this Portal Server in order to be mnemonic                                                                                                    |
| URL                      | Enter the Uniform Resource Locator (URL) of Portal Server.                                                                                                    |
| AC Name(ACN.CTY.PRO.OPE) | The full name of WLC, in the format of Network Access Site ID (NAS-ID), which is the Host-Name.Deployed-City.Province.Operator.This name in WLC, Portal Server and Radius Server must be matched. |
| Portal Server List       | WLC supports multiple Portal servers. Above portal server configuration is completed, click <b>Add</b> > button to append it to the Portal server list.                                           |

Click the **Apply** button to accept the changes.

Click the **Cancel** button to discard the changes.

Click the Add button to add a new Portal server to the list.

Click the **Edit** button to modify the selected Portal server in list.

Click the **Delete** button to remove the selected Portal server from the list.

Click the **Del All** button to remove all the Portal servers from the list.

### 8.3. RADIUS SERVER

Radius server is the core element in Wi-Fi system for user authentication behind the portal server. It contains all registered users information in its database, and matches the username and password coming from the portal server with the information contained in the Radius server for user authentication. Hyperion series WLC has a built-in Radius server, so it can use an internal Radius server or an external Radius server according to customer requirement.

Select [Authentication > Radius Server] in the menu to enter the configuration page as following:

**Radius Server** 

| Radius Mode                            | External Radius Server |
|----------------------------------------|------------------------|
| Default NAS ID                         | 0                      |
| Detect Radius Server                   | ● Disable ○ Enable     |
| User Name For Radius Detect            | test_user_please_rejec |
| Detect Period(10-65535)s               | 60                     |
| Count Of Detect Respone Timeout(3-100) | 3                      |
| Called Station ID Type                 | AP Mac : SSID          |
| Calling Station ID Format              | XX-XX-XX-XX-XX ~       |
| STA Authentication Timeout(1-10000)ms  | 5000                   |
| Apply                                  | / Cancel               |
| Authentication Type                    | Web Authentication     |
| Domain Name                            |                        |
| Domain Name Stripping                  | ⊖Yes <sup>●</sup> No   |
| Primary Authentication Server          |                        |
| Port Number(1-65535)                   | 1812                   |
| Primary Authentication Secret          |                        |
| Primary Accounting Server              |                        |
| Port Number(1-65535)                   | 1813                   |
| Primary Accounting Secret              |                        |
| Secondary Authentication Server        |                        |
| Port Number(1-65535)                   | 1812                   |
| Secondary Authentication Secret        |                        |
| Secondary Accounting Server            | 0.0.0                  |
| Port Number(1-65535)                   | 1813                   |
| Secondary Accounting Secret            |                        |
| NAS-IP                                 |                        |
|                                        |                        |
| Add                                    |                        |
| Deditor 1 int                          |                        |

|   | aulus List      |        |        |                |        |                |            |        |            |                |        |                |            |        |            |     |
|---|-----------------|--------|--------|----------------|--------|----------------|------------|--------|------------|----------------|--------|----------------|------------|--------|------------|-----|
| Γ | Authorntication | Domair | Domain | Primary        | Port   | Primary        | Primary    | Port   | Primary    | Secondary      | Port   | Secondary      | Secondary  | Port   | Secondary  | NAS |
|   |                 | Name   | Strin  | Authentication | Number | Authentication | Accounting | Number | Accounting | Authentication | Number | Authentication | Accounting | Number | Accounting | IP  |
| L | Type            | lanc   | Curp   | Server         |        | Secret         | Server     |        | Secret     | Server         |        | Secret         | Server     |        | Secret     | "   |
|   |                 |        |        |                |        |                |            |        |            | ר              |        |                |            |        |            |     |
|   |                 |        |        |                |        |                | Edit       | 1      | Delete     |                |        |                |            |        |            |     |

#### Figure 8-3 Radius Server Configuration Page

These parameters in [Authentication > Radius Server] page are described in details as following:

| Parameter            | Description                                                                                                    |
|----------------------|----------------------------------------------------------------------------------------------------|
| Radius Mode          | Choose the Radius server for the Wi-Fi system from the internal one or the external one.                                                                                                    |
| Default NAS-ID       | The full name of WLC, in the format of Network Access Site ID (NAS-ID), which<br>is the Host-Name.Deployed-City. Province.Operator. This name in WLC, Portal<br>Server and Radius Server must be matched.                                  |
| Detect Radius Server | WLC supports multiple Radius servers for redundancy purposes, so you can<br>turn on this switch for WLC to detect whether the current Radius server is<br>active, so as to switch to a backup Radius server when the current Radius fails. |

Hyperion Series

| Parameter                                   | Description                                                                                                    |
|---------------------------------------------|----------------------------------------------------------------------------------------------------|
| Username For Radius Detect                  | WLC detecting Radius requires an username to login the Radius server.                                                                                                    |
| Detect Period (10-65535 s)                  | The WLC detects the radius intermittently, so the detection interval should be given here.                                                                                                    |
| Count of Detect Response Timeout<br>(3-100) | This is the threshold for the WLC to determine whether the radius is active. If<br>the WLC does not receive a detection response message within this set time,<br>it is judged as a Radius failure.                                                                                                    |
| Called Station ID Type                      | <ul> <li>Radius authentication requires the type of the Called Station ID, the types include:</li> <li>AP MAC: SSID</li> <li>AP MAC</li> <li>AP Name: SSID</li> <li>AP Name</li> <li>Different Radius server requires different type. Please choose it according to the Radius server requirement.</li> </ul>                                                                                                    |
| Calling Station ID Format                   | <ul> <li>Radius authentication requires the Calling Station ID, its format is of:</li> <li>XX-XX-XX-XX-XX</li> <li>XX:XX:XX:XX:XX:XX</li> <li>Different Radius server requires different format. Please choose it according to the Radius server requirement.</li> </ul>                                                                                                    |
| STA Authentication Timeout<br>(1-10000 ms)  | This is the threshold for the WLC to determine whether the user<br>authentication is failure. If the WLC does not receive a authentication result<br>within this set time, it is judged as an authentication failure.                                                                                                    |
| Authentication Type                         | <ul> <li>Tell the Radius server what kind authentication is used for it:</li> <li>Web Authentication: the Radius server verifies the username and password provided by the Portal server for authentication.</li> <li>PPPoE: the Radius server is used for the user client dialing up authentication.</li> <li>WPA/WPA2: the Radius server is used for WPA/WPA2 key distribution and authentication when the user client associates to thin AP.</li> </ul> |
| Domain Name                                 | For web authentication, it must allocate a domain name here in order to complete the username sent to Radius in the format of <b>Username@domain</b> .                                                                                                    |
| Domain Name Stripping                       | This switch is used for WLC to remove the suffix of <b>@domain</b> in the username before it is sent to the Radius server.                                                                                                    |
| Primary Authentication Server               | The IP address of the primary authentication server.                                                                                                    |
| Port Number (1-65535)                       | The protocol port number of the primary authentication server.                                                                                                    |
| Primary Authentication Secret               | This is the key for WLC to prove that it is a legitimate device of the primary<br>Radius server. The secret key is an ASCII string.                                                                                                    |
| Primary Accounting Server                   | The IP address of the primary accounting server.                                                                                                    |

| Hyperion Series                 | Wireless LAN Controller                                                                                                  | User Manual     |
|---------------------------------|----------------------------------------------------------------------------------------------------|-----------------|
| Parameter                       | Description                                                                                                    |                 |
| Port Number (1-65535)           | The protocol port number of the primary accounting server.                                                               |                 |
| Primary Accounting Secret       | This is the key for WLC to prove that it is a legitimate device of Accounting server. The secret key is an ASCII string. | f the primary   |
| Secondary Authentication Server | The IP address of the secondary authentication server.                                                                   |                 |
| Port Number (1-65535)           | The protocol port number of the secondary authentication ser                                                             | ver.            |
| Secondary Authentication Secret | This is the key for WLC to prove that it is a legitimate device of Radius server. The secret key is an ASCII string.     | f the secondary |
| Secondary Accounting Server     | The IP address of the secondary accounting server.                                                                       |                 |
| Port Number (1-65535)           | The protocol port number of the secondary accounting server.                                                             |                 |
| Secondary Accounting Secret     | This is the key for WLC to prove that it is a legitimate device of Accounting server. The secret key is an ASCII string. | f the secondary |
| NAS-IP                          | This is a field that Radius server required, its value is given by t server.                                             | he Radius       |

Click the **Cancel** button to discard the changes.

Click the **Add** button to add a new entry.

Click the **Edit** button to modify the selected entry.

Click the **Delete** button to remove the selected entry.

## 8.4. LDAP SERVER

In some non-carrier grade Wi-Fi systems, the LDAP (Light Directory Access Protocol) servers, such as MS Active Directory, OpenLDAP or OpenDJ, are used for authentication instead of Radius servers. LDAP server authentication has the advantages of light weight, flexibility and simplicity, which is very convenient for customers to easily build their own Wi-Fi systems.

### Select [Authentication > LDAP Server] in the menu to enter the configuration page as following:

| LDAP Name           |         |                     |         |          |               |                  |            |                  |
|---------------------|---------|---------------------|---------|----------|---------------|------------------|------------|------------------|
| LDAP Server Address |         |                     |         |          |               |                  |            |                  |
| Base DN             |         |                     |         |          |               |                  |            |                  |
| User Search Filter  |         |                     |         | (        | (sAMAccountNa | ame={})          |            |                  |
| User Search Base    |         |                     |         |          |               |                  |            |                  |
| Manager DN          |         |                     |         |          |               |                  |            |                  |
| Manager Password    |         |                     |         |          |               |                  |            |                  |
| Use SSL             |         |                     |         | (        | O Disable 💿 🛛 | Enable           |            |                  |
|                     |         |                     | A       | dd       | Apply         |                  |            |                  |
| LDAP List           |         |                     |         |          |               |                  |            |                  |
| 🗌 #LDAP Name 🛛 I    | Use SSL | LDAP Server Address | Base DN | User Sea | rch Filter    | User Search Base | Manager DN | Manager Password |
|                     |         |                     | E       | dit      | Delete        |                  |            |                  |

#### Figure 8-4 LDAP Server Configuration Page

These parameters in [Authentication > LDAP Server] page is described in details as following:

| Parameter           | Description                                                                                                    |  |  |  |  |  |
|---------------------|----------------------------------------------------------------------------------------------------|--|--|--|--|--|
| LDAP Name           | Assign a literal name for this LDAP Server in order to be mnemonic.                                                                                                    |  |  |  |  |  |
| LDAP Server Address | Fully Qualified Domain Name (FQDN) or IP address of LDAP server.                                                                                                    |  |  |  |  |  |
| Base DN             | The Distinguished Name (DN) will be used to bind to the LDAP server. This happened before any user comes to authenticate. You will have to supply a full DN like <b>cn=admin,dc=example,dc=com</b> , each objective is separated by comma.                                                                                                    |  |  |  |  |  |
| User Search Filter  | A user search filter provides a mechanism for defining the criteria for matching<br>entries in an User Search Request. Its syntax supports the =, ~=, <, <=, >, >= and !<br>operators, and provides limited substring matching using the * operator. <b>Note, it is</b><br>recommended to use the default value, the customer does not need to change<br>it. |  |  |  |  |  |
| User Search Base    | The user search base defines the starting point for the user search in the directory tree. A search base comprises multiple objects separated by commas. These objects include: <ul> <li>cn: common name.</li> <li>ou: organizational unit</li> <li>o: organization</li> <li>c: country</li> <li>dc: domain</li> </ul>                                       |  |  |  |  |  |
| Manager DN          | The DN of LDAP server administrator. A full DN like <b>cn=admin,dc=example,dc=com</b> , each objective is separated by comma.                                                                                                    |  |  |  |  |  |
| Manager Password    | Password of LDAP server administrator.                                                                                                    |  |  |  |  |  |
| Use SSL             | With this switch on, SSL (Secure Socket Layer) can be applied on the link between WLC and LDAP server.                                                                                                    |  |  |  |  |  |

| Parameter        | Description                                                                                                    |
|------------------|----------------------------------------------------------------------------------------------------|
| LDAP Server List | WLC supports multiple LDAP servers. Above LADP server configuration is completed, click <b>Add</b> > button to append it to the LDAP server list. |

Click the **Cancel** button to discard the changes.

Click the **Add** button to add a new entry.

Click the **Edit** button to modify the selected entry.

Click the **Delete** button to remove the selected entry.

### 8.5. MAC Access Control

This is a black and white list based on the MAC address of the user client to allow or prohibit the user client to access the thin AP. The user clients in the white list will be allowed to associate with the thin AP, and the user clients in the blacklist will be refused to associate with the thin AP. The black and white list is created in WLC, and the thin AP downloads it to control the association of user clients. This is actually the ACL based on MAC.

Select [Authentication > MAC Access Control] in the menu to enter the configuration page as following:

MAC Access Control

| Note: Retrieve backed up settings from a file will overwrite all current settings, please operate carefully!<br><b>Retrieve backed up settings from a file</b><br>File: 选择文件 主选择任何文件 |                                      |         |  |  |  |  |  |
|----------------------------------------------------------------------------------------------------|--------------------------------------|---------|--|--|--|--|--|
|                                                                                                    |                                      | Restore |  |  |  |  |  |
| Backup a copy of the current mac acl settings to a file                                                                                                    |                                      | Backup  |  |  |  |  |  |
|                                                                                                    |                                      | Баскир  |  |  |  |  |  |
| Access Control Mode                                                                                                    | Disable                              |         |  |  |  |  |  |
| Action                                                                                                    | Allow ~                              |         |  |  |  |  |  |
|                                                                                                    | Apply Cancel                         |         |  |  |  |  |  |
| Access Control Settings                                                                                                    |                                      |         |  |  |  |  |  |
| STA MAC Address                                                                                                    |                                      |         |  |  |  |  |  |
|                                                                                                    | Add Cancel                           |         |  |  |  |  |  |
| Mac Acl Search                                                                                                    |                                      |         |  |  |  |  |  |
| ☐ Filter By Mac                                                                                                    |                                      |         |  |  |  |  |  |
|                                                                                                    | Search Cancel                        |         |  |  |  |  |  |
| Access List                                                                                                    |                                      |         |  |  |  |  |  |
| # Starting MAC Address                                                                                                    |                                      |         |  |  |  |  |  |
| Head                                                                                                    | Goto 1 Page Tail Total Pages 0 Pages |         |  |  |  |  |  |
|                                                                                                    | Edit Delete Del All                  |         |  |  |  |  |  |

Figure 8-5 MAC Access Control Configuration Page

These parameters in **[Authentication > MAC Access Control]** page is described in details as following:

| 71                  |                                                                                                    |  |  |  |  |
|---------------------|----------------------------------------------------------------------------------------------------|--|--|--|--|
| Parameter           | Description                                                                                                    |  |  |  |  |
| Access Control Mode | <ul> <li>Four access control modes provided for user clients based:</li> <li>Disable: No MAC access control will be applied to thin AP.</li> <li>MAC: The access control of user client is only based on its MAC address.</li> <li>MAC@VAP: The access control only affects the virtual AP whose SSID is identified her.</li> <li>Special MAC: The special MAC is the VIP client; it is not only allowed to associate, but also free from authentication.</li> </ul> |  |  |  |  |
| Action              | <ul> <li>Define the action attribute for above selected access control mode:</li> <li>Allow: This is the attribute that allows the user client to associate with the thin AP.</li> <li>Reject: This is the attribute that prohibits the user client to associate with the thin AP.</li> </ul>                                                                                                    |  |  |  |  |
| STA MAC Address     | Enter the MAC address of the user client to be added to the access control list by click < <b>Add</b> > button.                                                                                                    |  |  |  |  |
| MAC ACL Search      | With the radio button of <i>Filter by MAC</i> checked, entering a MAC address to be searched in the access control list.                                                                                                    |  |  |  |  |
| Access List         | List the MAC address of each user client and its access control attribute for display.                                                                                                    |  |  |  |  |

Click the **Cancel** button to discard the changes.

Click the Add button to add a new Access Control entry to the list.

Click the **Edit** button to modify the selected Access Control entry in list.

Click the **Delete** button to remove the selected Access Control entry from the list.

Click the **Del All** button to remove all the Access Control entry from the list.

Click the **Search** button to find the specific user client in Access Control entry list.

## 8.6. Access Time Control

Access Time Control is a time schedule for the access limit function configured in the VAP profile. It plans the specific day and time of the week for thin AP to close its air channel to prevent user clients associating with it. This is usually a very useful feature for campus Wi-Fi network.

### Select **[Authentication > Access Time Control]** in the menu to enter the configuration page as following:

#### Access Limit Plan

| Access Limit Schedule Mode                |         |      |       | Disable ~    |      |            |             |         |            |
|-------------------------------------------|---------|------|-------|--------------|------|------------|-------------|---------|------------|
|                                           |         |      | Apply | Cancel       |      |            |             |         |            |
| Name of Limit Time Table                  |         |      |       |              |      |            |             |         |            |
| VLAN ID (1-4094)                          |         |      |       |              |      | (e.        | g. 1,5-10,2 | 20)     |            |
| Access Limit Date                         |         |      |       |              |      |            |             |         |            |
| Start Date                                |         |      |       |              |      |            |             |         |            |
| End Date                                  |         |      |       |              |      |            |             |         |            |
| weekday                                   |         |      |       |              |      |            |             |         |            |
|                                           |         |      |       |              |      |            |             | esday   |            |
| Time Period                               |         |      |       |              |      |            |             | y       |            |
| Time Feriou                               |         |      |       | Start Time 1 | 00:0 | 00:00      | End Ti      | me 1    | 00: 00: 00 |
|                                           |         |      |       | Start Time 2 | 00:0 | 00:00      | End Ti      | me 2    | 00:00:00   |
|                                           |         |      |       | Start Time 3 | 00:0 | 00:00:00   |             | me 3    | 00:00:00   |
|                                           |         |      |       | Start Time 4 | 00:0 | 00:00:00 E |             | me 4    | 00:00:00   |
|                                           |         |      | Add   | Apply        |      |            |             |         | •          |
| # Name of Limit Time Table                | VLAN ID | Date | Week  | Period       | 1    | Period2    |             | Period3 | Period4    |
| Head Goto 1 Page Tail Total Pages 0 Pages |         |      |       |              |      |            | ·           |         |            |
| Edit Delete Del All                       |         |      |       |              |      |            |             |         |            |

### Figure 8-6 Access Time Control Configuration Page

These parameters in [Authentication > Access Time Control] page are described in details as following

| Parameter                  | Description                                                                                                    |  |  |  |  |  |
|----------------------------|----------------------------------------------------------------------------------------------------|--|--|--|--|--|
| Access Limit Schedule Mode | <ul> <li>Three options may be selected for access restriction:</li> <li>Disable: Thin AP is always opened for user client association, and there is no access restriction.</li> <li>By VAP: The access limit schedule takes effect for the VAP with the identified SSID.</li> <li>By VLAN: The access limit schedule takes effect for those user clients tagged with specific VLAN ID.</li> </ul> |  |  |  |  |  |
| Name of Limit Time Table   | Assign a literal name for this Access Time Schedule table in order to be mnemonic.                                                                                                    |  |  |  |  |  |
| VLAN ID                    | If " <b>Access Limit Schedule Mode</b> " selects " <b>By VLAN</b> ", specify the VLAN ID here.<br>User clients tagged with this VLAN ID will be denied association with the thin AP<br>according to the Access Limit Schedule.                                                                                                    |  |  |  |  |  |
| Start Date                 | The date when the access limit schedule started. It is selected from the graphical calendar.                                                                                                    |  |  |  |  |  |
| End Date                   | The date when the access limit schedule stopped. It is selected from the graphical calendar.                                                                                                    |  |  |  |  |  |
| Weekday                    | Choose the days from Monday, Tuesday, Wednesday, Thursday, Friday, Saturday<br>and Sunday. This is a checkbox that allows multiple selections.                                                                                                    |  |  |  |  |  |
| Time Period                | The time windows in a day during which the access restriction are enforced.<br>Multiple time windows in a day are allowed.                                                                                                    |  |  |  |  |  |

Click the **Cancel** button to discard the changes.

Click the Add button to add a new Access Limit Time entry to the table.

Click the **Edit** button to modify the selected Access Limit Time in table.

Click the **Delete** button to remove the selected Access Limit Time entry from the table.

Click the **Del All** button to remove all the Access Limit Time entries from the table.
# **Chapter 9. STATISTICS**

WLC provides a variety of statistics information for system maintenance and management.

## 9.1. THIN AP LIST

As long as the thin AP has accessed to the WLC, whatever it is now online or offline, it will be added to the thin AP list for displaying, illustrated as following.

#### Select [Statistics > Thin AP List] in the menu to display as following:

| Thin AP List   |              |                   |          |           |                |                |                 |  |  |
|----------------|--------------|-------------------|----------|-----------|----------------|----------------|-----------------|--|--|
| Index          | AP Name 🕸    | MAC Address       | Status 1 | Work Mode | IP Address     | Group Name     | ļţ              |  |  |
| 1              |              | 00:19:70:c4:a0:f8 | OFFLINE  | AP        | 0.0.0.0        | EasyConf_Group | •               |  |  |
| 2              | AP0013f0     | 30:49:30:00:13:f0 | OFFLINE  | AP        | 0.0.0.0        | EasyConf_Group |                 |  |  |
| 3              | AP141618     | 88:5d:fb:14:16:18 | ONLINE   | AP        | 192.168.96.221 | AS220          | 2°51            |  |  |
| 4              | APc173a3     | 00:19:70:c1:7e:a3 | OFFLINE  | AP        | 0.0.0.0        | AS410          | •               |  |  |
| 5              | APc17e67     | 00:19:70:c1:7e:67 | ONLINE   | AP        | 192.168.96.218 | AS410          | 801             |  |  |
| 6              | APc49e70     | 00:19:70:c4:9e:70 | OFFLINE  | AP        | 0.0.0.0        | AS420          | 0               |  |  |
| Showing 1 to 6 | of 6 entries |                   |          |           |                |                | Previous 1 Next |  |  |

#### Figure 9-1 Thin AP List

Click the Previous and Next buttons to turn page if this list is too big in size.

## 9.2. STATION LIST

Station is the user wireless client. As long as the user client has associated to the thin AP, whatever it is now online or offline, it will be added to the station list for displaying, illustrated as following.

| Station Li     | st                                    |            |                    |                   |                |              |               |                 |                          |                                |           |                   |         |
|----------------|---------------------------------------|------------|--------------------|-------------------|----------------|--------------|---------------|-----------------|--------------------------|--------------------------------|-----------|-------------------|---------|
| Wireless Star  | tion Search<br>rch hy IP Address      |            |                    | 0.0               | <u>.</u>       |              |               |                 |                          |                                |           |                   |         |
| Sea            | rch by MAC Address                    |            |                    | 00:00             | ]:00:00:00     | : 00         |               |                 |                          |                                |           |                   |         |
| □Sea           | rch by APMAC Address                  |            |                    | 00:00             | :00:00:00      | :00          |               |                 |                          |                                |           |                   |         |
| Sea            | rch by AP Name                        |            |                    |                   |                |              |               |                 |                          |                                |           |                   |         |
| Search         | Refresh                               | AP List    |                    |                   |                |              |               |                 |                          |                                |           |                   |         |
| Total: 2 Onlin | eWebauth: 0 Sim Authen                | ticated: 1 |                    |                   |                |              |               |                 |                          |                                |           |                   |         |
| □ Index        | MAC Address                           | Status     | Associated AP Name | Associated AP MAC | IPv4 Address   | IPv6 Address | Wireless Mode | SSID            | Station Throughput(Kbps) | Station Negotiation Rate(Mbps) | RSSI(dbm) | Station User name | Offline |
|                | A4:4B:D5:96:5C:A6                     | Associated | APc17e67           | 00:19:70:C1:7E:68 | 10.186.46.40   |              | 802.11n ac    | JZ_VLAN995_11ac | 2                        | 866                            | -42       | zdc               | simauth |
| □ 2            | 88:C0:8B:64:6F:A7                     | Associated | AP141618           | 88:5D:FB:14:16:18 | 192.168.40.241 |              | 802.11b/g/n   | BD_VLAN4000_bgn | 0                        | 52                             | -69       |                   | Down    |
|                | Head (1) Golo 1 Page Tall Total Pages |            |                    |                   |                |              |               |                 |                          |                                |           |                   |         |

Select [Statistics > Station List] in the menu to display as following:

Figure 9-1 User Clients List

Customer can search the specific user client in the list by filtered with its IP address, MAC address, or AP's MAC and AP name.

Click Search button to start search.

Click Refresh button to update the station list.

## 9.3. DPI

DPI is the statistical information of user service types obtained by inspecting the 4th and higher layers of the packets transmission through the WLC. It is very useful for analyzing user behavior. This requires the Wi-Fi system is operating in the "Central Switching" mode, i.e., the user traffic is firstly concentrated to WLC and then centralized forwarded to internet.

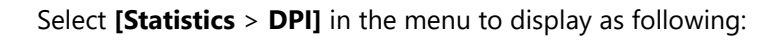

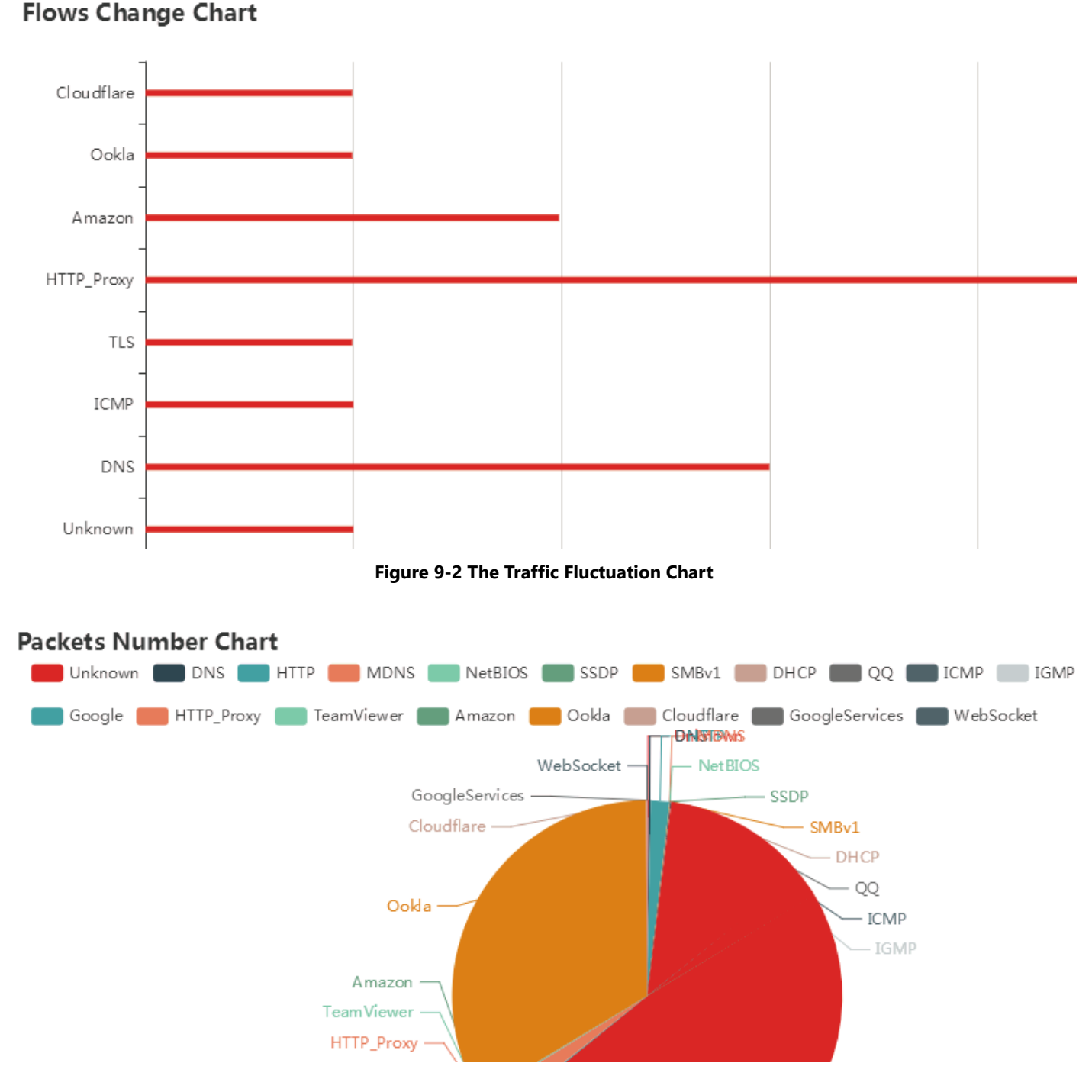

Figure 9-4 The Service Types Pie Chart

Click the **Clear** button to initialize the statistics to zero.

## 9.4. IOT LIST

WLC is the central switching element for IoT devices through Wi-Fi CPE, so if they are online, IoT devices, such as sensors and IP cameras, can be displayed here.

Select [Statistics > IoT] in the menu to display as following:

| IoT List<br>Show 10 | ~ entries    |    |             |    |            |                |           |    |                             | Search: |          |      |
|---------------------|--------------|----|-------------|----|------------|----------------|-----------|----|-----------------------------|---------|----------|------|
| Index               | Ар Мас       | ĻΞ | Device Type | J† | Device Mac | 11             | Device Ip | 11 | Device Stream Media Address |         |          | J1   |
|                     |              |    |             |    | No         | data available | in table  |    |                             |         |          |      |
| Showing 0 to 0 d    | of 0 entries |    |             |    |            |                |           |    |                             |         | Previous | Next |
|                     |              |    |             |    | <b>F</b> : |                |           |    |                             |         |          |      |

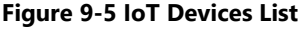

Click the **Previous and Next** buttons to turn page if this list is too big in size.

## 9.5. REALTIME LOG

The real-time system log is the current log, which shows what is happening in the WLC system. Therefore, the log information will scroll quickly in the "Real-time Log" window. This is a useful method for administrators to monitor the operation of the WLC. Because it is real-time, it will take up too much system resources, thereby reducing performance, so don't use it for a long time.

Select [Statistics > Realtime Log] in the menu to display as following:

| Realtime Log                                                                                                    |                                                  |
|----------------------------------------------------------------------------------------------------|--------------------------------------------------|
| Display System Log                                                                                                    |                                                  |
| Display Filter By MAC                                                                                                  | : : : Select Mac Address 🗇                       |
| Display All Logs                                                                                                    |                                                  |
| Display Filter By Keyword                                                                                              |                                                  |
|                                                                                                    | Search Apply Cancel                              |
| Realtime Log Window                                                                                                    |                                                  |
| <pre>&lt;8&gt;2022-08-22 03:05:30 syslogdc[1244]: *****<br/>/var/log/syslog.log*********************************</pre> | <pre>X************************************</pre> |
|                                                                                                    | Refresh Delete                                   |
| Backup system log                                                                                                    |                                                  |
| sackup system log                                                                                                    | Deal                                             |

#### Figure 9-6 Realtime Log Page

Click the **Backup** button to export the real-time log to a file for offline analysis.

# **Chapter 10. TECHNICAL SPECIFICATIONS**

| Physical Specification |             | WS5G2  | WS7G2  | WS10G2 |
|------------------------|-------------|--------|--------|--------|
|                        | Volts (V)   | 12V DC | 12V DC | 12V DC |
| Power Supply           | Amps (A)    | 5 A    | 5 A    | 7 A    |
|                        | (Height)    | 44 mm  | 44 mm  | 44 mm  |
|                        | (Width)     | 232 mm | 231 mm | 231 mm |
| Dimensions             | (Depth)     | 152 mm | 197 mm | 197 mm |
|                        | Form Factor | 10     | 1U     | 1U     |
| Weight                 |             | 2.7 kg | 2.7 kg | 2.7 kg |
|                        | RJ45 (1G)   | 4      | 6      | 6      |
| Ports                  | SFP+ (10G)  | -      | 2      | 4      |
| CPU QTY                |             | 1      | 1      | 1      |
|                        | Size        | 8 GB   | 16 GB  | 32 GB  |
| Memory                 | Туре        | DDR3   | DDR4   | DDR4   |
| Storage                | Size        | 64 GB  | 64 GB  | 64 GB  |
| (Primary)              | Туре        | SSD    | SSD    | SSD    |

| Software Specification | WS5G2 | WS7G2 | WS10G2 |
|------------------------|-------|-------|--------|
| AP Capacity            | 128   | 256   | 512    |
| MAC Address Table      | 8К    | 16K   | 30K    |
| Max. Number of VLANs   | 4K    | 4K    | 4К     |

| Environment S | Specification | WS5G2                       | WS7G2 | WS10G2 |  |  |
|---------------|---------------|-----------------------------|-------|--------|--|--|
| Temperature   | Operating     | 0°C to 40°C (32°F to 104°F) |       |        |  |  |
| Humidity      | Operating     | 10% to 90% (Non-condensing) |       |        |  |  |

# Chapter 11. APPENDIX

## **11.1. WARRANTY**

### **11.1.1. GENERAL WARRANTY**

The warranty period stated below replaces the warranty period as stated in the user manuals for the relevant Products. If there is no proof indicating the purchase date, the manufacture date shall be considered as the beginning of the warranty period. The Warranty extends only to the original end-user purchaser and is not transferable to anyone who obtains ownership of the Product from the original end-user purchaser.

- 1. Z-COM provides one year of conditional warranty depends on different models.
- 2. Lifetime warranty covers product itself, excluding consumable products, accessories, second-hand products, and software. Lifetime warranty is only effective when products are still in the Z-COM Product list. After the EOL (End of Life) announcement for any Products, the warranty will be one year from the date of such Product EOL announcement. To grant the lifetime warranty, Products should have a proof of purchase (such as the invoice or sales receipt) must be provided upon receiving warranty service. The standard warranty period for any Product had a proof of purchase shall be one year from the date of purchase or manufacture.
- 3. Products are considered as DOA (Dead on Arrival) after conclusive test within the first 30 days of its shipping date from Z-COM. After 30 days from the shipping date, defective products covered within the warranty are considered as RMA (Return Material Authorization).
- 4. Z-COM reserves the right to inspect all defective products which must be returned and paid shipping fee by purchasers.

### **11.1.2. WARRANTY CONDITIONS**

Warranty service will be excluded if following conditions occurred:

- 1. The product has been tampered, repaired and/or modified by non-authorized personnel
- 2. The SN (Serial Number) or MAC (Media Access Control) address has been changed, cancelled, or removed
- 3. The damage is caused by third party software or virus
- 4. The software loss or data loss that may occur during repair or replacement

### **11.1.3. DISCLAIMER**

PRODUCTS ARE NOT WARRANTED TO OPERATE UNINTERRUPTED OR ERROR FREE. Z-COM NEITHER ASSUMES NOR AUTHORIZES ANY OTHER PERSON TO ASSUME FOR IT ANY OTHER LIABILITY IN CONNECTION WITH THE SALE, INSTALLATION, MAINTENANCE OR USE OF ITS PRODUCTS. Z-COM SHALL NOT BE LIABLE UNDER THIS WARRANTY IF ITS TESTING AND EXAMINATION DISCLOSE THE ALLEGED DEFECT IN THE PRODUCT DOES NOT EXIST OR WAS CAUSED BY CUSTOMER'S OR ANY THIRD PERSON'S MISUSE, NEGLECT, IMPROPER INSTALLATION OR TESTING, UNAUTHORIZED ATTEMPTS TO REPAIR, OR ANY OTHER CAUSE BEYOND THE RANGE OF THE INTENDED USE, OR BY ACCIDENT, FIRE, LIGHTNING, FOREC MAJEURE EVENT OR ANY OTHER HAZARD. THE INFORMATION CONTAINED HEREIN IS SUBJECT TO CHANGE WITHOUT NOTICE.

## **11.2. CERTIFICATIONS AND COMPLIANCE**

## 11.2.1. CE MARKING

CE marking on this product represents the product is in compliance with all directives that are applicable to it.

CE

### **11.2.2. Rohs Compliance Statement**

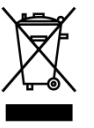

European Directive 2012/19/EU requires that the equipment bearing this symbol on the product and/ or its packaging must not be disposed of with unsorted municipal waste. The symbol indicates that this product should be disposed of separately from regular household waste streams. It is your responsibility to dispose of this and other electric and electronic equipment via designated collection facilities appointed by the government or local authorities. Correct disposal and recycling will help prevent potential negative consequences to the environment and human health. For more detailed information about the disposal of your old equipment, please contact your local authorities, waste disposal service, or the shop where you purchased the product.

## **11.3. DECLARATION OF CONFORMITY**

Hereby, Z-COM, Inc. declares that the equipment listed above is in compliance with Directive 2014/30/EU and 2014/35/EU. The full text of the EU declaration of conformity is available at the following internet address: <u>https://www.zcom.com.tw/index/downloads</u>

## **11.4. LIST OF COMPATIBILITY**

| Model Name            | AS220V2 | AS420                    | SP220V2  | SP420    | SP230    |          |  |  |
|-----------------------|---------|--------------------------|----------|----------|----------|----------|--|--|
|                       |         | G                        | • •      | 8-       | (čine    | (from    |  |  |
| Description           | Ind     | oor                      | Outdoor  |          |          |          |  |  |
| Description           |         | Dual-Band 802.11ac Wave2 |          |          |          |          |  |  |
| Antenna Configuration |         | 2x2                      | 4x4      | 2x2      | 4x4      | 2x2      |  |  |
| Max. Data Rate 2.4GHz |         | 1167Mbps                 | 2333Mbps | 1167Mbps | 2533Mbps | 1167Mbps |  |  |
| May Transmit Power    | 2.4GHz  | 32 dBm                   | 28 dBm   | 32 dBm   | 28 dBm   | 32 dBm   |  |  |
|                       | 5GHz    | 29 dBm                   | 28 dBm   | 29 dBm   | 28 dBm   | 29 dBm   |  |  |

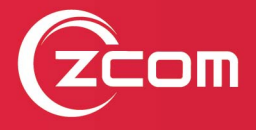

Z-COM, Inc. www.zcom.com.tw Copyright © 2020 Z-COM Inc. All rights reserved.